BA00282R/09/DE/16.23-00 71600730 2023-01-31 Gültig ab Version 02.00.xx (Gerätesoftware)

# Betriebsanleitung **RID14**

Feldbusanzeiger mit FOUNDATION Fieldbus™ - Protokoll

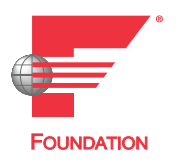

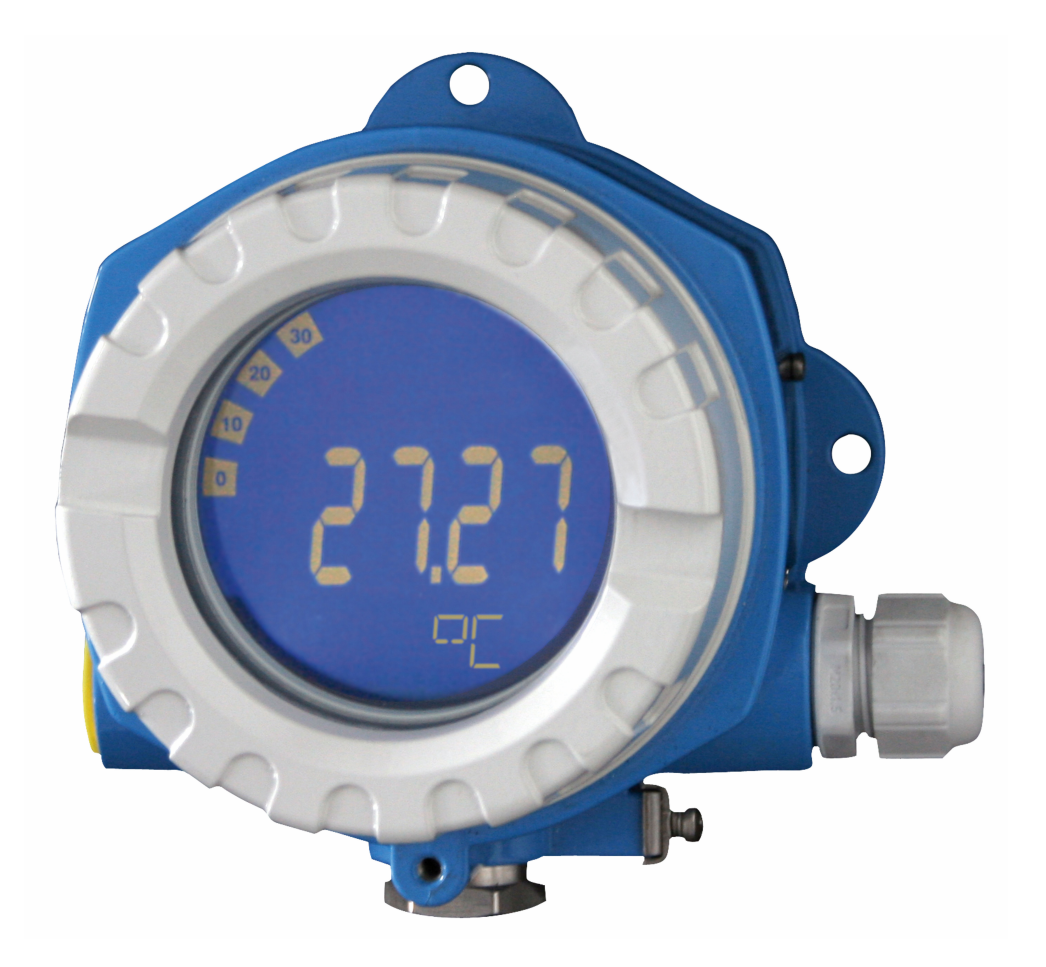

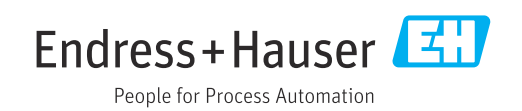

# Inhaltsverzeichnis

| -                                                                                                    |                                                                                                    | . 3                                                                                                    |
|----------------------------------------------------------------------------------------------------|----------------------------------------------------------------------------------------------------|----------------------------------------------------------------------------------------------------|
| 1.1<br>1.2                                                                                                    | Symbole                                                                                                    | 3<br>4                                                                                                    |
| 2                                                                                                    | Sicherheitshinweise                                                                                                    | 5                                                                                                    |
| 2.1<br>2.2<br>2.3<br>2.4<br>2.5<br>2.6                                                                                                    | Anforderungen an das Personal                                                                                                    | . 5<br>5<br>5<br>6<br>6                                                                                                    |
| 3                                                                                                    | Warenannahme und Produktidenti-                                                                                                    |                                                                                                    |
|                                                                                                    | fizierung                                                                                                    | 6                                                                                                    |
| 3.1<br>3.2<br>3.3<br>3.4                                                                                                    | Warenannahme                                                                                                    | 6<br>. 7<br>. 7<br>. 7                                                                                                    |
| 4                                                                                                    | Montage                                                                                                    | 8                                                                                                    |
| 4.1<br>4.2<br>4.3                                                                                                    | Montagebedingungen                                                                                                    | 8<br>9<br>10                                                                                                    |
|                                                                                                    |                                                                                                    |                                                                                                    |
| 5                                                                                                    | Elektrischer Anschluss                                                                                                    | 10                                                                                                    |
| <b>5</b><br>5.1<br>5.2<br>5.3<br>5.4                                                                                                    | Elektrischer Anschluss<br>Anschlussbedingungen<br>Messgerät anschließen<br>Schutzart sicherstellen<br>Anschlusskontrolle                                                                                                    | 10<br>11<br>16<br>16                                                                                                    |
| 5.1<br>5.2<br>5.3<br>5.4<br>6                                                                                                    | Elektrischer Anschluss         Anschlussbedingungen         Messgerät anschließen         Schutzart sicherstellen         Anschlusskontrolle         Bedienungsmöglichkeiten                                                                                                    | 10<br>11<br>16<br>16<br>16                                                                                                    |
| <ul> <li>5.1</li> <li>5.2</li> <li>5.3</li> <li>5.4</li> <li>6</li> <li>6.1</li> </ul>                                                                                                    | Elektrischer Anschluss         Anschlussbedingungen         Messgerät anschließen         Schutzart sicherstellen         Anschlusskontrolle         Bedienungsmöglichkeiten         Übersicht zu Bedienungsmöglichkeiten                                                                                                    | <pre>10 10 11 16 16 16 17 17</pre>                                                                                                    |
| <b>5</b><br>5.1<br>5.2<br>5.3<br>5.4<br><b>6</b><br>6.1<br>6.2<br>6.3                                                                                                    | Elektrischer Anschluss         Anschlussbedingungen         Messgerät anschließen         Schutzart sicherstellen         Schutzart sicherstellen         Anschlusskontrolle         Bedienungsmöglichkeiten         Übersicht zu Bedienungsmöglichkeiten         Zugriff auf Bedienmenü via Bedientool         Hardwareeinstellungen                                                                                                    | 10<br>11<br>16<br>16<br>17<br>17<br>18<br>19                                                                                                    |
| <ul> <li>5.1</li> <li>5.2</li> <li>5.3</li> <li>5.4</li> <li>6</li> <li>6.1</li> <li>6.2</li> <li>6.3</li> <li>7</li> </ul>                                                                                        | Elektrischer Anschluss         Anschlussbedingungen         Messgerät anschließen         Schutzart sicherstellen         Schutzart sicherstellen         Anschlusskontrolle         Bedienungsmöglichkeiten         Übersicht zu Bedienungsmöglichkeiten         Zugriff auf Bedienmenü via Bedientool         Hardwareeinstellungen                                                                                                    | <ol> <li>10</li> <li>11</li> <li>16</li> <li>16</li> <li>17</li> <li>18</li> <li>19</li> <li>20</li> </ol>                                                                         |
| 5<br>5.1<br>5.2<br>5.3<br>5.4<br>6<br>6.1<br>6.2<br>6.3<br>7.1                                                                                                    | Elektrischer Anschluss         Anschlussbedingungen         Messgerät anschließen         Schutzart sicherstellen         Anschlusskontrolle         Anschlusskontrolle         Bedienungsmöglichkeiten         Übersicht zu Bedienungsmöglichkeiten         Zugriff auf Bedienmenü via Bedientool         Hardwareeinstellungen         Systemintegration         FOUNDATION Fieldbus™-Technologie                                                                                                    | <ol> <li>10</li> <li>11</li> <li>16</li> <li>16</li> <li>17</li> <li>17</li> <li>18</li> <li>19</li> <li>20</li> <li>20</li> </ol>                                                 |
| <ul> <li>5.1</li> <li>5.2</li> <li>5.3</li> <li>5.4</li> <li>6</li> <li>6.1</li> <li>6.2</li> <li>6.3</li> <li>7</li> <li>7.1</li> <li>8</li> </ul>                                                                | Elektrischer Anschluss         Anschlussbedingungen         Messgerät anschließen         Schutzart sicherstellen         Anschlusskontrolle         Anschlusskontrolle         Bedienungsmöglichkeiten         Übersicht zu Bedienungsmöglichkeiten         Zugriff auf Bedienmenü via Bedientool         Hardwareeinstellungen         Systemintegration         FOUNDATION Fieldbus™-Technologie         Inbetriebnahme                                                                                                  | <ol> <li>10</li> <li>11</li> <li>16</li> <li>16</li> <li>17</li> <li>18</li> <li>19</li> <li>20</li> <li>20</li> <li>23</li> </ol>                                                 |
| <ul> <li>5.1</li> <li>5.2</li> <li>5.3</li> <li>5.4</li> <li>6</li> <li>6.1</li> <li>6.2</li> <li>6.3</li> <li>7</li> <li>7.1</li> <li>8</li> <li>8.1</li> <li>2</li> </ul>                                        | Elektrischer Anschluss         Anschlussbedingungen         Messgerät anschließen         Schutzart sicherstellen         Anschlusskontrolle         Anschlusskontrolle         Bedienungsmöglichkeiten         Übersicht zu Bedienungsmöglichkeiten         Zugriff auf Bedienmenü via Bedientool         Hardwareeinstellungen         Systemintegration         FOUNDATION Fieldbus™-Technologie         Installationskontrolle                                                                                          | <ol> <li>10</li> <li>11</li> <li>16</li> <li>16</li> <li>17</li> <li>18</li> <li>19</li> <li>20</li> <li>20</li> <li>23</li> <li>23</li> <li>23</li> </ol>                         |
| <ul> <li>5.1</li> <li>5.2</li> <li>5.3</li> <li>5.4</li> <li>6</li> <li>6.1</li> <li>6.2</li> <li>6.3</li> <li>7</li> <li>7.1</li> <li>8</li> <li>8.1</li> <li>8.2</li> <li>8.3</li> </ul>                         | Elektrischer Anschluss         Anschlussbedingungen         Messgerät anschließen         Schutzart sicherstellen         Anschlusskontrolle         Anschlusskontrolle         Bedienungsmöglichkeiten         Übersicht zu Bedienungsmöglichkeiten         Zugriff auf Bedienmenü via Bedientool         Hardwareeinstellungen         Systemintegration         FOUNDATION Fieldbus™-Technologie         Installationskontrolle         Einschalten des Feldanzeigers         Inbetriebnahme                             | <ol> <li>10</li> <li>11</li> <li>16</li> <li>16</li> <li>17</li> <li>18</li> <li>19</li> <li>20</li> <li>20</li> <li>23</li> <li>23</li> <li>24</li> </ol>                         |
| <ul> <li>5.1</li> <li>5.2</li> <li>5.3</li> <li>5.4</li> <li>6</li> <li>6.1</li> <li>6.2</li> <li>6.3</li> <li>7</li> <li>7.1</li> <li>8</li> <li>8.1</li> <li>8.2</li> <li>8.3</li> <li>9</li> </ul>              | Elektrischer Anschluss         Anschlussbedingungen         Messgerät anschließen         Schutzart sicherstellen         Anschlusskontrolle         Anschlusskontrolle         Bedienungsmöglichkeiten         Übersicht zu Bedienungsmöglichkeiten         Zugriff auf Bedienmenü via Bedientool         Hardwareeinstellungen         Systemintegration         FOUNDATION Fieldbus™-Technologie         Installationskontrolle         Einschalten des Feldanzeigers         Inbetriebnahme         Inbetriebnahme      | <ol> <li>10</li> <li>11</li> <li>16</li> <li>16</li> <li>17</li> <li>18</li> <li>19</li> <li>20</li> <li>20</li> <li>23</li> <li>23</li> <li>24</li> <li>26</li> </ol>             |
| <ul> <li>5.1</li> <li>5.2</li> <li>5.3</li> <li>5.4</li> <li>6</li> <li>6.1</li> <li>6.2</li> <li>6.3</li> <li>7</li> <li>7.1</li> <li>8</li> <li>8.1</li> <li>8.2</li> <li>8.3</li> <li>9</li> <li>9.1</li> </ul> | Elektrischer Anschluss         Anschlussbedingungen         Messgerät anschließen         Schutzart sicherstellen         Anschlusskontrolle         Anschlusskontrolle         Bedienungsmöglichkeiten         Übersicht zu Bedienungsmöglichkeiten         Zugriff auf Bedienmenü via Bedientool         Hardwareeinstellungen         Systemintegration         FOUNDATION Fieldbus™-Technologie         Installationskontrolle         Einschalten des Feldanzeigers         Inbetriebnahme         Fehlersuchanleitung | <ol> <li>10</li> <li>11</li> <li>16</li> <li>16</li> <li>17</li> <li>18</li> <li>19</li> <li>20</li> <li>20</li> <li>23</li> <li>23</li> <li>24</li> <li>26</li> <li>26</li> </ol> |

| 10           | Wartung                                      | 29       |
|--------------|----------------------------------------------|----------|
| 10.1         | Reinigung                                    | 29       |
| 11           | Reparatur                                    | 30       |
| 11.1         | Allgemeine Hinweise                          | 30       |
| 11.2         | Ersatzteile                                  | 30       |
| 11.3         | Rücksendung                                  | 31       |
| 11.4         | Entsorgung                                   | 32       |
| 12           | Zubehör                                      | 32       |
| 12.1         | Gerätespezifisches Zubehör                   | 32       |
| 12.2         | Kommunikationsspezifisches Zubehör           | 32       |
| 13           | Technische Daten                             | 33       |
| 13.1         | Kommunikation                                | 33       |
| 13.2         | Energieversorgung                            | 35       |
| 13.3         | Montage                                      | 35       |
| 13.4         | Umgebung                                     | 36       |
| 13.5<br>12.6 | Konstruktiver Aufbau                         | 3/<br>20 |
| 13.0<br>13.7 | Zertifikate und Zulassungen                  | 20<br>29 |
| 13.8         | Ergänzende Dokumentation                     | 39       |
|              |                                              |          |
| 14           | Anhang                                       | 39       |
| 14.1         | Blockmodell                                  | 39       |
| 14.2         | Resource Block (Geräteblock)                 | 40       |
| 14.3         | Iransducer Blocke                            | 4/       |
| 14.4<br>14 5 | Input Selector Funktionsblock                | 53       |
| 14.6         | Arithmetic Funktionsblock                    | 53       |
| 14.7         | Integrator Funktionsblock                    | 53       |
| 14.8         | Konfiguration des Verhaltens bei Ereignissen |          |
|              | gemäß FOUNDATION Fieldbus™-Felddiag-         |          |
|              | nose                                         | 54       |
| 14.9         | Übertragung der Ereignismeldungen an den     | E 7      |
|              | Dus                                          | 57       |
| Stich        | wortverzeichnis                              | 58       |

### 1 Hinweise zum Dokument

### 1.1 Symbole

#### 1.1.1 Warnhinweissymbole

#### **GEFAHR**

Dieser Hinweis macht auf eine gefährliche Situation aufmerksam, die, wenn sie nicht vermieden wird, zu Tod oder schwerer Körperverletzung führen wird.

#### **WARNUNG**

Dieser Hinweis macht auf eine gefährliche Situation aufmerksam, die, wenn sie nicht vermieden wird, zu Tod oder schwerer Körperverletzung führen kann.

#### **A** VORSICHT

Dieser Hinweis macht auf eine gefährliche Situation aufmerksam, die, wenn sie nicht vermieden wird, zu leichter oder mittelschwerer Körperverletzung führen kann.

#### HINWEIS

Dieser Hinweis enthält Informationen zu Vorgehensweisen und weiterführenden Sachverhalten, die keine Körperverletzung nach sich ziehen.

#### 1.1.2 Elektrische Symbole

| Symbol   | Bedeutung                                                                                                    |
|----------|----------------------------------------------------------------------------------------------------|
|          | Gleichstrom                                                                                                    |
| $\sim$   | Wechselstrom                                                                                                    |
| $\sim$   | Gleich- und Wechselstrom                                                                                                    |
| <u>+</u> | <b>Erdanschluss</b><br>Eine geerdete Klemme, die vom Gesichtspunkt des Benutzers über ein Erdungssystem<br>geerdet ist.                                                                                                    |
| ÷        | Anschluss Potenzialausgleich (PE: Protective earth)<br>Erdungsklemmen, die geerdet werden müssen, bevor andere Anschlüsse hergestellt<br>werden dürfen.                                                                                                    |
|          | <ul> <li>Die Erdungsklemmen befinden sich innen und außen am Gerät:</li> <li>Innere Erdungsklemme: Anschluss Potenzialausgleich wird mit dem Versorgungsnetz verbunden.</li> <li>Äußere Erdungsklemme: Gerät wird mit dem Erdungssystem der Anlage verbunden.</li> </ul> |

### 1.1.3 Symbole für Informationstypen

| Symbol | Bedeutung                                                                          |
|--------|------------------------------------------------------------------------------------|
|        | <b>Erlaubt</b><br>Abläufe, Prozesse oder Handlungen, die erlaubt sind.             |
|        | <b>Zu bevorzugen</b><br>Abläufe, Prozesse oder Handlungen, die zu bevorzugen sind. |
| ×      | <b>Verboten</b><br>Abläufe, Prozesse oder Handlungen, die verboten sind.           |
| i      | <b>Tipp</b><br>Kennzeichnet zusätzliche Informationen.                             |
|        | Verweis auf Dokumentation                                                          |
|        | Verweis auf Seite                                                                  |

| Symbol    | Bedeutung                                              |
|-----------|--------------------------------------------------------|
|           | Verweis auf Abbildung                                  |
| ►         | Zu beachtender Hinweis oder einzelner Handlungsschritt |
| 1., 2., 3 | Handlungsschritte                                      |
| L.        | Ergebnis eines Handlungsschritts                       |
| ?         | Hilfe im Problemfall                                   |
|           | Sichtkontrolle                                         |

### 1.1.4 Symbole in Grafiken

| Symbol   | Bedeutung                     | Symbol         | Bedeutung                                                 |
|----------|-------------------------------|----------------|-----------------------------------------------------------|
| 1, 2, 3, | Positionsnummern              | 1., 2., 3      | Handlungsschritte                                         |
| A, B, C, | Ansichten                     | A-A, B-B, C-C, | Schnitte                                                  |
| EX       | Explosionsgefährdeter Bereich | X              | Sicherer Bereich (Nicht<br>explosionsgefährdeter Bereich) |

### 1.2 Dokumentation

Eine Übersicht zum Umfang der zugehörigen Technischen Dokumentation bieten:

- Device Viewer (www.endress.com/deviceviewer): Seriennummer vom Typenschild eingeben
  - *Endress+Hauser Operations App*: Seriennummer vom Typenschild eingeben oder Matrixcode auf dem Typenschild einscannen

### 1.2.1 Dokumentfunktion

Folgende Dokumentationen können je nach bestellter Geräteausführung verfügbar sein:

| Dokumenttyp                          | Zweck und Inhalt des Dokuments                                                                                                    |
|--------------------------------------|----------------------------------------------------------------------------------------------------|
| Technische Information (TI)          | <b>Planungshilfe für Ihr Gerät</b><br>Das Dokument liefert alle technischen Daten zum Gerät und gibt einen<br>Überblick, was rund um das Gerät bestellt werden kann.                                                                                                    |
| Kurzanleitung (KA)                   | Schnell zum 1. Messwert<br>Die Anleitung liefert alle wesentlichen Informationen von der Warenan-<br>nahme bis zur Erstinbetriebnahme.                                                                                                    |
| Betriebsanleitung (BA)               | <b>Ihr Nachschlagewerk</b><br>Die Anleitung liefert alle Informationen, die in den verschiedenen Phasen<br>des Lebenszyklus vom Gerät benötigt werden: Von der Produktidentifizie-<br>rung, Warenannahme und Lagerung über Montage, Anschluss, Bedie-<br>nungsgrundlagen und Inbetriebnahme bis hin zur Störungsbeseitigung,<br>Wartung und Entsorgung. |
| Beschreibung Geräteparameter<br>(GP) | <b>Referenzwerk für Ihre Parameter</b><br>Das Dokument liefert detaillierte Erläuterungen zu jedem einzelnen Para-<br>meter. Die Beschreibung richtet sich an Personen, die über den gesamten<br>Lebenszyklus mit dem Gerät arbeiten und dabei spezifische Konfiguratio-<br>nen durchführen.                                                            |

| Dokumenttyp                                      | Zweck und Inhalt des Dokuments                                                                                                    |
|--------------------------------------------------|----------------------------------------------------------------------------------------------------|
| Sicherheitshinweise (XA)                         | Abhängig von der Zulassung liegen dem Gerät bei Auslieferung Sicher-<br>heitshinweise für elektrische Betriebsmittel in explosionsgefährdeten<br>Bereichen bei. Diese sind integraler Bestandteil der Betriebsanleitung. |
|                                                  | (XA) für das jeweilige Gerät relevant sind.                                                                                                    |
| Geräteabhängige Zusatzdokumen-<br>tation (SD/FY) | Anweisungen der entsprechenden Zusatzdokumentation konsequent<br>beachten. Die Zusatzdokumentation ist fester Bestandteil der Dokumen-<br>tation zum Gerät.                                                              |

# 2 Sicherheitshinweise

### 2.1 Anforderungen an das Personal

Das Personal für Installation, Inbetriebnahme, Diagnose und Wartung muss folgende Bedingungen erfüllen:

- Ausgebildetes Fachpersonal: Verfügt über Qualifikation, die dieser Funktion und Tätigkeit entspricht.
- ► Vom Anlagenbetreiber autorisiert.
- Mit den nationalen Vorschriften vertraut.
- ► Vor Arbeitsbeginn: Anweisungen in Anleitung und Zusatzdokumentation sowie Zertifikate (je nach Anwendung) lesen und verstehen.
- Anweisungen und Rahmenbedingungen befolgen.

Das Bedienpersonal muss folgende Bedingungen erfüllen:

- Entsprechend den Aufgabenanforderungen vom Anlagenbetreiber eingewiesen und autorisiert.
- Anweisungen in dieser Anleitung befolgen.

### 2.2 Bestimmungsgemäße Verwendung

- Das Gerät ist ein Feldanzeiger zum Anschluss an einen Feldbus.
- Das Gerät ist zur Montage im Feld bestimmt.
- Für Schäden aus unsachgemäßem oder nicht bestimmungsgemäßem Gebrauch haftet der Hersteller nicht.
- Ein gefahrloser Betrieb ist nur sichergestellt, wenn die Betriebsanleitung beachtet wird.
- Gerät nur in dem dafür vorgesehenen Temperaturbereich betreiben.

### 2.3 Arbeitssicherheit

Bei Arbeiten am und mit dem Gerät:

• Erforderliche persönliche Schutzausrüstung gemäß nationalen Vorschriften tragen.

### 2.4 Betriebssicherheit

Beschädigung des Geräts!

- > Das Gerät nur in technisch einwandfreiem und betriebssicherem Zustand betreiben.
- ▶ Der Betreiber ist für den störungsfreien Betrieb des Geräts verantwortlich.

#### Umbauten am Gerät

Eigenmächtige Umbauten am Gerät sind nicht zulässig und können zu unvorhersehbaren Gefahren führen!

▶ Wenn Umbauten trotzdem erforderlich sind: Rücksprache mit dem Hersteller halten.

#### Reparatur

Um die Betriebssicherheit weiterhin zu gewährleisten:

- ▶ Nur wenn die Reparatur ausdrücklich erlaubt ist, diese am Gerät durchführen.
- Die nationalen Vorschriften bezüglich Reparatur eines elektrischen Geräts beachten.
- ▶ Nur Original-Ersatzteile und Zubehör verwenden.

### 2.5 Produktsicherheit

Das Gerät ist nach dem Stand der Technik und guter Ingenieurspraxis betriebssicher gebaut und geprüft und hat das Werk in sicherheitstechnisch einwandfreiem Zustand verlassen.

Es erfüllt die allgemeinen Sicherheitsanforderungen und gesetzlichen Anforderungen. Zudem ist es konform zu den EU-Richtlinien, die in der gerätespezifischen EU-Konformitätserklärung aufgelistet sind. Mit Anbringung der CE-Kennzeichnung bestätigt der Hersteller diesen Sachverhalt.

### 2.6 IT-Sicherheit

Eine Gewährleistung unsererseits ist nur gegeben, wenn das Produkt gemäß der Betriebsanleitung installiert und eingesetzt wird. Das Produkt verfügt über Sicherheitsmechanismen, um es gegen versehentliche Veränderung der Einstellungen zu schützen.

IT-Sicherheitsmaßnahmen gemäß dem Sicherheitsstandard des Betreibers, die das Produkt und dessen Datentransfer zusätzlich schützen, sind vom Betreiber selbst zu implementieren.

# 3 Warenannahme und Produktidentifizierung

### 3.1 Warenannahme

Nach dem Erhalt des Geräts, wie folgt vorgehen:

- 1. Überprüfen, ob die Verpackung unversehrt ist.
- 2. Bei vorliegenden Beschädigungen: Schaden unverzüglich dem Hersteller melden.
- 3. Beschädigte Komponenten nicht installieren, da der Hersteller andernfalls die Einhaltung der ursprünglichen Sicherheitsanforderungen oder die Materialbeständigkeit nicht gewährleisten kann und auch nicht für daraus entstehende Konsequenzen verantwortlich gemacht werden kann.
- 4. Den Lieferumfang mit dem Inhalt der Bestellung vergleichen.
- 5. Alle zum Transport verwendeten Verpackungsmaterialien entfernen.
- 6. Entsprechen die Typenschilddaten den Bestellangaben auf dem Lieferschein?
- 7. Sind die Technische Dokumentation und alle weiteren erforderlichen Dokumente, z. B. Zertifikate vorhanden?
- P Wenn eine der Bedingungen nicht erfüllt ist: An Vertriebszentrale wenden.

### 3.2 Produktidentifizierung

Folgende Möglichkeiten stehen zur Identifizierung des Geräts zur Verfügung:

- Typenschildangaben
   Seriennummer vom Typenschild in *Device Viewer* eingeben (www.endress.com/deviceviewer): Alle Angaben zum Gerät und
- (www.endress.com/deviceviewer): Alle Angaben zum Gerät und eine Übersicht zum Umfang der mitgelieferten Technischen Dokumentation werden angezeigt.
- Seriennummer vom Typenschild in die Endress+Hauser Operations App eingeben oder mit der Endress+Hauser Operations App den 2-D-Matrixcode (QR-Code) auf dem Typenschild scannen: Alle Angaben zum Gerät und zum Umfang der zugehörigen Technischen Dokumentation werden angezeigt.

### 3.2.1 Typenschild

#### Das richtige Gerät?

Folgende Informationen zum Gerät sind dem Typenschild zu entnehmen:

- Herstelleridentifikation, Gerätebezeichnung
- Bestellcode
- Erweiterter Bestellcode
- Seriennummer
- Messstellenbezeichnung (TAG)
- Technische Werte: Versorgungsspannung, Stromaufnahme, Umgebungstemperatur, Kommunikationsspezifische Daten (optional)
- Schutzart
- Zulassungen mit Symbolen
- Angaben auf dem Typenschild mit Bestellung vergleichen.

### 3.2.2 Name und Adresse des Herstellers

| Name des Herstellers:    | Endress+Hauser Wetzer GmbH + Co. KG                   |
|--------------------------|-------------------------------------------------------|
| Adresse des Herstellers: | Obere Wank 1, D-87484 Nesselwang oder www.endress.com |

### 3.3 Lagerung und Transport

Lagerungstemperatur: -40 ... +80 °C (-40 ... +176 °F)

Maximale relative Luftfeuchtigkeit: < 95 % nach IEC 60068-2-30

Bei Lagerung und Transport das Gerät so verpacken, dass es zuverlässig vor Stößen und äußeren Einflüssen geschützt wird. Die Originalverpackung bietet optimalen Schutz.

Bei Lagerung folgende Umgebungseinflüsse unbedingt vermeiden:

- Direkte Sonneneinstrahlung
- Nähe zu heißen Gegenständen
- Mechanische Vibration
- Aggressive Medien

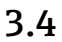

### Zertifikate und Zulassungen

Für das Gerät gültige Zertifikate und Zulassungen: siehe Angaben auf dem Typenschild

Zulassungsrelevante Daten und Dokumente: www.endress.com/deviceviewer  $\rightarrow$  (Seriennummer eingeben)

#### 3.4.1 Zertifizierung FOUNDATION Fieldbus™

Der Feldanzeiger hat erfolgreich alle Prüfungen durchlaufen und ist von der Fieldbus Foundation zertifiziert und registriert. Das Gerät erfüllt alle Anforderungen der folgenden Spezifikationen:

- Zertifiziert gemäß FOUNDATION Fieldbus™ Spezifikation
- FOUNDATION Fieldbus™ H1
- Interoperability Test Kit (ITK), Revisionsstatus 6.1.2 (Gerätezertifizierungsnummer auf Anfrage erhältlich): Das Gerät kann auch mit zertifizierten Geräten anderer Hersteller betrieben werden
- Physical Layer Conformance Test der Fieldbus FOUNDATION™ (FF-830 FS 2.0)

### 4 Montage

### 4.1 Montagebedingungen

Der Anzeiger ist für den Einsatz im Feld konzipiert.

Die Einbaulage wird von der Ablesbarkeit des Displays bestimmt.

Arbeitstemperaturbereich: -40 ... +80 °C (-40 ... +176 °F)

#### HINWEIS

#### Verringerte Lebensdauer des Displays bei hohen Temperaturen

► Gerät möglichst nicht im oberen Temperaturgrenzbereich betreiben.

Bei Temperaturen < –20 °C (–4 °F) kann die Anzeige träge reagieren.

Bei Temperaturen < –30 °C (–22 °F) ist die Ablesbarkeit der Anzeige nicht mehr gewährleistet.

| Einsatzhöhe            | Bis zu 2 000 m (6 561,7 ft) über Normalnull |
|------------------------|---------------------------------------------|
| Überspannungskategorie | Überspannungskategorie II                   |
| Verschmutzungssgrad    | Verschmutzungssgrad 2                       |

#### 4.1.1 Abmessungen

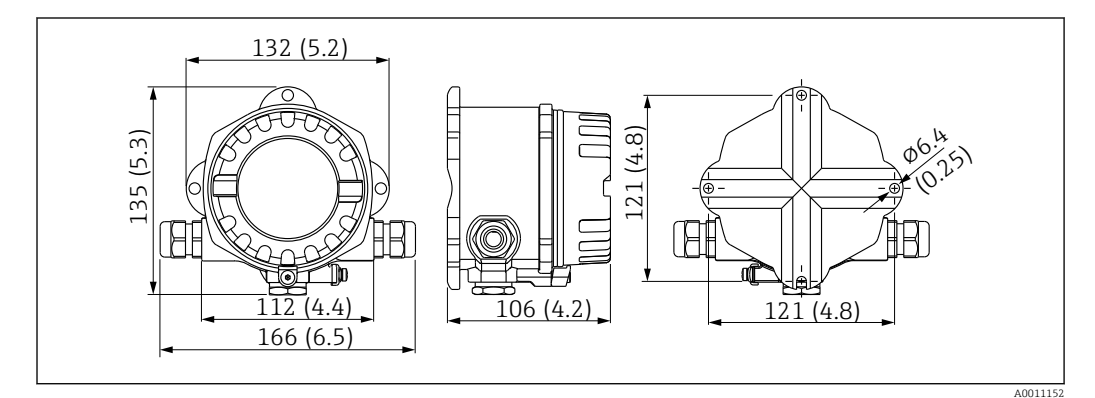

I Abmessungen des Feldanzeigers; Angaben in mm (in)

#### 4.1.2 Montageort

Informationen über Bedingungen, die am Montageort vorliegen müssen, um das Gerät bestimmungsgemäß zu montieren, wie Umgebungstemperatur, Schutzart, Klimaklasse etc., finden Sie in Kapitel "Technische Daten".

### 4.2 Messgerät montieren

Das Gerät kann direkt an die Wand montiert werden  $\rightarrow \square$  9. Für die Rohrmontage steht ein Montagehalter zur Verfügung  $\rightarrow \square$  3,  $\square$  10.

Das beleuchtete Display ist in 4 verschiedenen Positionen montierbar  $\rightarrow \square 9$ .

#### 4.2.1 Drehen des Displays

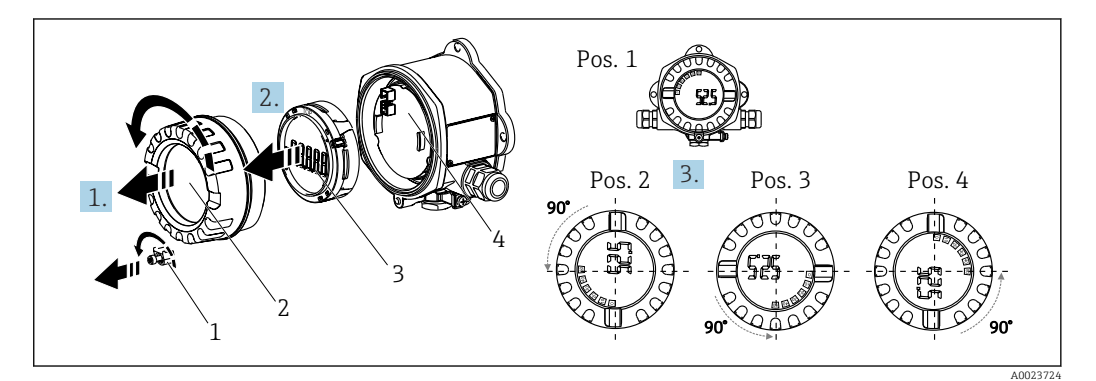

E 2 Feldanzeiger, 4 Display-Positionen, steckbar in 90° Schritten

Das Display kann in 90° Schritten gedreht werden.

- 1. Die Deckelkralle (1) und den Gehäusedeckel (2) entfernen.
- 2. Das Display (3) von der Elektronikeinheit (4) abziehen.
- 3. Das Display in die gewünschte Position drehen und auf die Elektronikeinheit stecken.
- 4. Gewinde im Gehäusedeckel sowie am Gehäuseunterteil reinigen und bei Bedarf schmieren. (Empfohlenes Schmiermittel: Klüber Syntheso Glep 1)
- 5. Anschließend den Gehäusedeckel (2) zusammen mit dem O-Ring festschrauben und die Deckelkralle (1) wieder anbringen.

#### 4.2.2 Direkte Wandmontage

Zur direkten Wandmontage des Gerätes wie folgt vorgehen:

- 1. 2 Löcher bohren
- 2. Gerät an der Wand mit 2 Schrauben (Ø5 mm (0,2 in)) anbringen.

#### 4.2.3 Rohrmontage

Der Montagehalter ist geeignet für Rohre mit einem Durchmesser zwischen 1,5" - 3,3".

Bei Rohren mit einem Durchmesser von 1,5" bis 2,2" muss die zusätzliche Montageplatte verwendet werden. Für Rohre mit einem Durchmesser von 2,2" - 3,3" ist die Montageplatte nicht notwendig.

Zur Montage des Gerätes an ein Rohr wie folgt vorgehen:

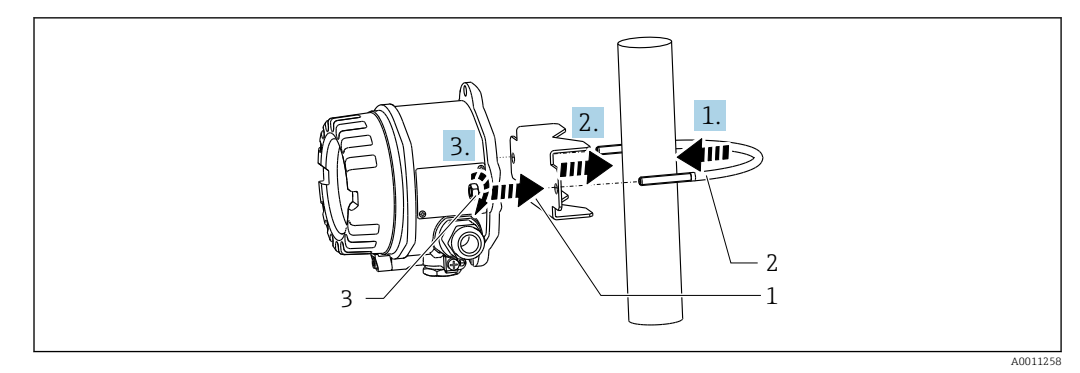

3 Rohrmontage des Feldanzeigers mit Montagehalter für Rohrdurchmesser 1,5-2,2"

- 1 Montageplatte
- 2 Montagehalter
- 3 2 Muttern M6

### 4.3 Montagekontrolle

Führen Sie nach der Montage des Gerätes folgende Kontrollen durch:

| Gerätezustand und -spezifikationen                                                  | Hinweise                            |
|-------------------------------------------------------------------------------------|-------------------------------------|
| Ist das Messgerät beschädigt?                                                       | Sichtkontrolle                      |
| Ist die Dichtung unbeschädigt?                                                      | Sichtkontrolle                      |
| Ist das Gerät sicher an der Wand bzw. auf der Montageplatte befestigt?              | -                                   |
| Ist der Gehäusedeckel fest geschlossen?                                             | -                                   |
| Entspricht das Gerät den Messstellenspezifikationen, z.B. Umgebungstemperatur usw.? | Siehe Kapitel 'Technische<br>Daten' |

# 5 Elektrischer Anschluss

### 5.1 Anschlussbedingungen

Informationen zu Anschlussdaten siehe Kapitel "Technische Daten".

#### HINWEIS

#### Zerstörung oder Fehlfunktion von Teilen der Elektronik

ESD - Elektrostatische Entladung. Klemmen vor elektrostatischer Entladung schützen.

#### **WARNUNG**

#### Explosionsgefahr durch fehlerhaften Anschluss im Ex-Bereich

► Für den Anschluss von Ex-zertifizierten Geräten die entsprechenden Hinweise und Anschlussbilder in den spezifischen Ex-Zusatzdokumentationen zu dieser Betriebsanleitung beachten.

#### HINWEIS

#### Zerstörung der Elektronik durch fehlerhaften Anschluss

- ► Gerät nicht unter Betriebsspannung installieren bzw. verdrahten. Ein Nichtbeachten kann zur Zerstörung von Teilen der Elektronik führen.
- Der Pfostensteckverbinder dient nur dem Anschluss des Displays. Der Anschluss anderer Geräte kann zur Zerstörung von Teilen der Elektronik führen.

# Der Anschluss von Geräten an den FOUNDATION Fieldbus™ kann auf zwei Arten erfolgen:

- Über herkömmliche Kabelverschraubung
- Über Feldbus-Gerätestecker (optional, als Zubehör erhältlich)

### 5.2 Messgerät anschließen

#### 5.2.1 Kabel an Feldanzeiger anschließen

Zur Verdrahtung des Feldanzeigers gehen Sie wie folgt vor:

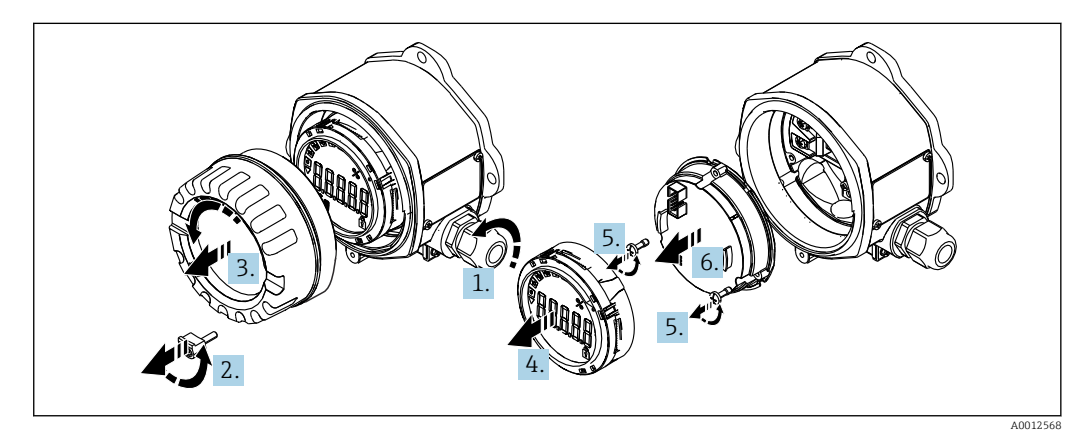

🖻 4 Gehäuse des Feldanzeigers öffnen

- 1. Kabelverschraubung öffnen bzw. Kabelverschraubung entfernen für Verwendung eines Feldbus-Gerätesteckers (optionales Zubehör).
- 2. Deckelkralle entfernen.
- 3. Gehäusedeckel entfernen.
- 4. Display entfernen.
- 5. Schrauben von der Elektronikeinheit entfernen.
- 6. Elektronikeinheit abziehen.
- 7. Kabel durch die Kabeleinführung ziehen bzw. Feldbus-Gerätestecker in das Gehäuse schrauben.
- 8. Kabel anschließen  $\rightarrow \mathbb{E}$  5,  $\cong$  11.
- 9. Zusammenbau in umgekehrter Reihenfolge.

#### Verdrahtung auf einen Blick

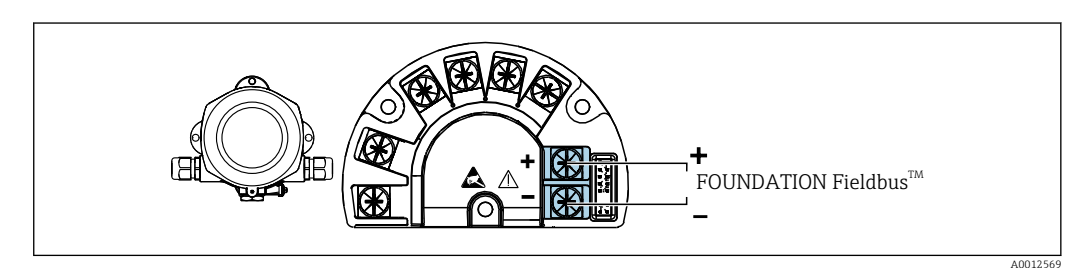

🗟 5 Klemmenbelegung

| Klemme | Klemmenbelegung                    |
|--------|------------------------------------|
| +      | FOUNDATION Fieldbus™ Anschluss (+) |
| -      | FOUNDATION Fieldbus™ Anschluss (-) |

#### 5.2.2 Anschluss an FOUNDATION Fieldbus™

Der Anschluss von Geräten an den FOUNDATION Fieldbus™ kann auf zwei Arten erfolgen:

- Über herkömmliche Kabelverschraubung  $\rightarrow \square 12$
- Über Feldbus-Gerätestecker (optional, als Zubehör erhältlich)  $\rightarrow \square 12$

#### HINWEIS

#### Beschädigung des Gerätes und des Feldbuskabels durch elektrische Spannung

- ► Gerät nicht unter Betriebsspannung installieren bzw. verdrahten.
- ► Es wird eine Erdung über eine der Erdungsschrauben empfohlen.
- ► In Anlagen ohne zusätzlichen Potenzialausgleich können, falls der Schirm des Feldbuskabels an mehreren Stellen geerdet wird, netzfrequente Ausgleichsströme auftreten, welche das Kabel bzw. den Schirm beschädigen. Der Schirm des Feldbuskabels ist in solchen Fällen nur einseitig zu erden, d.h. er darf nicht mit der Erdungsklemme des Gehäuses verbunden werden. Der nicht angeschlossene Schirm ist zu isolieren!

Es ist nicht empfehlenswert, den Feldbus über die herkömmlichen Kabelverschraubungen zu schleifen. Falls Sie später auch nur ein Messgerät austauschen, muss die Buskommunikation unterbrochen werden.

#### Kabelverschraubung oder -durchführung

📲 Beachten Sie dazu auch die generelle Vorgehensweise → 🖺 11

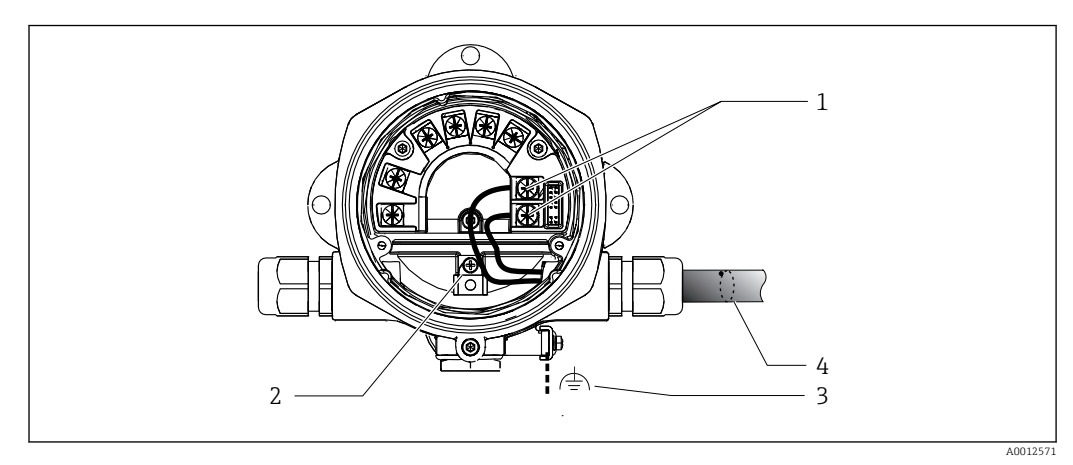

- 1 FF Anschlussklemmen Feldbus-Kommunikation und Spannungsversorgung
- 2 Erdungsklemme innen
- 3 Erdungsklemme außen
- 4 Abgeschirmtes Feldbuskabel (FOUNDATION Fieldbus™)
- Die Klemmen für den Feldbusanschluss (1+ und 2-) sind verpolungsunabhängig.
- Leitungsquerschnitt: max. 2,5 mm<sup>2</sup> (14 in<sup>2</sup>)
- Für den Anschluss ist grundsätzlich ein abgeschirmtes Kabel zu verwenden.

#### Feldbus-Gerätestecker

Optional kann in das Feldgehäuse, anstelle einer Kabelverschraubung, ein Feldbus Gerätestecker eingeschraubt werden. Feldbus-Gerätestecker können bei Endress+Hauser als Zubehörteil bestellt werden (siehe Kap. 'Zubehör'). Die Anschlusstechnik beim FOUNDATION Fieldbus™ ermöglicht es, Messgeräte über einheitliche mechanische Anschlüsse wie T-Abzweiger, Verteilerbausteine usw. an den Feldbus anzuschließen.

Diese Anschlusstechnik mit vorkonfektionierten Verteilerbausteinen und Steckverbindern besitzt gegenüber der konventionellen Verdrahtung erhebliche Vorteile:

- Feldgeräte können während des normalen Messbetriebs jederzeit entfernt, ausgetauscht oder neu hinzugefügt werden. Die Kommunikation wird nicht unterbrochen.
- Installation und Wartung sind wesentlich einfacher.
- Vorhandene Kabelinfrastrukturen sind sofort nutz- und erweiterbar, z.B. beim Aufbau neuer Sternverteilungen mit Hilfe von 4- oder 8-kanaligen Verteilerbausteinen.

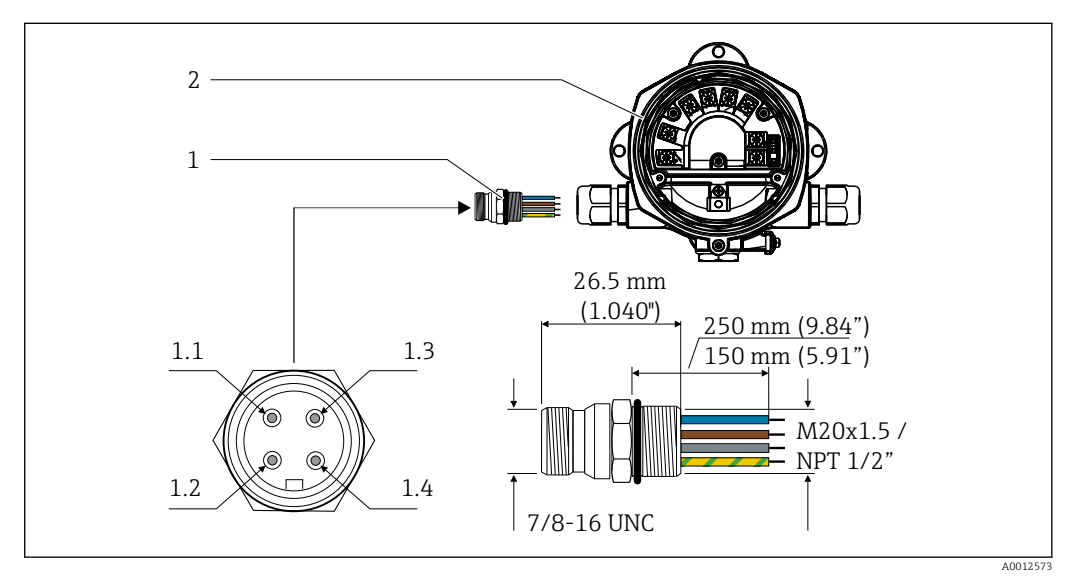

Image: Series and Contract and Contract

- 1 Feldbus-Gerätestecker
- 2 Feldanzeiger

#### Pin-Belegung / Farbcodes

- **1.1** Blaue Leitung: FF- (Klemme 2)
- **1.2** Braune Leitung: FF+ (Klemme 1)
- **1.3** Graue Leitung: Schirmung
- 1.4 Grün/gelbe Leitung: Erde

Technische Daten Gerätestecker:

- Schutzart IP 67 (NEMA 4x)
- Umgebungstemperatur: -40 ... +105 °C (-40 ... +221 °F)

#### 5.2.3 Kabelspezifikation FOUNDATION Fieldbus™

#### Kabeltyp

Für den Anschluss des Messgerätes an den FOUNDATION Fieldbus™-H1 sind grundsätzlich zweiadrige Kabel empfehlenswert. In Anlehnung an die IEC 61158-2 (MBP) können beim FOUNDATION Fieldbus™ vier unterschiedliche Kabeltypen (A, B, C, D) verwendet werden, wobei nur die Kabeltypen A und B abgeschirmt sind.

- Speziell bei Neuinstallationen ist der Kabeltyp A oder B zu bevorzugen. Nur diese Typen besitzen einen Kabelschirm, der ausreichenden Schutz vor elektromagnetischen Störungen und damit höchste Zuverlässigkeit bei der Datenübertragung gewährleistet. Beim Kabeltyp B dürfen mehrere Feldbusse (gleicher Schutzart) in einem Kabel betrieben werden. Andere Stromkreise im gleichen Kabel sind unzulässig.
- Erfahrungen aus der Praxis haben gezeigt, dass die Kabeltypen C und D wegen der fehlenden Abschirmung nicht verwendet werden sollten, da die Störsicherheit oftmals nicht den im Standard beschriebenen Anforderungen genügt.

RID14

Die elektrischen Kenndaten des Feldbuskabels sind nicht festgelegt, bei der Auslegung des Feldbusses bestimmen diese jedoch wichtige Eigenschaften wie z.B. überbrückbare Entfernungen, Anzahl Teilnehmer, elektromagnetische Verträglichkeit, usw.

|                                              | Тур А                                     | Тур В                                                        |
|----------------------------------------------|-------------------------------------------|--------------------------------------------------------------|
| Kabelaufbau                                  | verdrilltes Adernpaar,<br>geschirmt       | Einzelne oder mehrere verdrillte<br>Adernpaare, Gesamtschirm |
| Adernquerschnitt                             | 0,8 mm <sup>2</sup> (18 in <sup>2</sup> ) | 0,32 mm <sup>2</sup> (22 in <sup>2</sup> )                   |
| Schleifenwiderstand (Gleichstrom)            | 44 Ω/km                                   | 112 Ω/km                                                     |
| Wellenwiderstand bei 31,25 kHz               | 100 Ω ±20 %                               | 100 Ω ±30 %                                                  |
| Wellendämpfung bei 39 kHz                    | 3 dB/km                                   | 5 dB/km                                                      |
| Kapazitive Unsymmetrie                       | 2 nF/km                                   | 2 nF/km                                                      |
| Gruppenlaufzeitverzerrung (7,9 39 kHz)       | 1,7 ms/km                                 | *)                                                           |
| Bedeckungsgrad des Schirmes                  | 90 %                                      | *)                                                           |
| Max. Kabellänge (inkl. Stichleitungen > 1 m) | 1900 m (6233 ft)                          | 1200 m (3937 ft)                                             |
| *) nicht spezifiziert                        |                                           |                                                              |

Nachfolgend sind geeignete Feldbuskabel (Typ A) verschiedener Hersteller für den Nicht-Ex-Bereich aufgelistet:

- Siemens: 6XV1 830-5BH10
- Belden: 3076F
- Kerpen: CeL-PE/OSCR/PVC/FRLA FB-02YS(ST)YFL

#### Maximale Gesamtkabellänge

Die maximale Netzwerkausdehnung ist von der Zündschutzart und den Kabelspezifikationen abhängig. Die Gesamtkabellänge setzt sich aus der Länge des Hauptkabels und der Länge aller Stichleitungen (> 1 m (3,28 ft)) zusammen. Beachten Sie folgende Punkte:

- Die höchstzulässige Gesamtkabellänge ist vom verwendeten Kabeltyp abhängig.
- Falls Repeater eingesetzt werden, verdoppelt sich die zulässige maximale Kabellänge! Zwischen Teilnehmer und Master sind maximal drei Repeater erlaubt.

#### Maximale Stichleitungslänge

Als Stichleitung wird die Leitung zwischen Verteilerbox und Feldgerät bezeichnet. Bei Nicht-Ex-Anwendungen ist die maximale Länge einer Stichleitung von der Anzahl der Stichleitungen (> 1 m (3,28 ft)) abhängig:

| Anzahl Stichleitungen           | 1 12           | 13 14         | 15 18         | 19 24        | 25 32         |
|---------------------------------|----------------|---------------|---------------|--------------|---------------|
| Maximale Länge pro Stichleitung | 120 m (393 ft) | 90 m (295 ft) | 60 m (196 ft) | 30 m (98 ft) | 1 m (3,28 ft) |

#### Anzahl Feldgeräte

Nach IEC 61158-2 (MBP) können pro Feldbussegment max. 32 Feldgeräte angeschlossen werden. Diese Anzahl wird allerdings unter bestimmten Randbedingungen (Zündschutzart, Busspeisung, Stromaufnahme Feldgerät) eingeschränkt. An eine Stichleitung sind max. vier Feldgeräte anschließbar.

#### Schirmung und Erdung

#### HINWEIS

#### Beschädigung des Buskabels bzw. der Busabschirmung durch Ausgleichströme

Falls in Anlagen ohne Potenzialausgleich der Kabelschirm an mehreren Stellen geerdet wird, können netzfrequente Ausgleichströme auftreten, welche das Buskabel bzw. die Busabschirmung beschädigen bzw. die Signalübertragung wesentlich beeinflussen. Der Schirm des Feldbuskabels ist in solchen Fällen nur einseitig zu erden, d.h. er darf nicht mit der Erdungsklemme des Gehäuses verbunden werden. Der nicht angeschlossene Schirm ist zu isolieren!

Eine optimale elektromagnetische Verträglichkeit (EMV) des Feldbussystems ist nur dann gewährleistet, wenn Systemkomponenten und insbesondere Leitungen abgeschirmt sind und die Abschirmung eine möglichst lückenlose Hülle bildet. Ideal ist ein Schirmabdeckungsgrad von 90%.

- Für eine optimale EMV-Schutzwirkung ist die Schirmung so oft wie möglich mit der Bezugserde zu verbinden.
- Aus Gründen des Explosionsschutzes sollte jedoch auf die Erdung verzichtet werden.

Um beiden Anforderungen gerecht zu werden, läßt die FOUNDATION Fieldbus™ grundsätzlich drei verschiedene Varianten der Schirmung zu:

- Beidseitige Schirmung
- Einseitige Schirmung auf der speisenden Seite mit kapazitivem Abschluss am Feldgerät
- Einseitige Schirmung auf der speisenden Seite

Erfahrungen zeigen, dass in den meisten Fällen bei Installationen mit einseitiger Schirmung die besten Ergebnisse hinsichtlich der EMV erzielt werden. Voraussetzung für einen uneingeschränkten Betrieb bei vorhandenen EMV-Störungen sind entsprechende Maßnahmen der Eingangsbeschaltung. Diese Maßnahmen wurden bei diesem Gerät berücksichtigt. Ein Betrieb bei Störgrößen gemäß NAMUR NE21 ist bei einseitiger Schirmung möglich.

Bei der Installation sind gegebenenfalls nationale Installationsvorschriften und Richtlinien zu beachten!

Bei großen Potenzialunterschieden zwischen den einzelnen Erdungspunkten wird nur ein Punkt der Schirmung direkt mit der Bezugserde verbunden. In Anlagen ohne Potenzialausgleich sollten Kabelschirme von Feldbussystemen deshalb nur einseitig geerdet werden, beispielsweise am Feldbusspeisegerät oder an Sicherheitsbarrieren .

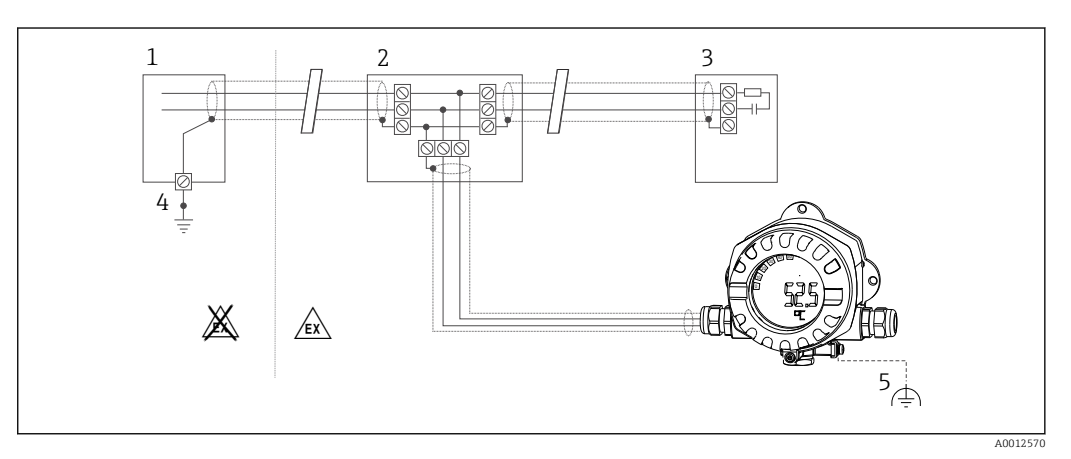

🗷 8 Schirmung und einseitige Erdung des Feldbus-Kabelschirms

- 1 Speisegerät
- 2 Verteilerbox (T-box)
- 3 Busabschluss
- 4 Erdungspunkt für Feldbus-Kabelschirm
- 5 Optionale Erdung des Feldgerätes, isoliert vom Kabelschirm

#### Busabschluss

Anfang und Ende eines jeden Feldbussegments sind grundsätzlich durch einen Busabschluss zu terminieren. Bei verschiedenen Anschlussboxen (Nicht-Ex) kann der Busabschluss über einen Schalter aktiviert werden. Ist dies nicht der Fall, muss ein separater Busabschluss installiert werden. Beachten Sie zudem Folgendes:

- Bei einem verzweigten Bussegment stellt das Messgerät, das am weitesten vom Segmentkoppler entfernt ist, das Busende dar.
- Wird der Feldbus mit einem Repeater verlängert, dann muss auch die Verlängerung an beiden Enden terminiert werden.

#### Weiterführende Informationen

Allgemeine Informationen und weitere Hinweise zur Verdrahtung finden Sie auf der Webseite (www.fieldbus.org) der Fieldbus Foundation.

### 5.3 Schutzart sicherstellen

Die Geräte erfüllen die Anforderungen für die Schutzart IP 67. Die Einhaltung der folgenden Punkte ist zwingend erforderlich um nach Einbau oder Servicearbeiten die Einhaltung der Schutzart IP 67 zu garantieren:

- Die Gehäusedichtung muss sauber und unbeschädigt sein, wenn sie in die Dichtungsnut eingelegt wird. Die Dichtung sollte gereinigt, getrocknet oder ersetzt worden sein.
- Die Anschlusskabel müssen dem angegebenen Außendurchmesser entsprechen (z.B. M16 x 1.5, Kabeldurchmesser 5 ... 10 mm (0,2 ... 0,39 in)).
- Alle nicht verwendeten Kabeleinführungen durch Blindstopfen ersetzen.
- Die Durchführungsdichtung darf nicht aus der Kabeleinführung entfernt werden.
- Gehäusedeckel und Kabeleinführung(en) müssen fest geschlossen werden.
- Einbau des Gerätes so, dass die Kabeleinführungen nach unten zeigen.

### 5.4 Anschlusskontrolle

Führen Sie nach der elektrischen Installation des Gerätes folgende Kontrollen durch:

| Gerätezustand und -spezifikationen                     | Hinweise |
|--------------------------------------------------------|----------|
| Sind Messgerät oder Kabel beschädigt (Sichtkontrolle)? | -        |

| Elektrischer Anschluss                                                                                           | Hinweise                               |
|----------------------------------------------------------------------------------------------------|----------------------------------------|
| Stimmt die Versorgungsspannung mit den Angaben auf dem Typenschild überein?                                      | 9 32 V <sub>DC</sub>                   |
| Erfüllen die verwendeten Kabel die erforderliche Spezifikationen?                                                | Feldbuskabel, siehe Spezi-<br>fikation |
| Sind die montierten Kabel von Zug entlastet?                                                                     | -                                      |
| Sind Hilfsenergie- und Signalkabel korrekt angeschlossen?                                                        | → 🖺 11                                 |
| Sind alle Schraubklemmen gut angezogen, bzw. die Verbindungen der Federklemmen geprüft?                          | -                                      |
| Sind alle Kabeleinführungen montiert, fest angezogen und dicht? Kabelführung mit<br>"Wassersack"?                | -                                      |
| Sind alle Gehäusedeckel montiert und fest angezogen?                                                             | -                                      |
| Sind alle Anschlusskomponenten (T-Abzweiger, Anschlussboxen, Gerätestecker, usw.) korrekt miteinander verbunden? | -                                      |
| Wurde jedes Feldbussegment beidseitig mit einem Busabschluss terminiert?                                         | -                                      |
| Wurde die max. Länge der Feldbusleitung gemäß den Feldbusspezifikationen ein-<br>gehalten?                       | siehe Kabelspezifikatio-<br>nen → 🗎 13 |

| Elektrischer Anschluss                                                                     | Hinweise |
|--------------------------------------------------------------------------------------------|----------|
| Wurde die max. Länge der Stichleitungen gemäß den Feldbusspezifikationen ein-<br>gehalten? |          |
| Ist das Feldbuskabel lückenlos abgeschirmt (90%) und korrekt geerdet?                      |          |

## 6 Bedienungsmöglichkeiten

### 6.1 Übersicht zu Bedienungsmöglichkeiten

#### 6.1.1 Anzeige

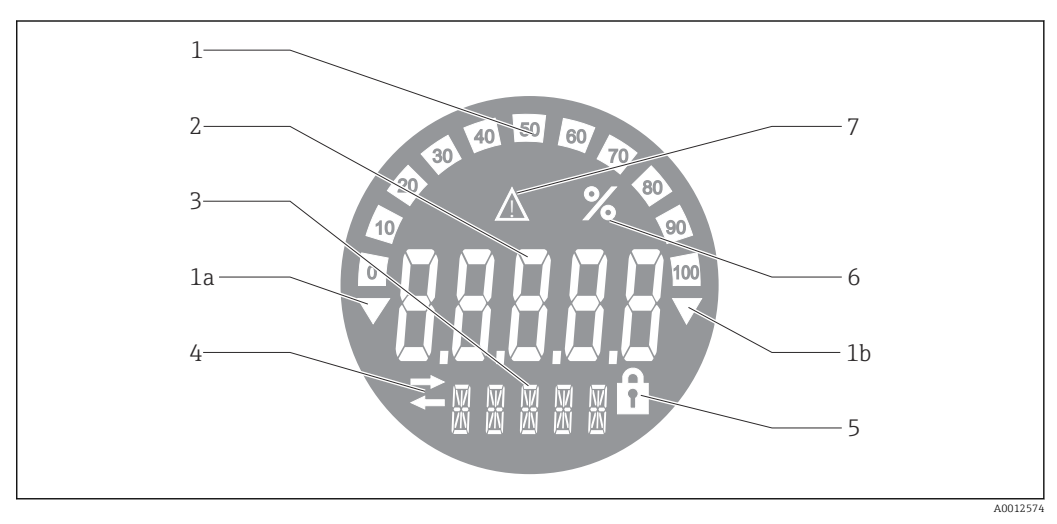

IC Display des Feldanzeigers

- 1 Bargraph-Anzeige in 10% Schritten mit Unter- (Pos. 1a) und Überbereichanzeige (Pos. 1b)
- 2 Messwertanzeige, Statusanzeige "Schlechter Messwertstatus"
- 3 14-Segmentanzeige für Einheiten und Messages
- 4 Symbol "Kommunikation"
- 5 Symbol "Parameter kann nicht verändert werden"
- 6 Einheit "%"
- 7 Symbol "Unsicherer Messwertstatus"

Die hinterleuchtete LCD-Anzeige enthält einen Bargraph (0-100) und Pfeile zur Darstellung von Messwerten ober- oder unterhalb des Messbereichs. Analoge Prozesswerte, digitale Stati und Fehlercodes werden im 7-Segmentbereich angezeigt. Hier können bis zu 8 Werte mit einer Umschaltzeit von 2 bis 20 Sekunden angezeigt werden. Freitext kann im 14-Segmentbereich angezeigt werden (Text ist auf 16 Zeichen beschränkt und wird bei Bedarf als Lauftext angezeigt).

Der Anzeiger stellt auch die Qualität des Messwertes dar. Ist der Status des angezeigten Wertes "gut" (Wert größer oder gleich 0x80), wird kein Symbol angezeigt und der Anzeiger befindet sich im normalen Betriebszustand. Ist der Status des angezeigten Wertes "unsicher" (Wert zwischen 0x40 und 0x7F), wird das Symbol "Unsicherer Messwertstatus" angezeigt. Ist der Status "schlecht" (Wert kleiner 0x40), zeigt das Display im 7-Segmentbereich "bad-" und die Kanalnummer, auf welcher der schlechte Wert publiziert wird, an. Die Kanalnummer wird auch im 14-Segmentbereich angezeigt.

### 6.1.2 Bedienungsmöglichkeiten

Für die Konfiguration und die Inbetriebnahme des Gerätes stehen dem Bediener zwei Möglichkeiten zur Verfügung:

#### 1. Konfigurationsprogramme

Die Konfiguration von FF-Funktionen sowie gerätespezifischer Parameter erfolgt über die Feldbusschnittstelle. Dafür stehen dem Benutzer spezielle, von unterschiedlichen Herstellern angebotene Konfigurations- bzw. Bedienprogramme zur Verfügung → 🗎 18.

Device Description Files stehen zum Download zur Verfügung: www.endress.com/download  $\rightarrow$  Geräte Treiber  $\rightarrow$  Typ auswählen  $\rightarrow$  Produktwurzel auswählen.

#### 2. Miniaturschalter (DIP-Schalter) für diverse Hardware-Einstellungen

Über Miniaturschalter (DIP-Schalter) auf dem Elektronikmodul können folgende Hardware-Einstellungen für die Feldbus-Schnittstelle vorgenommen werden  $\rightarrow \cong$  19:

Ein-/Ausschalten des Hardwareschreibschutzes

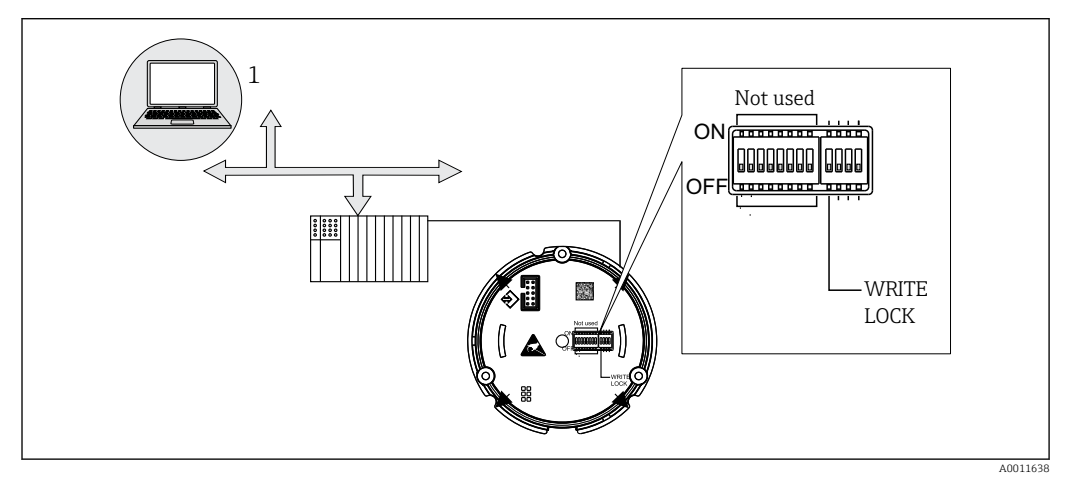

I0 Hardware Konfiuration des Feldanzeigers

#### Listener Mode

Der Feldanzeiger analysiert die auf dem Bus aktiven Geräte. Diese werden aufgelistet und die Geräte können den bis zu 8 Kanälen über ihre Adresse zugeordnet werden. Für die Geräte werden die publizierten Werte angezeigt und der Wert, der auf dem Display dargestellt werden soll, kann ausgewählt werden.

#### Funktionsblockverschaltung

Im Modus Funktionsblockverschaltung kann ein publizierter Wert, der einem Funktionsblock im Feldanzeiger zugeordnet ist, angezeigt werden. Dies können IN und OUT Parameter in den Funktionsblöcken sein.

### 6.2 Zugriff auf Bedienmenü via Bedientool

#### HINWEIS

#### Verlust des Explosionsschutzes bei geöffnetem Gehäuse

▶ Parametrierung muss außerhalb des explosionsgefährdeten Bereichs erfolgen.

Das FF-Kommunikationssystem funktioniert nur dann einwandfrei, wenn es fachkundig und korrekt konfiguriert wird. Für die Konfiguration stehen dem Benutzer spezielle, von unterschiedlichen Herstellern angebotene Konfigurations- und Bedienprogramme zur Verfügung.

| Prozessleitsysteme Asset Management Systeme |                                                |
|---------------------------------------------|------------------------------------------------|
| Emerson DeltaV                              | Endress+Hauser FieldCare/DeviceCare            |
| Rockwell Control Logix/FFLD                 | National Instruments NI-Configurator (≥ 3.1.1) |

| Prozessleitsysteme           | Asset Management Systeme       |
|------------------------------|--------------------------------|
| Honeywell EPKS               | Emerson AMS und Handheld FC375 |
| Yokogawa Centum CS3000       | Yokogawa PRM EDD/DTM           |
| ABB Freelance System / 800xA | Honeywell FDM                  |
| Invensys IA Series           | PACTware                       |

Damit können sowohl die FF-Funktionen, als auch alle gerätespezifischen Parameter konfiguriert werden. Über die vordefinierten Funktionsblöcke ist ein einheitlicher Zugriff auf alle Netzwerk- und Feldbusgerätedaten möglich.

#### 6.2.1 Systemdateien

Für die Inbetriebnahme und die Netzwerkprojektierung werden folgende Dateien benötigt:

- Inbetriebnahme → Gerätebeschreibung (DD: \*.sym, \*.ffo)
- Netzwerkprojektierung → CFF-Datei (Common File Format)

Diese Dateien können wie folgt bezogen werden:

- Kostenlos über das Internet: www.endress.com/download → Geräte Treiber → Typ auswählen → Produktwurzel auswählen.
- Über die Fieldbus Foundation Organization: www.fieldbus.org

### 6.3 Hardwareeinstellungen

Über DIP-Schalter im Inneren des Feldanzeigers kann der Hardware-Schreibschutz einund ausgeschaltet werden. Ist der Schreibschutz aktiviert, können keine Parameter verändert werden.

Der aktuelle Status des Schreibschutzes wird im WRITE\_LOCK Parameter angezeigt (Resource Block  $\rightarrow \cong$  39).

Zur DIP-Schalter Einstellung gehen Sie wie folgt vor:

- **1.** Gehäusedeckel entfernen und Display abziehen  $\rightarrow \blacksquare 4$ ,  $\blacksquare 11$
- 2. DIP-Schalter wie gewünscht konfigurieren. Schalter auf ON = Funktion eingeschaltet, Schalter auf OFF = Funktion ausgeschaltet.
- 3. Display auf Elektronik stecken.
- 4. Gehäusedeckel schließen und sichern.

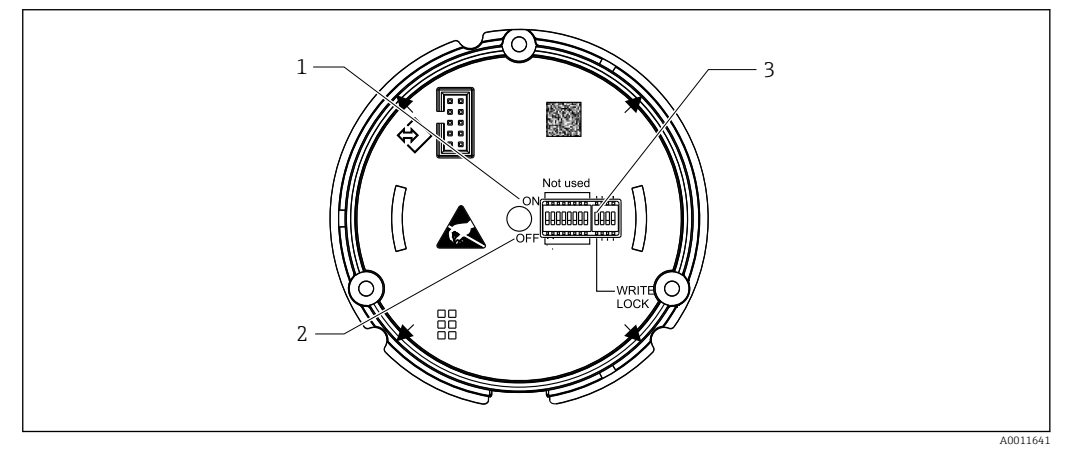

- 🖻 11 Hardware-Einstellung über DIP-Schalter
- 1 Schalterposition ON
- 2 Schalterposition OFF
- 3 Schreibschutz

# 7 Systemintegration

### 7.1 FOUNDATION Fieldbus<sup>™</sup>-Technologie

Der FOUNDATION Fieldbus™ (FF) ist ein rein digitales, serielles Kommunikationssystem, das Feldbusgeräte (Sensoren, Aktoren), Automatisierungs- sowie Leitsysteme miteinander verbindet. Als lokales Kommunikationsnetz (LAN) für Feldgeräte, wurde der FF vor allem für die Anforderungen der Verfahrenstechnik konzipiert. Der FF stellt somit das Basisnetzwerk in der gesamten Hierarchie eines Kommunikationssystems dar.

Projektierungsangaben über den Feldbus entnehmen Sie der Betriebsanleitung BA00013S "FOUNDATION Fieldbus Overview: Installation and Commissing Guidelines".

### 7.1.1 Systemarchitektur

Die folgende Abbildung zeigt ein Beispiel eines FOUNDATION Fieldbus™ Netzwerkes mit den zugehörigen Komponenten.

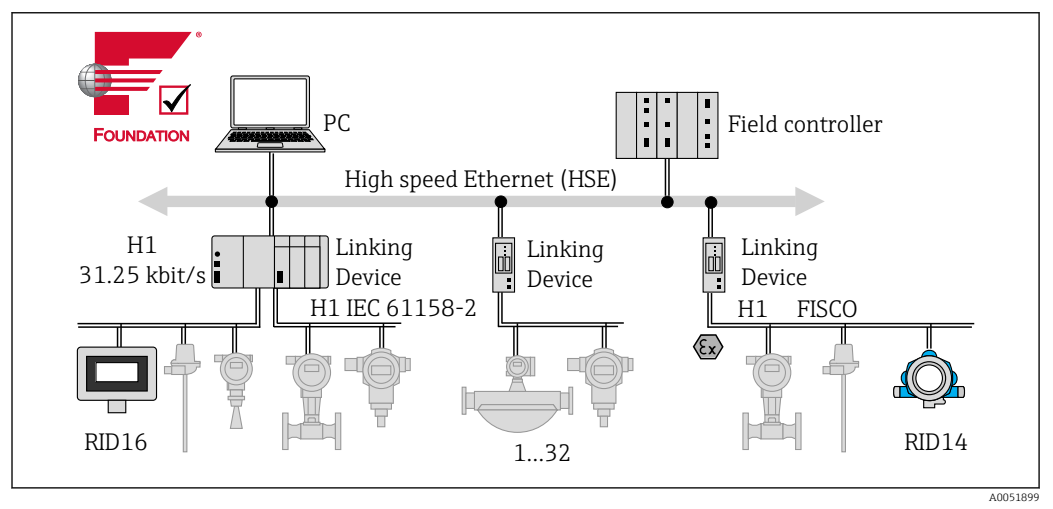

PC Visualisierung und Überwachung z. B. P View, FieldCare und Diagnosesoftware
 HSE High Speed Ethernet (100 Mbit/s)
 H1 FOUNDATION Fieldbus-H1
 1..32Bis zu 32 Geräte je Segment

Folgende Möglichkeiten der Systemanbindung sind realisierbar:

- Mit einem Linking Device wird die Verbindung zu übergeordneten Feldbusprotokollen (z.B. dem High Speed Ethernet, HSE) ermöglicht.
- Für die direkte Verbindung zu einem Leitsystem ist eine H1-Anschaltkarte erforderlich.
- Systemeingänge sind direkt für H1 (HSE) verfügbar.

Die Systemarchitektur des FOUNDATION Fieldbus™ gliedert sich in zwei Teilnetze:

#### H1-Bussystem:

In der prozessnahen Ebene erfolgt die Anbindung von Feldbusgeräten ausschließlich über das langsamere H1-Bussystem, das in Anlehnung an die IEC 61158-2 spezifiziert ist. Das H1-Bussystem ermöglicht gleichzeitig die Speisung der Feldgeräte und die Datenübertragung auf der Zweidrahtleitung.

Die folgenden Punkte beschreiben einige wichtige Merkmale des H1-Bussystems:

- Über den H1-Bus erfolgt die Speisung aller Feldbusgeräte. Das Speisegerät wird, wie die Feldbusgeräte, parallel an die Busleitung angeschlossen. Fremdgespeiste Geräte müssen zusätzlich über eine separate Hilfsenergie versorgt werden.
- Eine der häufigsten Netzwerkstrukturen ist die Linienstruktur. Unter Verwendung von Verbindungskomponenten (Junction Boxes) sind auch Stern-, Baum- oder gemischte Netzstrukturenmöglich.
- Die Busverbindung zu den einzelnen Feldbusgeräten wird mittels eines T-Verbindungssteckers oder über eine Stichleitung realisiert. Dies hat den Vorteil, dass einzelne Feldbusgeräte auf- oder abgeklemmt werden können, ohne das der Bus bzw. die Buskommunikation unterbrochen wird.
- Die Anzahl der angeschlossenen Feldbusgeräte ist abhängig von unterschiedlichen Faktoren, wie Einsatz im Ex-Bereich, Länge der Stichleitung, Kabeltypen, Stromaufnahme der Feldgeräte, usw. (siehe Kapitel "Kabelspezifikationen" in der Betriebsanleitung).
- Beim Einsatz von Feldbusgeräten im Ex-Bereich muss der H1-Bus vor dem Übergang in den Ex-Bereich mit einer eigensicheren Barriere ausgerüstet werden.
- Anfang und Ende des Bussegments sind mit einem Busabschluss zu versehen.

#### High Speed Ethernet (HSE):

Die Realisierung des übergeordneten Bussystems erfolgt durch das High-Speed-Ethernet (HSE) mit einer Übertragungsrate von max. 100 MBit/s. Dieses dient als "Backbone" (Basisnetzwerk) zwischen verschiedenen, dezentralen Teilnetzwerken und/oder bei einer großen Anzahl von Netzwerkteilnehmern.

### 7.1.2 Link Active Scheduler (LAS)

Der FOUNDATION Fieldbus™ arbeitet nach dem "Producer-Consumer"-Verfahren. Dadurch ergeben sich verschiedene Vorteile.

Zwischen Feldgeräten, z.B. einem Messaufnehmer und einem Stellventil, können Daten direkt ausgetauscht werden. Jeder Busteilnehmer "veröffentlicht" seine Daten auf dem Bus und alle Busteilnehmer, die entsprechend konfiguriert sind, beziehen diese Daten. Das Veröffentlichen dieser Daten wird von einem "Busverwalter", dem so genannten "Link Active Scheduler" geregelt, der den zeitlichen Ablauf der Buskommunikation zentral kontrolliert. Der LAS organisiert alle Busaktivitäten und sendet entsprechende Kommandos an die einzelnen Feldgeräte.

Weitere Aufgaben des LAS sind:

- Erkennen und Anmelden neu angeschlossener Geräte.
- Abmelden von Geräten, die nicht mehr mit dem Feldbus kommunizieren.
- Führen der "Live List". Diese Liste, in der alle Feldbusteilnehmer vermerkt sind, wird vom LAS regelmäßig geprüft. Bei Neuanmeldungen oder Abmeldungen von Geräten wird die "Live List" aktualisiert und sofort an alle Geräte gesendet.
- Abfragen der Feldgeräte nach Prozessdaten gemäß einem festen Bearbeitungszeitplan.
- Zuweisen von Senderechten (Token) an Geräte zwischen der ungetakteten Datenübertragung.

Der LAS kann redundant geführt werden, d.h. er ist im Leitsystem und im Feldgerät vorhanden. Fällt der eine LAS aus, so kann der andere die exakte Weiterführung der Kommunikation übernehmen. Durch die genaue Taktung der Buskommunikation über den LAS, besteht beim FF die Möglichkeit, exakte und zeitäquidistante Prozesse zu fahren.

Feldbusgeräte, wie dieser Feldanzeiger, die beim Ausfall des primären Masters die LAS-Funktion übernehmen können, werden als "Link Master" bezeichnet. Im Gegensatz dazu stehen einfache Feldgeräte "Basic Device", die nur Signale empfangen und an das zentrale Leitsystem senden können. Die LAS-Funktionalität ist bei diesem Feldanzeiger im Auslieferungszustand deaktivert.

#### 7.1.3 Datenübertragung

Bei der Datenübertragung werden zwei Arten unterschieden:

- Getaktete Datenübertragung (zyklisch): Damit werden alle zeitkritischen, d.h. kontinuierlich anfallenden Mess- oder Stellsignale nach einem festen Bearbeitungszeitplan übermittelt und verarbeitet.
- **Ungetaktete Datenübertragung (azyklisch):** Für den Prozess nicht zeitkritische Geräteparameter und Diagnoseinformationen werden nur bei Bedarf über den Feldbus übertragen. Die Datenübertragung findet ausschließlich in den Zeitlücken der getakteten Kommunikation statt.

#### 7.1.4 Geräte-ID, Adressierung

Jedes Feldbusgerät wird innerhalb des FF-Netzwerkes über eine unverwechselbare Gerätekennung (DEVICE\_ID) eindeutig identifiziert.

Demgegenüber vergibt das Feldbus-Hostsystem (LAS) die Netzwerkadresse automatisch an das Feldgerät. Die Netzwerkadresse ist diejenige Adresse, welche der Feldbus aktuell verwendet.

Der FOUNDATION Fieldbus™ verwendet Adressen zwischen 0 bis 255:

- 0 bis 15 sind reserviert.
- **16 bis 247** sind für permanente Geräte verfügbar. Einige Host-Systeme unterteilen diesen Bereich möglicherweise weiter. Der Bereich wird üblicherweise aus Effizienzgründen eingeschränkt.
- 248 bis 251 sind f
  ür Ger
  äte ohne permanente Adresse verf
  ügbar, wie z.B. neue oder au
  ßer Betrieb genommene Ger
  äte.
- 252 bis 255 sind für temporäre Geräte, wie z.B. Handbediengeräte, verfügbar.

Der Feldgeräte-Tagname (PD\_TAG) wird für das betreffende Gerät während der Inbetriebnahme vergeben (siehe Betriebsanleitung). Er bleibt im Gerät auch bei Ausfall der Versorgungsspannung gespeichert.

#### 7.1.5 Funktionsblöcke

Für die Beschreibung der Funktionen eines Gerätes und zur Festlegung eines einheitlichen Datenzugriffs, nutzt der FOUNDATION Fieldbus™ vordefinierte Funktionsblöcke. Die in jedem Feldbusgerät implementierten Funktionsblöcke geben darüber Auskunft, welche Aufgaben ein Gerät in der gesamten Automatisierungsstrategie übernehmen kann.

Bei Messaufnehmern typisch sind z.B. folgende Blöcke:

- "Analog Input" (Analogeingang) oder
- "Discrete Input" (Digitaleingang)

Stellventile verfügen normalerweise über die Funktionsblöcke:

- "Analog Output" (Analogausgang) oder
- "Discrete Output" (Digitalausgang)

Für Regelaufgaben gibt es die Blöcke:

- PD-Regler oder
- PID-Regler

Weitere Informationen dazu finden Sie im Anhang  $\rightarrow$  🗎 39.

Im Feldanzeiger stehen die folgenden Funktionsblöcke zur Verfügung:

- Input selector
- PID
- Integrator
- Arithmetic

#### 7.1.6 Feldbusbasierte Prozessbearbeitung

Beim FOUNDATION Fieldbus™ können Feldgeräte einfache Prozessregelfunktionen selbst übernehmen und dadurch das übergeordnete Leitsystem entlasten. Der Link Active Scheduler (LAS) koordiniert dabei den Datenaustausch zwischen Messaufnehmer und Regler und sorgt dafür, dass nicht zwei Feldgeräte gleichzeitig auf den Bus zugreifen können. Dazu werden mit Hilfe einer Konfigurationssoftware, z.B. NI-FBUS-Configurator von National Instruments, die verschiedenen Funktionsblöcke meist graphisch zur gewünschten Regelstrategie verschaltet (siehe Betriebsanleitung).

#### 7.1.7 Gerätebeschreibung

Für die Inbetriebnahme, Diagnose und Parametrierung ist zu gewährleisten, dass Prozessleitsysteme oder übergeordnete Konfigurationssysteme auf alle Messgerätedaten Zugriff haben und eine einheitliche Bedienstruktur vorliegt.

Die dazu erforderlichen, gerätespezifischen Informationen sind als sog. Gerätebeschreibungsdaten in speziellen Dateien, der "Device Description" (DD), abgelegt. Damit können Gerätedaten interpretiert und über das Konfigurationsprogramm dargestellt werden. Die DD ist somit eine Art "Gerätetreiber".

Für die Netzwerkprojektierung im OFF-Line-Modus wird dagegen eine CFF-Datei (CFF = Common File Format) benötigt.

Diese Dateien können wie folgt bezogen werden:

- Kostenlos über das Internet: www.endress.com/download → Geräte Treiber → Typ auswählen → Produktwurzel auswählen.
- Über die Fieldbus Foundation Organization: www.fieldbus.org

### 8 Inbetriebnahme

### 8.1 Installationskontrolle

Vergewissern Sie sich, dass alle Abschlusskontrollen durchgeführt wurden, bevor Sie Ihre Geräte in Betrieb nehmen:

- Checkliste "Montagekontrolle"  $\rightarrow \square 10$
- Checkliste "Anschlusskontrolle"  $\rightarrow \square 16$

Eine Überprüfung der Busspannung von 9 ... 32 V sowie der Stromaufnahme von ca. 11 mA am Gerät kann über ein normales Multimeter erfolgen.

### 8.2 Einschalten des Feldanzeigers

Wenn Sie die Abschlusskontrollen durchgeführt haben, schalten Sie nun die Versorgungsspannung ein. Nach dem Einschalten durchläuft der Feldanzeiger interne Testfunktionen. Während dieses Vorgangs erscheint auf dem Display folgende Sequenz von Meldungen:

| Schritt | Anzeige           |
|---------|-------------------|
| 1       | Alle Segmente ein |
| 2       | Alle Segmente aus |
| 3       | Herstellername    |
| 4       | Gerätename        |
| 5       | Firmware Version  |
| 6       | Device Revision   |

Die funktionstechnischen Daten der FOUNDATION Fieldbus-Schnittstelle nach IEC 61158-2 (MBP) müssen eingehalten werden.

| Schritt | Anzeige                                                                                                    |
|---------|----------------------------------------------------------------------------------------------------|
| 7a      | Ein publizierter Wert                                                                                                    |
| 7b      | Anzeige der aktuellen Statusmeldung<br>Falls der Einschaltvorgang nicht erfolgreich ist, wird je nach Ursache die entsprechende Statusmel-<br>dung angezeigt. Eine detaillierte Auflistung der Statusmeldungen sowie die entsprechende Fehlerbe-<br>hebung finden Sie im Kapitel "Störungsbehebung" → 🗎 26. |

Das Gerät ist nach ca. 8 Sekunden betriebsbereit!

Nach erfolgreichem Einschaltvorgang beginnt der normale Anzeigebetrieb. Auf dem Display erscheinen verschiedene Mess- und/oder Statuswerte.

#### 8.3 Inbetriebnahme

Die folgenden Punkte beachten:

- Die f
  ür Inbetriebnahme und Netzwerkprojektierung erforderlichen Dateien k
  önnen via Download bezogen werden → 
  <sup>(1)</sup>
  <sup>(2)</sup>
  <sup>(2)</sup>
  <sup>(2)</sup>
  <sup>(2)</sup>
  <sup>(2)</sup>
  <sup>(2)</sup>
  <sup>(2)</sup>
  <sup>(2)</sup>
  <sup>(2)</sup>
  <sup>(2)</sup>
  <sup>(2)</sup>
  <sup>(2)</sup>
  <sup>(2)</sup>
  <sup>(2)</sup>
  <sup>(2)</sup>
  <sup>(2)</sup>
  <sup>(2)</sup>
  <sup>(2)</sup>
  <sup>(2)</sup>
  <sup>(2)</sup>
  <sup>(2)</sup>
  <sup>(2)</sup>
  <sup>(2)</sup>
  <sup>(2)</sup>
  <sup>(2)</sup>
  <sup>(2)</sup>
  <sup>(2)</sup>
  <sup>(2)</sup>
  <sup>(2)</sup>
  <sup>(2)</sup>
  <sup>(2)</sup>
  <sup>(2)</sup>
  <sup>(2)</sup>
  <sup>(2)</sup>
  <sup>(2)</sup>
  <sup>(2)</sup>
  <sup>(2)</sup>
  <sup>(2)</sup>
  <sup>(2)</sup>
  <sup>(2)</sup>
  <sup>(2)</sup>
  <sup>(2)</sup>
  <sup>(2)</sup>
  <sup>(2)</sup>
  <sup>(2)</sup>
  <sup>(2)</sup>
  <sup>(2)</sup>
  <sup>(2)</sup>
  <sup>(2)</sup>
  <sup>(2)</sup>
  <sup>(2)</sup>
  <sup>(2)</sup>
  <sup>(2)</sup>
  <sup>(2)</sup>
  <sup>(2)</sup>
  <sup>(2)</sup>
  <sup>(2)</sup>
  <sup>(2)</sup>
  <sup>(2)</sup>
  <sup>(2)</sup>
  <sup>(2)</sup>
  <sup>(2)</sup>
  <sup>(2)</sup>
  <sup>(2)</sup>
  <sup>(2)</sup>
  <sup>(2)</sup>
  <sup>(2)</sup>
  <sup>(2)</sup>
  <sup>(2)</sup>
  <sup>(2)</sup>
  <sup>(2)</sup>
  <sup>(2)</sup>
  <sup>(2)</sup>
  <sup>(2)</sup>
  <sup>(2)</sup>
  <sup>(2)</sup>
  <sup>(2)</sup>
  <sup>(2)</sup>
  <sup>(2)</sup>
  <sup>(2)</sup>
  <sup>(2)</sup>
  <sup>(2)</sup>
  <sup>(2)</sup>
  <sup>(2)</sup>
  <sup>(2)</sup>
  <sup>(2)</sup>
  <sup>(2)</sup>
  <sup>(2)</sup>
  <sup>(2)</sup>
  <sup>(2)</sup>
  <sup>(2)</sup>
  <sup>(2)</sup>
  <sup>(2)</sup>
  <sup>(2)</sup>
  <sup>(2)</sup>
  <sup>(2)</sup>
  <sup>(2)</sup>
  <sup>(2)</sup>
  <sup>(2)</sup>
  <sup>(2)</sup>
  <sup>(2)</sup>
  <sup>(2)</sup>
  <sup>(2)</sup>
  <sup>(2)</sup>
  <sup>(2)</sup>
  <sup>(2)</sup>
  <sup>(2)</sup>
  <sup>(2)</sup>
  <sup>(2)</sup>
  <sup>(2)</sup>
  <sup>(2)</sup>
  <sup>(2)</sup>
  <sup>(2)</sup>
  <sup>(2)</sup>
  <sup>(2)</sup>
  <sup>(2)</sup>
  <sup>(2)</sup>
  <sup>(2)</sup>
  <sup>(2)</sup>
  <sup>(2)</sup>
  <sup>(2)</sup>
  <sup>(2)</sup>
  <sup>(2)</sup>
  <sup>(2)</sup>
  <sup>(2)</sup>
  <sup>(2)</sup>
  <sup>(2)</sup>
  <sup>(2)</sup>
  <sup>(2)</sup>
  <sup>(2)</sup>
  <sup>(2)</sup>
  <sup>(2)</sup>
  <sup>(2)</sup>
  <sup>(2)</sup>
  <sup>(2)</sup>
  <sup>(2)</sup>
  <sup>(2)</sup>
  <sup>(2)</sup>
  <sup>(2)</sup>
  <sup>(2)</sup>
  <sup>(2)</sup>
  <sup>(2)</sup>
  <sup>(2)</sup>
  <sup>(2)</sup>
  <sup>(2)</sup>
  <sup>(2)</sup>
  <sup>(2)</sup>
  <sup>(2)</sup>
  <sup>(2)</sup>
  <sup>(2)</sup>
  <sup>(2)</sup>
  <sup>(2)</sup>
  <sup>(2)</sup>
  <sup>(2)</sup>
  <sup>(2)</sup>
  <sup>(2)</sup>
  <sup>(2)</sup>
  <sup>(2)</sup>
  <sup>(2)</sup>
  <sup>(2)</sup>
  <sup>(2)</sup>
  <sup>(2)</sup>
  <sup>(2)</sup>
  <sup>(2)</sup>
  <sup>(2)</sup>
  <sup>(2)</sup>
  <sup>(2)</sup>
  <sup>(2)</sup>
  <sup>(2)</sup>
  <sup>(2)</sup>
  <sup>(2)</sup>
  <sup>(2)</sup>
  <sup>(2)</sup>
  <sup>(2)</sup>
  <sup>(2)</sup>
  <sup>(2)</sup>
  <sup>(2)</sup>
  <sup>(2)</sup>
  <sup>(2)</sup>
  <sup>(2)</sup>
  <sup>(2)</sup>
  <sup>(2)</sup>
  <sup>(2)</sup>
  <sup>(2)</sup>
  <sup>(2)</sup>
  <sup>(2)</sup>
  <sup>(2)</sup>
  <sup>(2)</sup>
  <sup>(2)</sup>
  <sup>(2)</sup>
  <sup>(2)</sup>
  <sup>(2)</sup>
  <sup>(2)</sup>
  <sup>(2)</sup>
  <sup>(2)</sup>
  <sup>(2)</sup>
  <sup>(2)</sup>
  <sup>(2)</sup>
  <sup>(2)</sup>
  <sup>(2)</sup>
  <sup>(2)</sup>
  <sup>(2)</sup>
  <sup>(2)</sup>
  <sup>(2)</sup>
  <sup>(2)</sup>
  <sup>(2)</sup>
  <sup>(2)</sup>
  <sup>(2)</sup>
  <sup>(2)</sup>
  <sup>(2)</sup>
  <sup>(2)</sup>
  <sup>(2)</sup>
  <sup>(2)</sup>
  <sup>(2)</sup>
  <sup>(2)</sup>
  <sup>(2)</sup>
  <sup>(2)</sup>
  <sup>(2)</sup>
  <sup>(2)</sup>
  <sup>(2)</sup>
  <sup>(2)</sup>
  <sup>(2)</sup>
  <sup>(2)</sup>
  <sup>(2)</sup>
  <sup>(2)</sup>
  <sup>(2)</sup>
  <sup>(2)</sup>
  <sup>(2)</sup>
  <sup>(2)</sup>
  <sup>(2)</sup>
  <sup>(2)</sup>
  <sup>(2)</sup>
  <sup>(2)</sup>
  <sup>(2)</sup>
  <sup>(2)</sup>
  <sup>(2)</sup>
  <sup>(2)</sup>
  <sup>(2)</sup>
  <sup>(2)</sup>
  <sup>(2)</sup>
  <sup>(2)</sup>
  <sup>(2)</sup>
  <sup>(2)</sup>
  <sup>(2)</sup>
  <sup>(2)</sup>
  <sup>(2)</sup>
  <sup>(2)</sup>
  <sup>(2)</sup>
  <sup>(2)</sup>
  <sup>(2)</sup>
  <sup>(2)</sup>
  <sup>(2)</sup>
  <sup>(2)</sup>
  <sup>(2)</sup>
  <sup>(2)</sup>
  <sup>(2)</sup>
  <sup>(2)</sup>
  <sup>(2)</sup>
  <sup>(2)</sup>
  <sup>(2)</sup>
  <sup>(2)</sup>
  <sup>(2)</sup>
  <sup>(2)</sup>
  <sup>(2)</sup>
  <sup>(2)</sup>
  <sup>(2)</sup>
  <sup>(2)</sup>
  <sup>(2)</sup>
  <sup>(2)</sup>
  <sup>(2)</sup>
  <sup>(2)</sup>
  <sup>(2)</sup>
  <sup>(2)</sup>
  <sup>(2)</sup>
  <sup>(2)</sup>
  <sup>(2)</sup>
  <sup>(2)</sup>
  <sup>(2)</sup>
  <sup>(2)</sup>
  <sup>(2)</sup>
  <sup>(2)</sup>
  <sup>(2)</sup>
  <sup>(2)</sup>
  <sup>(2)</sup>
  <sup>(2)</sup>
  <sup>(2)</sup>
  <sup>(2)</sup>
  <sup>(2)</sup>
  <sup>(2)</sup>
  <sup>(2)</sup>
  <sup>(2)</sup>
  <sup>(2)</sup>
  <sup>(2)</sup>
  <sup>(2)</sup>
  <sup>(2)</sup>
  <sup>(2)</sup>
  <sup>(2)</sup>
  <sup>(2)</sup>
  <sup>(2)</sup>
  <sup>(2)</sup>
  <sup>(2)</sup>
  <sup>(2)</sup>
  <sup>(2)</sup>
  <sup>(2)</sup>
  <sup>(2)</sup>
  <sup>(2)</sup>
  <sup>(2)</sup>
  <sup>(2)</sup>
  <sup>(2)</sup>
  <sup>(2)</sup>
  <sup>(2)</sup>
  <sup>(2)</sup>
  <sup>(2)</sup>
  <sup>(2)</sup>
  <sup>(2)</sup>
  <sup>(2)</sup>
  <sup>(2)</sup>
  <sup>(2)</sup>
  <sup>(2)</sup>
- Die Identifizierung des Gerätes erfolgt beim FOUNDATION Fieldbus™ im Host- oder Konfigurationssystem über die Gerätekennung (DEVICE\_ID). Die DEVICE\_ID ist eine Kombination aus Herstellerkennung, Gerätetyp und Geräte-Seriennummer. Sie ist eindeutig und kann niemals doppelt vergeben werden. Die DEVICE\_ID des Gerätes setzt sich wie folgt zusammen:

DEVICE\_ID = 452B4810CF-XXXXXXXXXX 452B48 = Endress+Hauser 10CF = RID1x XXXXXXXXXX = Geräteseriennummer (11-stellig)

#### 8.3.1 Erst-Inbetriebnahme

Der Anzeiger verfügt über zwei Betriebsarten - den Listener Mode oder die Funktionsblockverschaltung.

| Listener Mode                                                                | Funktionsblockverschaltung                                                  |
|------------------------------------------------------------------------------|-----------------------------------------------------------------------------|
| Schnelle Inbetriebnahme - keine Funktionsblockver-<br>schaltung erforderlich | Flexible Integration                                                        |
| Reine Anzeigefunktion                                                        | Universell einsetzbar, da alle Funktionsblöcke verwen-<br>det werden können |
| Geringere Busauslastung                                                      |                                                                             |

#### Listener Mode

Im the Listener Mode "hört" das Gerät Werte auf dem Bus ab, die angezeigt werden sollen. Das Gerät hat dennoch eine eigene Geräteadresse und kommuniziert normal über den FOUNDATION Fieldbus™. Allerdings ist keine Funktionsblockverschaltung im Gerät erforderlich. Zu diesem Zweck werden zyklsch die Daten auf dem Bus ausgewertet und alle publizierenden Bus-Adressen im Bereich von 0x10 bis 0x2F in einem Parameterfeld angezeigt. Für jeden der 8 Kanäle kann eine entsprechende Adresse ausgewählt werden. Im nächsten Schritt wird der erste publizierte Wert der ausgewählten Adresse aufgelistet. Der ausgewählte Wert wird dann vom Gerät angezeigt.

Publiziert eine Adresse mehr als einen Wert, können weitere Werte manuell ausgewählt werden. Nach einer Rekonfiguration des Busses oder dem Entfernen eines publizierenden Gerätes, erzeugt diese Adresse einen Konfigurationsfehler im Anzeiger. Ist nur der angezeigte Wert des Gerätes nicht mehr verfügbar, schaltet der Anzeiger automatisch auf den nächsten, auf dieser Adresse publizierten Wert um.

Der Listener Mode des Gerätes wird im Display Transducer Block (Display-Wert Einstellungen jedes Kanals) aktiviert. Standardmäßig ist der Listener Mode für Kanal 1 aktiviert. Der Anzeiger zeigt automatisch den ersten Wert des publizierenden Gerätes mit der niedrigsten Adresse an.

Falls der Anzeiger selbst Werte publiziert, sind diese Werte nicht im Listener Mode verfügbar. Verwenden Sie die Funktionsblockverschaltung um solche Werte anzuzeigen.

#### Funktionsblockverschaltung

Die folgende Beschreibung führt Sie Schritt für Schritt durch die Inbetriebnahme des Gerätes und alle notwendigen Einstellungen für den FOUNDATION Fieldbus™.

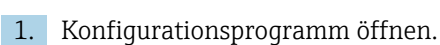

- 2. Gerätebeschreibungsdateien bzw. CFF-Datei in das Hostsystem bzw. in das Konfigurationsprogramm laden. Vergewissern Sie sich, dass Sie die richtigen Systemdateien verwenden.
- 3. DEVICE\_ID vom Gerätetypenschild für die Identifizierung im Leitsystem notieren.
- 4. Gerät einschalten.
- 5. Feldgerät anhand der notierten DEVICE\_ID identifizieren und dem Feldbusgerät die gewünschte Messstellenbezeichnung (PD\_TAG) zuordnen.

| Blockbeschreibung   | Permanent | Blockklasse           |
|---------------------|-----------|-----------------------|
| Resource            | JA        | Erweitert             |
| Display Transducer  | JA        | Hersteller-spezifisch |
| Advanced Diagnostic | JA        | Hersteller-spezifisch |
| PID                 | NEIN      | Standard              |
| Input Selector 1    | NEIN      | Standard              |
| Input Selector 2    | NEIN      | Standard              |
| Arithmetic          | NEIN      | Standard              |
| Integrator          | NEIN      | Standard              |

Das Gerät wird ab Werk mit der Busadresse "247" ausgeliefert und befindet sich somit in dem für die Umadressierung der Feldgeräte reservierten Adressbereich. Zur Inbetriebnahme sollte dem Gerät eine niedrigere Busadresse zugewiesen werden.

Parametrierung der "Resource Blöcke" (Basisindex 400)

- 1. Resource Block öffnen.
- 2. Status des Hardware-Schreibschutzes über den Parameter WRITE\_LOCK kontrollieren. Im Auslieferungszustand der Geräte ist der Hardware-Schreibschutz deaktiviert, damit auf die Schreibparameter über den FF zugegriffen werden kann. Wenn notwendig, Schreibschutz deaktivieren.
  - Schreibschutz aktiviert = LOCKED Schreibschutz nicht aktiviert = NOT LOCKED

- 3. Gewünschte Blockbezeichnung eingeben (optional). Werkseinstellung: RS\_xxxxxxxxx
- 4. Betriebsart in der Parametergruppe MODE\_BLK (Parameter TARGET) auf AUTO setzen.

#### Parametrierung der "Transducer Blöcke"

Die einzelnen Transducer-Blöcke umfassen verschiedene, nach gerätespezifischen Funktionen geordnete Parametergruppen:

- Vor-Ort-Anzeigefunktionen → Transducer Block "TB\_DISP\_xxxxxxxxxx"
- Erweiterte Diagnose  $\rightarrow$  Transducer Block "TB\_ADVDIAG\_xxxxxxxxxx"
- 1. Gewünschte Blockbezeichnung eingeben (optional). Werkseinstellung siehe oben.
- 2. Betriebsart in der Parametergruppe MODE\_BLK (Parameter TARGET) auf AUTO setzen.
- 3. Aktiven LAS einstellen.
- 4. Alle Daten und Parameter auf das Feldgerät laden.
- 5. Betriebsart in der Parametergruppe MODE\_BLK (Parameter TARGET) auf AUTO setzen. Voraussetzungen: Die Funktionsblöcke sind korrekt miteinander verschaltet. Die Resource Blöcke sind in der Betriebsart AUTO.

#### Systemkonfiguration / Verschalten von Funktionsblöcken

Eine abschließende "Gesamtsystemkonfiguration" ist zwingend erforderlich, damit die Betriebsart der Funktionsblöcke Input Selector, PID, Arithmetic, Integrator auf den Modus AUTO gesetzt werden kann und das Feldgerät in die Systemanwendung eingebunden ist.

Dazu werden mit Hilfe einer Konfigurationssoftware, z.B. NI-FBUS-Konfigurator von National Instruments, die Funktionsblöcke meist graphisch zur gewünschten Regelstrategie verschaltet und anschließend die zeitliche Abarbeitung der einzelnen Prozessregelfunktionen festgelegt.

### 9 Diagnose und Störungsbehebung

### 9.1 Fehlersuchanleitung

Im Falle eines schwerwiegenden Fehlers kann es notwendig sein, den Anzeiger zur Reparatur zurück an den Hersteller zu senden. Beachten Sie die Anweisungen zur Rücksendung → 🗎 31, bevor Sie den Anzeiger zurücksenden.

Beginnen Sie die Fehlersuche in jedem Fall mit den nachfolgenden Checklisten, falls nach der Inbetriebnahme oder während des Messbetriebs Störungen auftreten. Über die verschiedenen Abfragen werden Sie gezielt zur Fehlerursache und den entsprechenden Behebungsmaßnahmen geführt.

| Display überprüfen                                                              |                                                                                                    |
|---------------------------------------------------------------------------------|----------------------------------------------------------------------------------------------------|
| Keine Anzeige sichtbar -<br>Keine Verbindung zum<br>Feldbus-System              | <ul> <li>Zur Fehlerbehebung siehe unten "Fehlerhafte Verbindung zum Feldbus-System"</li> <li>Andere mögliche Fehlerquellen:         <ul> <li>Elektronikmodul defekt → Prüfung mit Ersatzmodul → Ersatzteil bestellen</li> <li>Gehäuse (interne Elektronik) defekt → Prüfung mit Ersatzgehäuse → Ersatzteil bestellen</li> </ul> </li> <li>Feldanzeiger defekt → Feldanzeiger ersetzen</li> </ul> |
| Keine Anzeige sichtbar -<br>Verbindung mit dem Feld-<br>bus-System besteht aber | <ul> <li>Prüfen ob Display-Modul korrekt mit dem Elektronikmodul verbunden ist</li> <li>Display defekt → Prüfung mit Ersatz-Display → Ersatzteil bestellen</li> <li>Elektronikmodul defekt → Prüfung mit Ersatzmodul → Ersatzteil bestellen</li> </ul>                                                                                                    |

 $\downarrow$ 

#### Fehlerhafte Verbindung zum Feldbus-System

Es kann keine Verbindung zwischen dem Feldbus-System und dem Anzeiger hergestellt werden. Prüfen Sie die folgenden Punkte:

| Feldbus-Verbindung                      | Datenkabel prüfen                                                                                                    |  |  |  |  |  |
|-----------------------------------------|----------------------------------------------------------------------------------------------------|--|--|--|--|--|
| Feldbusstecker (optional)               | Pinbelegung / Verdrahtung prüfen → 🗎 12                                                                                                    |  |  |  |  |  |
| Feldbus-Spannung                        | Überprüfen, ob eine minimale Bus-Spannung von 9 $V_{DC}$ an den +/- Klemmen anliegt. Zulässiger Bereich: 9 32 $V_{DC}$                                                                                                    |  |  |  |  |  |
| Netzwerkaufbau                          | Zulässige Feldbus-Kabellänge und Anzahl Stichleitungen prüfen $\rightarrow ~ igoplus 14$                                                                                                    |  |  |  |  |  |
| Basisstrom                              | Steht ein min. Basisstrom von 11 mA zur Verfügung?                                                                                                    |  |  |  |  |  |
| Abschlusswiderstände                    | Ist der FOUNDATION Fieldbus-H1 richtig terminiert?<br>Grundsätzlich muss jedes Bussegment beidseitig (Anfang und Ende) mit einem<br>Busabschlusswiderstand abgeschlossen sein. Ansonsten können Störungen in der<br>Datenübertragung auftreten. |  |  |  |  |  |
| Stromaufnahme<br>Zulässiger Speisestrom | Stromaufnahme des Bussegments überprüfen:<br>Die Stromaufnahme des betreffenden Bussegmentes (= Summe der Basisströme<br>aller Busteilnehmer) darf den max. zulässigen Speisestrom des Busspeisegerätes<br>nicht überschreiten.                 |  |  |  |  |  |

#### Fehlermeldungen im FF-Konfigurationssystem

Siehe Kapitel "Statusmeldungen" → 🗎 28

 $\downarrow$ 

| Probleme bei der Konfiguration von Funktionsblöcken                                             |                                                                                                    |  |  |  |  |  |  |
|-------------------------------------------------------------------------------------------------|----------------------------------------------------------------------------------------------------|--|--|--|--|--|--|
| <b>Transducer Blöcke:</b><br>Die Betriebsart kann nicht<br>in den Modus AUTO<br>gesetzt werden. | Kontrollieren Sie, ob sich die Betriebsart des Resource Blockes im Modus AUTO befindet $\rightarrow$ Parametergruppe MODE_BLK / Parameter TARGET.                                                                                                    |  |  |  |  |  |  |
| <b>Transducer Blöcke:</b><br>Die herstellerspezifischen<br>Parameter sind nicht<br>sichtbar.    | Die Gerätebeschreibungsdatei (Device Description, DD) wurde noch nicht in das<br>Hostsystem oder in das Konfigurationsprogramm geladen? → Laden Sie die Datei<br>auf das Konfigurationssystem herunter.<br>Bezugsquellen der DD → 🗎 19                                                  |  |  |  |  |  |  |
|                                                                                                 | Vergewissern Sie sich, dass Sie für die Einbindung von Feldgeräten ins Host-<br>system die richtigen Systemdateien verwenden. Entsprechende Versionsan-<br>gaben können für den Feldanzeiger über folgende Funktionen/Parameter<br>abgefragt werden:                                    |  |  |  |  |  |  |
|                                                                                                 | FF-Schnittstelle:<br>Resource Block → Parameter DD_REV                                                                                                    |  |  |  |  |  |  |
|                                                                                                 | <ul> <li>Beispiel:</li> <li>Anzeige im Parameter DEV_REV → 02</li> <li>Anzeige im Parameter DD_REV → 02 (die niedrigste mögliche DD Revision)</li> <li>Benötigte Gerätebeschreibungsdatei (DD) → 0201.sym / 0201.ffo</li> <li>✓ Verwenden Sie immer die neueste DD Revision.</li> </ul> |  |  |  |  |  |  |

| Andere Fehler (Applikationsfehler ohne Fehlermeldung) |                                                                                  |  |  |  |  |  |  |
|-------------------------------------------------------|----------------------------------------------------------------------------------|--|--|--|--|--|--|
| Ein anderer Fehler ist auf-                           | Mögliche Ursachen und Abhilfen siehe Kapitel "Statusmeldungen" $ ightarrow$ 🖺 28 |  |  |  |  |  |  |
| getreten.                                             |                                                                                  |  |  |  |  |  |  |

### 9.2 Statusmeldungen

Das Gerät zeigt Warnungen oder Alarme als Statusmeldung an. Treten Fehler während der Inbetriebnahme auf, werden diese sofort angezeigt. Dies erfolgt im Konfigurationsprogramm über den Parameter im Adv. Diagnostic Block oder im angeschlossenen Display. Dabei ist zwischen folgenden 4 Statuskategorien zu unterscheiden:

| Statuskategorie | Beschreibung                                                 | Fehlerkategorie |
|-----------------|--------------------------------------------------------------|-----------------|
| F               | Fehler erkannt ('Failure')                                   | ALARM           |
| С               | Gerät im Service-Modus ('Check')                             | WARNUNG         |
| S               | Nichteinhaltung der Spezifikationen ('Out of specification') |                 |
| М               | Wartung notwendig ('Maintenance')                            |                 |

#### Fehlerkategorie WARNUNG oder ALARM:

Die Anzeige wechselt zwischen den angezeigten Werten und der Fehlermeldung (= zutreffender Buchstabe plus definierte Fehlernummer, z.B. "F283").

Falls mehr als ein Wert angezeigt wird, wechselt die Anzeige zwischen den Werten und der Fehlermeldung in der folgenden Art:

- z.B. Kanal 1, Kanal 2 und Kanal 3 sind zur Werteanzeige parametriert
- Wert von Kanal 1 => Fehlermeldung => Wert von Kanal 2 => Fehlermeldung => Wert von Kanal 3 => Fehlermeldung => Wert von Kanal 1 => ...
- Falls kein Wert angezeigt werden soll und ein Fehler auftritt, wechselt das Display zwischen "- - - - " und der Fehlermeldung.

So lange die Fehlermeldung aktiv ist, wird die Umschaltzeit auf 2 Sekunden gesetzt. Nachdem Fehler behoben wurde, wird die Umschaltzeit wieder auf den normalen Wert gesetzt, der im Parameter "DISP\_ALTERNATING\_TIME" eingetragen ist.

Liegt ein ALARM "F437" in einem Kanal vor, wird der Wert dieses Kanals durch die Anzeige von "- - - - -" ersetzt.

| Kate-<br>gorie | Nr. | Statusmeldung<br>• CURRENT_STATUS_<br>NUMBER im 'Advan-<br>ced Diagnostics' Trans-<br>ducer Block<br>• Anzeige | Displaysym-<br>bol                                                | Fehlerursache / Behebung                                                                                            |
|----------------|-----|----------------------------------------------------------------------------------------------------|-------------------------------------------------------------------|----------------------------------------------------------------------------------------------------|
| F-             | 261 | Gerätestatusmeldung (FF):<br>Electronics board<br>F-261.                                                       | Keine Bar-<br>graphanzeige                                        | <b>Fehlerursache:</b><br>Elektronikfehler.<br><b>Behebung:</b><br>Gerät defekt, ersetzen                            |
| F-             | 283 | Gerätestatusmeldung (FF):<br>Memory error<br>F-283                                                             | Keine Bar-<br>graphanzeige                                        | <b>Fehlerursache:</b><br>Speicherfehler.<br><b>Behebung:</b><br>Gerät defekt, ersetzen                              |
| C-             | 561 | Gerätestatusmeldung (FF):<br>Display overflow<br>C-561                                                         | Keine Bar-<br>graphanzeige;<br>Wert wird als<br>"" ange-<br>zeigt | Fehlerursache:<br>Wert zu lang zur Anzeige<br>Behebung:<br>Änderung von "DISPLAY_VALUE_X_FORMAT"<br>X = Kanalnummer |

| Kate-<br>gorie | Nr. | Statusmeldung<br>• CURRENT_STATUS_<br>NUMBER im 'Advan-<br>ced Diagnostics' Trans-<br>ducer Block<br>• Anzeige | Displaysym-<br>bol                         | Fehlerursache / Behebung                                                                                                    |
|----------------|-----|----------------------------------------------------------------------------------------------------|--------------------------------------------|----------------------------------------------------------------------------------------------------|
| F-             | 437 | Gerätestatusmeldung (FF):<br>Configuration error<br>F-437                                                      | Keine Bar-<br>graphanzeige                 | <b>Fehlerursache:</b><br>Beispiel: Fehlerhafte Konfiguration; eine nicht vor-<br>handene Adresse wurde im Listener Mode einge-<br>tragen; es wurde ein Wert zur Anzeige<br>ausgewählt, aber der zugehörige Block wurde<br>nicht instanziert<br><b>Behebung:</b><br>Konfiguration des Blocks prüfen; der Parameter<br>ACTUAL_STATUS_CHANNEL gibt an, welcher<br>Block den Fehler verursacht |
| C-             | 501 | Gerätefehlermeldung (FF):<br>Device preset<br>C-501                                                            | Keine Bar-<br>graphanzeige,<br>kein Symbol | <b>Fehlerursache:</b><br>Es wird ein Gerätereset durchgeführt.<br><b>Behebung:</b><br>Die Meldung wird nur während eines Reset ange-<br>zeigt.                                                                                                    |

### 9.3 Firmware-Historie

#### Änderungsstand

Die Versionsnummer auf dem Typenschild und in der Betriebsanleitung gibt den Änderungsstand des Geräts an: XX.YY.ZZ (Beispiel 01.02.01).

| XX | Änderung der Hauptversion.<br>Kompatibilität ist nicht mehr gegeben. Gerät und Bedienungsanleitung ändern sich. |
|----|----------------------------------------------------------------------------------------------------|
| ҮҮ | Änderung bei Funktionalität und Bedienung.<br>Kompatibilität ist gegeben. Bedienungsanleitung ändert sich.      |
| ZZ | Fehlerbeseitigung und interne Änderungen.<br>Bedienungsanleitung ändert sich nicht.                             |

| Datum   | Software-Version | Softwareänderung             | Dokumentation        |
|---------|------------------|------------------------------|----------------------|
| 12/2009 | 1.00.zz          | Original Software            | BA282R/09/de/12.09   |
|         |                  |                              | BA282R/09/de/02.10   |
|         |                  |                              | BA00282R/09/DE/13.14 |
|         |                  |                              | BA00282R/09/DE/14.15 |
| 09/2016 | 2.00.zz          | Device Revision 2, ITK 6.1.2 | BA00282R/09/DE/15.16 |
| 01/2023 | 2.00.zz          | -                            | BA00282R/09/DE/16.23 |

### 10 Wartung

Für das Gerät sind grundsätzlich keine speziellen Wartungsarbeiten erforderlich.

### 10.1 Reinigung

Das Gerät kann mit einem sauberen, trockenen Tuch gereinigt werden.

# 11 Reparatur

### 11.1 Allgemeine Hinweise

Das Reparaturkonzept sieht vor, dass die Messgeräte modular aufgebaut sind und Reparaturen durch den Kunden durchgeführt werden können. Für weitere Informationen über Service und Ersatzteile, kontaktieren Sie bitte Ihren Lieferanten.

### 11.1.1 Reparatur von Ex-zertifizierten Geräten

- Eine Reparatur von Ex-zertifizierten Geräten darf nur durch sachkundiges Personal oder durch den Hersteller erfolgen.
- Die entsprechenden einschlägigen Normen, nationalen Ex-Vorschriften sowie die Sicherheitshinweise (XA) und Zertifikate beachten.
- Nur Original-Ersatzteile des Herstellers verwenden.
- Bei Bestellung des Ersatzteiles Gerätebezeichnung auf dem Typenschild beachten. Es dürfen nur Teile durch gleiche Teile ersetzt werden.
- Reparaturen gemäß Anleitung durchführen. Nach einer Reparatur die für das Gerät vorgeschriebene Stückprüfung durchführen.
- Umbau eines zertifizierten Gerätes in eine andere zertifizierte Variante darf nur durch den Hersteller erfolgen.
- Jede Reparatur und jeden Umbau dokumentieren.

### 11.2 Ersatzteile

Aktuell lieferbare Ersatzteile zum Gerät sind Online unter: http://www.products.endress.com/spareparts\_consumables. Bei Ersatzteilbestellungen die Seriennummer des Gerätes angeben!

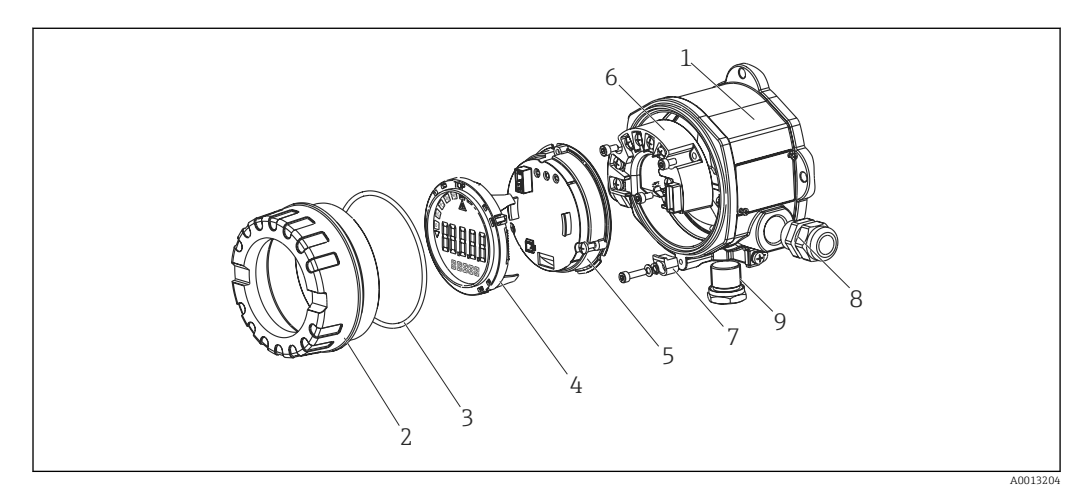

E 13 Ersatzteile des Feldanzeigers

| Pos. Nr | Pos. Nr.      |     |             |                           |  |  |
|---------|---------------|-----|-------------|---------------------------|--|--|
| 1       | Gehäuse RID14 |     |             |                           |  |  |
|         |               | Zer | ertifikate: |                           |  |  |
|         |               | A   | Ex-         | Ex-freier Bereich + Ex nA |  |  |
|         |               | в   | Ex d        |                           |  |  |
|         |               |     | Material:   |                           |  |  |
|         |               |     | Α           | Aluminium                 |  |  |
|         |               |     | В           | B Edelstahl 316L          |  |  |

| Pos. Ni | Pos. Nr.      |  |                  |                                             |     |                                      |
|---------|---------------|--|------------------|---------------------------------------------|-----|--------------------------------------|
| 1       | Gehäuse RID14 |  |                  |                                             |     |                                      |
|         |               |  | Kabeleinführung: |                                             |     |                                      |
|         |               |  |                  | 1                                           | 3x  | Gewinde NPT1/2, ohne Klemmenblock    |
|         |               |  |                  | 2                                           | 3x. | M20x1.5, ohne Klemmenblock           |
|         |               |  |                  | <b>3</b> 3x Gewinde G1/2, ohne Klemmenblock |     |                                      |
|         |               |  |                  |                                             | Au  | sführung:                            |
|         |               |  |                  |                                             | A   | Standard                             |
|         | RIA141G-      |  |                  |                                             |     | ← Bestellcode komplett Gehäuse RID14 |

| Pos. Nr. | Тур                                                                    | Bestellnummer |
|----------|------------------------------------------------------------------------|---------------|
| 2        | Gehäusedeckel kpl. Display Alu Ex d + Dich-<br>tung                    | RIA141X-HK    |
|          | Gehäusedeckel kpl. Display Alu + Dichtung                              | RIA141X-HL    |
|          | Gehäusedeckel kpl. Display, 316L, Ex d, FM<br>XP, CSA XP, mit Dichtung | TMT142X-HC    |
|          | Gehäusedeckel kpl. Display, 316L mit Dich-<br>tung                     | TMT142X-HD    |
| 4        | Halterung Display Feldgehäuse                                          | 51004454      |
|          | Display + Halterung + Verdrehsicherung                                 | RIA141X-DA    |
|          | Displayhalterung + Verdrehsicherung                                    | RIA141X-DC    |
| 5        | Elektronik                                                             | RID14X-EA     |
| 6        | Klemmenblock                                                           | RID14X-KA     |
| 7        | Deckelkralle Ersatzteilset Feldgehäuse<br>Schraube, Scheibe, Federring | 51004948      |
| 8        | Kabelverschraubung M20x1,5                                             | 51004949      |
| 9        | Stopfen (Blind) M20x1,5 EEx-d/XP                                       | 51004489      |
|          | Stopfen (Blind) NPT1/2" ALU                                            | 51004490      |
|          | Stopfen (Blind) G1/2" EEx-d/XP                                         | 51004916      |
|          | Stopfen (Blind) NPT1/2"V4A                                             | 51006888      |
| ohne     | Montagehalter Rohr 1,5-3" Edelstahl 316L                               | 51007995      |

### 11.3 Rücksendung

Die Anforderungen für eine sichere Rücksendung können je nach Gerätetyp und landesspezifischer Gesetzgebung unterschiedlich sein.

- 1. Informationen auf der Internetseite einholen: http://www.endress.com/support/return-material
  - └ Region wählen.
- 2. Das Gerät bei einer Reparatur, Werkskalibrierung, falschen Lieferung oder Bestellung zurücksenden.

### 11.4 Entsorgung

### X

Gemäß der Richtlinie 2012/19/EG über Elektro- und Elektronik-Altgeräte (WEEE) ist das Produkt mit dem abgebildeten Symbol gekennzeichnet, um die Entsorgung von WEEE als unsortierten Hausmüll zu minimieren. Gekennzeichnete Produkte nicht als unsortierter Hausmüll entsorgen, sondern zu den gültigen Bedingungen an den Hersteller zurückgeben.

### 12 Zubehör

Für das Gerät sind verschiedene Zubehörteile lieferbar, die bei Endress+Hauser mit dem Gerät bestellt oder nachbestellt werden können. Ausführliche Angaben zum betreffenden Bestellcode sind bei Ihrer Endress+Hauser Vertriebszentrale erhältlich oder auf der Produktseite der Endress+Hauser Webseite: www.endress.com.

### 12.1 Gerätespezifisches Zubehör

#### 12.1.1 Kabelverschraubungen und Adapter

#### Kabelverschraubung

| 2x Kabelverschraubung M20 | RK01-AB |
|---------------------------|---------|
|---------------------------|---------|

#### Stopfen (blind)

| 1/2"NPT 1.0718   | 51004490 |
|------------------|----------|
| M20x1,5 EEx-d/XP | 51004489 |
| G1/2" EEx-d/XP   | 51004916 |
| 1/2"NPT V4A      | 51006888 |

#### 12.1.2 Gehäuse

#### Rohrmontage Set

| Montagehalter Rohr 2", 316L | RK01-AI |
|-----------------------------|---------|
|-----------------------------|---------|

### 12.2 Kommunikationsspezifisches Zubehör

Feldbusstecker

| Stecker Feldbus FF M20;7/8" L150    | 71005804 |
|-------------------------------------|----------|
| Stecker Feldbus FF 1/2NPT;7/8" L150 | 71005803 |

### 13 Technische Daten

### 13.1 Kommunikation

#### 13.1.1 Ausfallinformation

Statusmeldung gemäß Feldbusspezifikation.

#### 13.1.2 Einschaltverzögerung

8 s

#### 13.1.3 FOUNDATION Fieldbus™

- FOUNDATION Fieldbus<sup>™</sup> H1, IEC 61158-2
- FDE (Fault Disconnection Electronic) = 0 mA
- Datenübertragungsgeschwindigkeit: unterstützte Baudrate = 31,25 kBit/s
- Signalkodierung = Manchester II
- LAS (Link Active Scheduler), Link Master (LM)-Funktionalität wird unterstützt: Es besteht dadurch die Möglichkeit, dass der Anzeiger die Funktion eines Link Active Scheduler (LAS) übernimmt, wenn der aktuelle Link Master (LM) nicht mehr zur Verfügung steht. Das Gerät wird als BASIC-Device ausgeliefert. Um das Gerät als LAS nutzen zu können, muss dies im Leitsystem definiert werden und durch das Herunterladen der Konfiguration in das Gerät aktiviert werden.
- Gemäß IEC 60079-27, FISCO/FNICO

#### 13.1.4 Protokollspezifische Daten

#### **FOUNDATION Fieldbus™**

#### Grundlegende Daten

| Device Type                        | 10CF (hex)                         |
|------------------------------------|------------------------------------|
| Device Revision                    | 02 (hex)                           |
| Node address                       | Default: 247                       |
| ITK Version                        | 6.1.2                              |
| ITK-Certification Driver-No.       | IT108100                           |
| Link-Master-fähig (LAS)            | ja                                 |
| Link Master / Basic Device wählbar | ja; Werkseinstellung: Basic Device |
| Anzahl VCRs                        | 44                                 |
| Anzahl Link-Objekte in VFD         | 50                                 |

#### Virtual communication relationships (VCRs)

| Permanente Einträge | 1  |
|---------------------|----|
| Client VCRs         | 0  |
| Server VCRs         | 10 |
| Source VCRs         | 43 |
| Sink VCRs           | 0  |
| Subscriber VCRs     | 43 |
| Publisher VCRs      | 43 |

#### Link-Einstellungen

| Slot time            | 4  |
|----------------------|----|
| Min. Inter PDU delay | 10 |
| Max. response delay  | 28 |

#### Blöcke

| Blockbeschreibung   | Block Index | Permanent | Blockausführungszeit | Blockklasse          |
|---------------------|-------------|-----------|----------------------|----------------------|
| Resource            | 400         | JA        |                      | Erweitert            |
| Display Transducer  | 500         | JA        |                      | Herstellerspezifisch |
| Advanced Diagnostic | 600         | JA        |                      | Herstellerspezifisch |
| PID                 | 1100        | NEIN      | 30 ms                | Standard             |
| Input Selector 1    | 1200        | NEIN      | 30 ms                | Standard             |
| Input Selector 2    | 1300        | NEIN      | 30 ms                | Standard             |
| Arithmetic          | 1500        | NEIN      | 30 ms                | Standard             |
| Integrator          | 1400        | NEIN      | 30 ms                | Standard             |

#### Kurzbeschreibung der Blöcke

#### Resource Block:

Der Resource Block beinhaltet alle Daten, die das Gerät eindeutig identifizieren und charakterisieren. Er entspricht einem elektronischen Typenschild des Gerätes. Neben Parametern, die zum Betrieb des Geräts am Feldbus gebraucht werden, stellt der Resource Block Informationen wie Ordercode, Geräte-ID, Softwarerevision, Orderident usw. zur Verfügung.

#### Display Transducer:

Die Parameter des Transducer Block "Display" ermöglichen die Konfiguration des Displays.

#### Advanced Diagnostic:

In diesem Transducer Block werden alle Parameter für Selbstüberwachung und Diagnose zusammengefasst.

#### PID:

Dieser Funktionsblock beinhaltet die Eingangskanal-Verarbeitung, die proportionalintegral- differential Regelung (PID) und die analoge Ausgangskanal-Verarbeitung. Realisierbar sind einfache Regelkreise, Regelungen mit Störgrößenaufschaltung, Kaskadenregelung und Kaskadenregelung mit Begrenzung.

#### Input Selector (ISEL):

Der Block zur Signalauswahl (Input Selector Block - ISEL) ermöglicht die Auswahl von bis zu vier Eingängen und erzeugt einen Ausgang basierend auf der konfigurierten Aktion.

#### Integrator (INT):

Der Integrator Block integriert ein oder zwei Variablen über die Zeit. Der Block vergleicht den integrierten oder aufsummierten Wert mit Grenzwerten und generiert ein diskretes Ausgangssignal, wenn der Grenzwert erreicht ist. Es kann aus sechs Integrationstypen ausgewählt werden.

#### Arithmetic (ARITH):

Der Arithmetic Funktionsblock ermöglicht Standard Rechenoperationen und Kompensationen. Er unterstützt das Addieren, Subtrahieren, Multiplizieren und Dividieren von Werten. Das Bilden von Mittelwerten wie auch Kompensation (linear, quadratisch) von Durchflusswerten sind ebenfalls in diesem Block enthalten.

### 13.2 Energieversorgung

#### 13.2.1 Klemmenbelegung

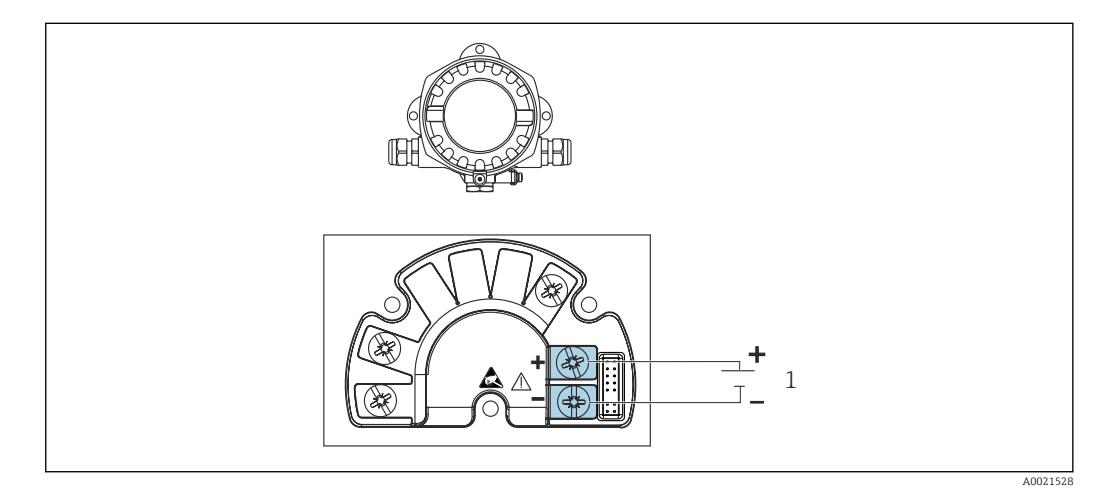

14 Anschlussbelegung des Feldanzeigers

1 Feldbusanschluss

#### 13.2.2 Versorgungsspannung

Die Versorgung erfolgt über den Feldbus.

 $U = 9 \dots 32 V_{DC}$ , polaritätsunabhängig (max. Spannung  $U_b = 35 V$ ).

#### 13.2.3 Netzspannungsfilter

50/60 Hz

#### 13.2.4 Stromaufnahme

 $\leq 11 \text{ mA}$ 

#### 13.2.5 Kabeleinführung

Die folgenden Kabeleinführungen sind verfügbar:

- Gewinde NPT1/2
- Gewinde M20
- Gewinde G1/2

#### 13.3 Montage

#### 13.3.1 Einbaulage

Keine Einschränkungen, die Einbaulage wird von der Ablesbarkeit des Displays bestimmt.

#### 13.3.2 Einbauort

Wand- oder Rohrmontage (siehe "Zubehör" )

### 13.4 Umgebung

#### 13.4.1 Umgebungstemperaturbereich

-40 ... +80 °C (-40 ... +176 °F)

P Bei Temperaturen < –20 °C (–4 °F) kann die Anzeige träge reagieren.

Bei Temperaturen < -30 °C (-22 °F) ist die Ablesbarkeit der Anzeige nicht mehr gewährleistet.

#### 13.4.2 Lagerungstemperatur

-40 ... +80 °C (-40 ... +176 °F)

#### 13.4.3 Einsatzhöhe

bis 2 000 m (6 561,7 ft) über Normalnull

#### 13.4.4 Klimaklasse

nach IEC 60654-1, Klasse C

#### 13.4.5 Feuchte

- Betauung nach IEC 60 068-2-33 zulässig
- Max. rel. Feuchte: 95% nach IEC 60068-2-30

#### 13.4.6 Schutzart

IP67. NEMA 4X.

#### 13.4.7 Stoß- und Schwingungsfestigkeit

10 ... 2 000 Hz bei 5g nach IEC 60 068-2-6

#### 13.4.8 Elektromagnetische Verträglichkeit (EMV)

#### CE Konformität

Elektromagnetische Verträglichkeit gemäß allen relevanten Anforderungen der IEC/EN 61326-Serie und NAMUR Empfehlung EMV (NE21). Details sind aus der EU-Konformitätserklärung ersichtlich.

Störfestigkeit nach IEC/EN 61326-Serie, Anforderung industrieller Bereich.

Störaussendung nach IEC/EN 61326-Serie, Betriebsmittel der Klasse B.

#### 13.4.9 Messkategorie

Messkategorie II nach IEC 61010-1. Die Messkategorie ist für Messungen an Stromkreisen vorgesehen, die elektrisch direkt mit dem Niederspannungsnetz verbunden sind.

#### 13.4.10 Überspannungskategorie

Überspannungskategorie II

#### 13.4.11 Verschmutzungsgrad

Verschmutzungsgrad 2

### 13.5 Konstruktiver Aufbau

#### 13.5.1 Bauform, Maße

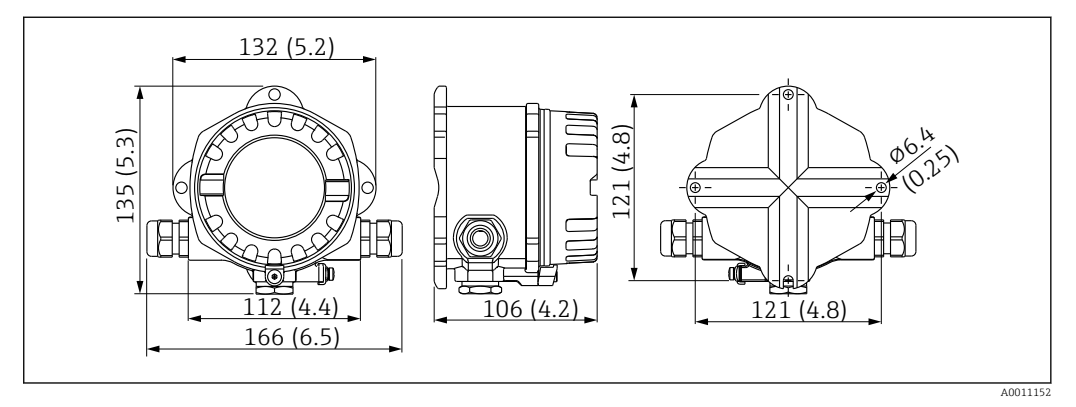

If Abmessungen des Feldanzeigers in mm (in)

- Aluminiumdruckgussgehäuse für allgemeine Anwendungsbereiche oder, als Option, Edelstahlgehäuse
- Elektronik- und Anschlussraum gemeinsam im Einkammerngehäuse
- Display steckbar in 90°-Schritten

#### 13.5.2 Gewicht

- Aluminiumgehäuse ca. 1,6 kg (3,5 lb)
- Edelstahlgehäuse ca. 4,2 kg (9,3 lb)

#### 13.5.3 Werkstoffe

| Gehäuse                                                                        | Typenschild                       |
|--------------------------------------------------------------------------------|-----------------------------------|
| Aluminiumdruckguss AlSi10Mg/AlSi12Mg mit Pulverbeschichtung auf Polyesterbasis | Aluminium AlMgl, schwarz eloxiert |
| Edelstahl CF3M (316L)                                                          | Edelstahl 1.4404 (AiSi 316L)      |

#### 13.5.4 Anschlussklemmen

Schraubklemmen für Leitungen bis max. 2,5 mm<sup>2</sup> (14 AWG) plus Aderendhülse

### 13.6 Bedienbarkeit

#### 13.6.1 Vor-Ort-Bedienung

#### Anzeigeelemente

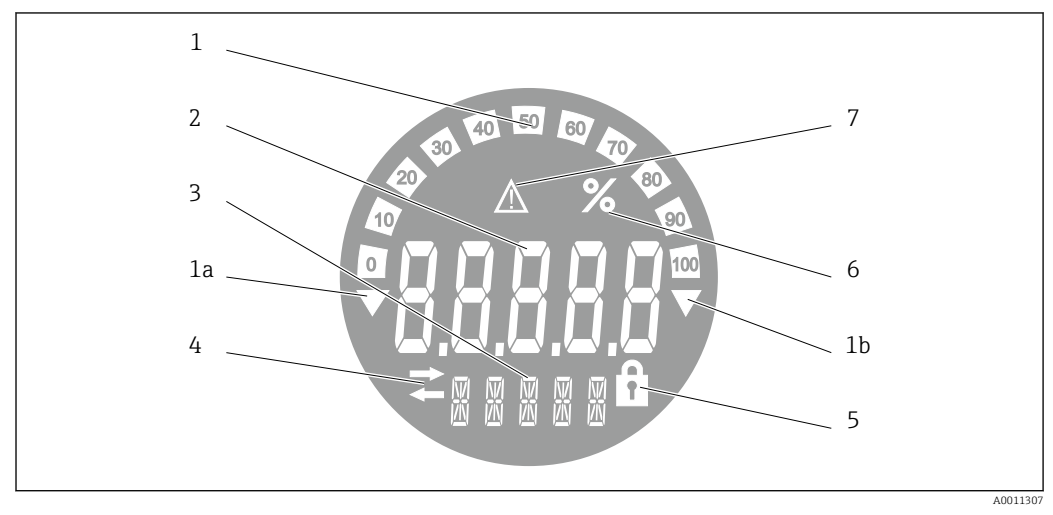

🗉 16 LC-Anzeige des Feldanzeigers (beleuchtet, steckbar in 90°-Schritten)

- 1 Bargraphanzeige in 10%-Schritten mit Marken für Messbereichsunter- (Pos. 1a) und -überschreitung (Pos. 1b)
- 2 Messwertanzeige, Ziffernhöhe 20,5 mm (0,8 in), Statusanzeige "Messwertstatus schlecht"
- 3 14-Segment Anzeige für Einheiten und Meldungen
- 4 Symbol "Kommunikation"
- 5 Symbol "Parametrierung gesperrt"
- 6 Einheit "%"
- 7 Symbol "Messwertstatus unsicher"

Anzeigenbereich

-9999 bis +99999

#### **DIP-Schalter**

FOUNDATION Fieldbus™: Einstellung des Hardwareschreibschutzes

#### 13.6.2 Fernbedienung

#### **FOUNDATION Fieldbus™**

Die Konfiguration von FOUNDATION Fieldbus™-Funktionen sowie gerätespezifischer Parameter erfolgt über die Feldbus-Kommunikation. Dafür stehen spezielle, von unterschiedlichen Herstellern angebotene Konfigurationssysteme zur Verfügung.

| Prozessleitsysteme           | Asset Management Systeme                             |  |
|------------------------------|------------------------------------------------------|--|
| Emerson DeltaV               | Endress+Hauser FieldCare/DeviceCare                  |  |
| Rockwell Control Logix/FFLD  | National Instruments NI-Configurator ( $\geq$ 3.1.1) |  |
| Honeywell EPKS               | Emerson AMS und Handheld FC375                       |  |
| Yokogawa Centum CS3000       | Yokogawa PRM EDD/DTM                                 |  |
| ABB Freelance System / 800xA | Honeywell FDM                                        |  |
| Invensys IA Series           | PACTware                                             |  |

### 13.7 Zertifikate und Zulassungen

Aktuelle Zertifikate und Zulassungen zum Produkt stehen unter <u>www.endress.com</u> auf der jeweiligen Produktseite zur Verfügung:

1. Produkt mit Hilfe der Filter und Suchmaske auswählen.

2. Produktseite öffnen.

3. Downloads auswählen.

#### 13.7.1

Für das Gerät gültige Zertifikate und Zulassungen: siehe Angaben auf dem Typenschild

E Zu

Zulassungsrelevante Daten und Dokumente: www.endress.com/deviceviewer  $\rightarrow$  (Seriennummer eingeben)

### 13.8 Ergänzende Dokumentation

Auf den jeweiligen Produktseiten sowie im Download-Bereich der Endress+Hauser Internetseite (www.endress.com/downloads) sind folgende Dokumenttypen verfügbar (abhängig der gewählten Geräteausführung):

| Dokument                                         | Zweck und Inhalt des Dokuments                                                                                                    |  |  |
|--------------------------------------------------|----------------------------------------------------------------------------------------------------|--|--|
| Technische Information (TI)                      | <b>Planungshilfe für Ihr Gerät</b><br>Das Dokument liefert alle technischen Daten zum Gerät und gibt einen<br>Überblick, was rund um das Gerät bestellt werden kann.                                                                                                    |  |  |
| Kurzanleitung (KA)                               | Schnell zum 1. Messwert<br>Die Anleitung liefert alle wesentlichen Informationen von der Warenan-<br>nahme bis zur Erstinbetriebnahme.                                                                                                    |  |  |
| Betriebsanleitung (BA)                           | <b>Ihr Nachschlagewerk</b><br>Die Anleitung liefert alle Informationen, die in den verschiedenen Phaser<br>des Lebenszyklus vom Gerät benötigt werden: Von der Produktidentifizie<br>rung, Warenannahme und Lagerung über Montage, Anschluss, Bedie-<br>nungsgrundlagen und Inbetriebnahme bis hin zur Störungsbeseitigung,<br>Wartung und Entsorgung. |  |  |
| Beschreibung Geräteparameter<br>(GP)             | Referenzwerk für Ihre Parameter<br>Das Dokument liefert detaillierte Erläuterungen zu jedem einzelnen Para<br>meter. Die Beschreibung richtet sich an Personen, die über den gesamte<br>Lebenszyklus mit dem Gerät arbeiten und dabei spezifische Konfiguratio<br>nen durchführen.                                                                     |  |  |
| Sicherheitshinweise (XA)                         | Abhängig von der Zulassung liegen dem Gerät bei Auslieferung Sicher-<br>heitshinweise (XA) bei. Diese sind integraler Bestandteil der Betriebsan-<br>leitung.                                                                                                    |  |  |
|                                                  | (XA) für das jeweilige Gerät relevant sind.                                                                                                    |  |  |
| Geräteabhängige Zusatzdokumen-<br>tation (SD/FY) | Anweisungen der entsprechenden Zusatzdokumentation konsequent<br>beachten. Die Zusatzdokumentation ist fester Bestandteil der Dokumen-<br>tation zum Gerät.                                                                                                    |  |  |

### 14 Anhang

### 14.1 Blockmodell

Beim FOUNDATION Fieldbus™ werden die gesamten Geräteparameter in Abhängigkeit ihrer funktionalen Eigenschaft und Aufgabe kategorisiert und im wesentlichen drei unter-

schiedlichen Blöcken zugeordnet. Ein Block kann als Container betrachtet werden, in dem Parameter und die damit verbundenen Funktionalitäten enthalten sind. Ein FOUNDATION Fieldbus™ Gerät besitzt folgende Blocktypen:

- Einen Resource Block (Geräteblock):
- Der Resource Block beinhaltet alle gerätespezifischen Merkmale des Gerätes.
  Einen oder mehrere Transducer Blöcke:
  Die Transducer Blöcke beinhalten messtechnische und gerätespezifische Parameter
- Die Transducer Blöcke beinhalten messtechnische und gerätespezifische Parameter des Gerätes.
- Einen oder mehrere Funktionsblöcke:

Die Funktionsblöcke beinhalten die Automatisierungsfunktionen des Gerätes. Man unterscheidet zwischen verschiedenen Funktionsblöcken, z.B. Integrator Funktionsblock, Arithmetic Funktionsblock. Jeder dieser Funktionsblöcke wird für die Abarbeitung unterschiedlicher Applikationsfunktionen verwendet.

Je nach Anordnung und Verbindung der einzelnen Funktionsblöcke lassen sich verschiedene Automatisierungsaufgaben realisieren. Neben diesen Blöcken kann ein Feldgerät weitere Blöcke beinhalten, z.B. mehrere Input Selector Funktionsblöcke, wenn vom Feldgerät mehr als eine Prozessgröße zur Verfügung steht.

RID1x verfügt über folgende Blöcke:

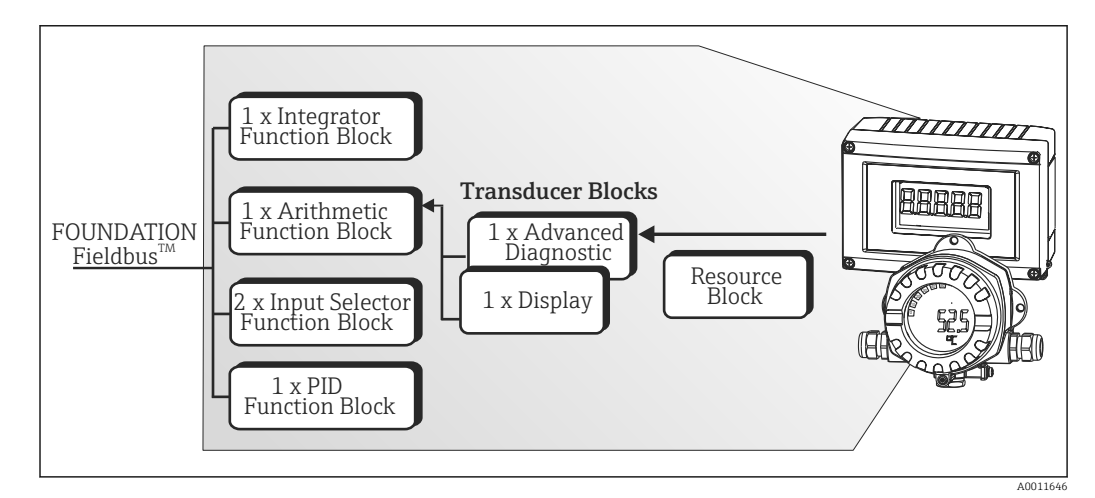

■ 17 Blockmodell RID1x

### 14.2 Resource Block (Geräteblock)

Der Resource Block beinhaltet alle Daten, die das Feldgerät eindeutig identifizieren und charakterisieren. Er entspricht einem elektronischen Typenschild des Feldgerätes. Neben Parametern die zum Betrieb des Geräts am Feldbus gebraucht werden, stellt der Resource Block Informationen wie Ordercode, Geräte-ID, Hardwarerevision, Softwarerevision, Device Release usw. zur Verfügung.

Eine weitere Aufgabe des Resource Blockes ist die Verwaltung von übergreifenden Parametern und Funktionen, die Einfluss auf die Ausführung der restlichen Funktionsblöcke im Feldgerät haben. Somit ist der Resource Block eine zentrale Einheit, die auch den Gerätezustand überprüft und dadurch die Betriebsfähigkeit der anderen Funktionsblöcke und somit des Gerätes beeinflusst bzw. steuert. Da der Resource Block über keine Blockeingangs- und Blockausgangsdaten verfügt, kann er nicht mit anderen Blöcken verknüpft werden. Nachfolgend sind die wichtigsten Funktionen und Parameter des Resource Blockes aufgeführt.

#### 14.2.1 Auswahl der Betriebsart

Die Einstellung der Betriebsart erfolgt über die Parametergruppe MODE\_BLK. Der Resource Block unterstützt folgende Betriebsarten:

- AUTO (Automatikbetrieb)
- OOS (außer Betrieb)

Über den Parameter BLOCK\_ERR wird die Betriebsart 'Out Of Service' (OOS) ebenfalls angezeigt. In der Betriebsart OOS kann, bei nicht aktivem Schreibschutz, ohne Einschränkung auf alle schreibbaren Parameter zugegriffen werden.

#### 14.2.2 Blockzustand

Der aktuelle Betriebszustand des Resource Blockes wird im Parameter RS\_STATE angezeigt. Der Resource Block kann folgende Zustände einnehmen:

STANDBY

Der Resource Block befindet sich in der Betriebsart OOS. Die Ausführung der restlichen Funktionsblöcke ist nicht möglich.

- ONLINE LINKING Die konfigurierten Verbindungen zwischen den Funktionsblöcken sind noch nicht aufgebaut.
- ONLINE

Normaler Betriebszustand, der Resource Block befindet sich in der Betriebsart AUTO (Automatikbetrieb).

Die konfigurierten Verbindungen zwischen den Funktionsblöcken sind aufgebaut.

#### 14.2.3 Schreibschutz

Der Schreibschutz der Geräteparameter kann über DIP-Schalter im Gehäuse gesperrt bzw. freigegeben werden.

Der Parameter WRITE\_LOCK zeigt den Statuszustand des Hardware-Schreibschutzes an. Folgende Statuszustände sind möglich:

- LOCKED = Gerätedaten können nicht über die FOUNDATION Fieldbus Schnittstelle verändert werden.
- NOT LOCKED = Gerätedaten können über die FOUNDATION Fieldbus Schnittstelle verändert werden.

#### 14.2.4 Alarmerkennung und -behandlung

Prozessalarme geben Auskunft über bestimmte Blockzustände und -ereignisse. Der Zustand der Prozessalarme wird dem Feldbus-Host-System über den Parameter BLOCK\_ALM mitgeteilt. Im Parameter ACK\_OPTION wird festgelegt, ob ein Alarm über das Feldbus-Host-System quittiert werden muss. Folgende Prozessalarme werden vom Resource Block generiert:

#### **Block-Prozessalarme**

Folgende Block-Prozessalarme des Resource Blockes werden über den Parameter BLOCK\_ALM angezeigt: OUT OF SERVICE

#### Schreibschutz-Prozessalarm

Bei Deaktivierung des Schreibschutzes wird vor Übermittlung des Zustandwechsels an das Feldbus-Host-System, die im Parameter WRITE\_PRI festgelegte Alarmpriorität überprüft.

Die Alarmpriorität legt das Verhalten bei einem aktiven Schreibschutzalarm WRITE\_ALM fest.

Wenn im Parameter ACK\_OPTION die Option eines Prozessalarms nicht aktiviert wurde, muss dieser Prozessalarm nur im Parameter BLOCK\_ALM quittiert werden.

#### 14.2.5 FF-Parameter Resource Block

In der folgenden Tabelle finden Sie alle spezifizierten FOUNDATION™ Fieldbus Parameter des Resource Blocks.

| Resource Block     |                            |                                                 |                                                                                                    |
|--------------------|----------------------------|-------------------------------------------------|----------------------------------------------------------------------------------------------------|
| Parameter<br>Index | Parameter                  | Schreibzugriff<br>bei Betriebsart<br>(MODE_BLK) | Beschreibung                                                                                                    |
| 1                  | Static Revision (ST_REV)   | nur lesbar                                      | Anzeige des Revisionsstandes der statischen Daten.<br>Der Revisionsstand wird bei jeder Änderung statischer Daten inkrementiert.                                                                                                    |
| 2                  | Tag Description (TAG_DESC) | AUTO - OOS                                      | Eingabe eines anwenderspezifischen Text zur eindeutigen Identifizierung und Zuord-<br>nung des Blocks.                                                                                                    |
| 3                  | Strategy (STRATEGY)        | AUTO - OOS                                      | Parameter zur Gruppierung und somit schnelleren Auswertung von Blöcken. Eine<br>Gruppierung erfolgt durch die Eingabe des gleichen Zahlenwertes in den Parameter<br>STRATEGY jedes einzelnen Blocks.                                                                                                    |
|                    |                            |                                                 | Werkseinstellung: 0                                                                                                    |
|                    |                            |                                                 | Diese Daten werden vom Resource Block weder geprüft noch verarbeitet.                                                                                                    |
| 4                  | Alert Key (ALERT_KEY)      | AUTO - OOS                                      | Eingabe der Identifikationsnummer des Anlagenteils. Diese Information kann vom<br>Feldbus-Host System zum Sortieren von Alarmen und Ereignissen verwendet werden.                                                                                                    |
|                    |                            |                                                 | Eingabe: 1 bis 125                                                                                                    |
|                    |                            |                                                 | Werkseinstellung: 0                                                                                                    |
| 5                  | Block Mode (MODE_BLK)      | AUTO - OOS                                      | Anzeige der aktuellen (Actual) und der gewünschten (Target) Betriebsart des<br>Resource Blocks, der erlaubten Modi (Permitted) die der Resource Block unterstützt<br>und der Normalbetriebsart (Normal).                                                                                                    |
|                    |                            |                                                 | Anzeige: AUTO - OOS                                                                                                    |
|                    |                            |                                                 | Der Resource Block unterstützt folgende Betriebsarten:                                                                                                    |
|                    |                            |                                                 | AUTOIn dieser Betriebsart ist die Ausführung der restlichen Blöcke(Automatikbetrieb)(ISEL, AI und PID Funktionsblock) freigegeben.                                                                                                    |
|                    |                            |                                                 | OOS<br>(Out of Service =<br>Außer Betrieb)Der Block ist im Zustand "Außer Betrieb". In diesem Betriebs-<br>modus wird die Ausführung der restlichen Blöcke (ISEL, AI und<br>PID Funktionsblock) gestoppt. Diese Blöcke können nicht in die<br>Betriebsart AUTO gesetzt werden.                                                                                                    |
|                    |                            |                                                 | Der aktuelle Betriebszustand des Resource Blocks wird zusätzlich über den Parameter RS_STATE angezeigt.                                                                                                    |
| 6                  | Block Error (BLOCK_ERR)    | nur lesbar                                      | Anzeige der aktiven Blockfehler.                                                                                                    |
|                    |                            |                                                 | Anzeige: OUT OF SERVICE<br>Der Block ist im Zustand "Außer Betrieb".                                                                                                    |
| 7                  | Resource State (RS_STATE)  | nur lesbar                                      | Anzeige des aktuellen Betriebszustands des Resource Blocks.                                                                                                    |
|                    |                            |                                                 | <ul> <li>Anzeige: STANDBY<br/>Der Resource Block befindet sich in der Betriebsart OOS.<br/>Die Ausführung der restlichen Blöcke ist nicht möglich.</li> <li>ONLINE LINKING<br/>Die konfigurierten Verbindungen zwischen den Funktions-<br/>blöcken sind noch nicht aufgebaut.</li> <li>ONLINE<br/>Normaler Betriebszustand, der Resource Block befindet sich<br/>in der Betriebsart AUTO. Die konfigurierten Verbindungen<br/>zwischen den Funktionsblöcken sind aufgebaut.</li> </ul> |
| 8                  | Test Read Write (TEST_RW)  | AUTO - OOS                                      | Dieser Parameter wird nur für Interoperabilitätstests benötigt und ist im normalen<br>Messbetrieb ohne Bedeutung.                                                                                                    |

| Resource Block     |                                        |                                                 |                                                                                                    |
|--------------------|----------------------------------------|-------------------------------------------------|----------------------------------------------------------------------------------------------------|
| Parameter<br>Index | Parameter                              | Schreibzugriff<br>bei Betriebsart<br>(MODE_BLK) | Beschreibung                                                                                                    |
| 9                  | DD Resource                            | nur lesbar                                      | Anzeige der Bezugsquelle für die Gerätebeschreibung im Gerät.                                                                                                    |
|                    | (DD_RESOURCE)                          |                                                 | Anzeige: (LEERZEICHEN)                                                                                                    |
| 10                 | Manufacturer ID (MANU-                 | nur lesbar                                      | Anzeige der Hersteller Identifikationsnummer.                                                                                                    |
|                    | rAC_ID)                                |                                                 | Anzeige: 0 x 452B48 = Endress+Hauser                                                                                                    |
| 11                 | Device type (DEV_TYPE)                 | nur lesbar                                      | Anzeige der Geräte Identifikationsnummer im hexadezimalen Zahlenformat.                                                                                                    |
|                    |                                        |                                                 | Anzeige: 0 x 10CF hex für RID1x                                                                                                    |
| 12                 | Device Revision (DEV_REV)              | nur lesbar                                      | Anzeige der Revisionsnummer des Gerätes.                                                                                                    |
| 13                 | DD Revision (DD_REV)                   | nur lesbar                                      | Anzeige der Revisionsnummer der ITK getesteten Gerätebeschreibung.                                                                                                    |
| 14                 | Grant Deny (GRANT_DENY)                | AUTO - OOS                                      | Freigabe bzw. Einschränkung der Zugriffsberechtigung eines Feldbus-Host Systems auf das Feldgerät.                                                                                                    |
| 15                 | Hard Types (HARD_TYPES)                | nur lesbar                                      | Anzeige des Eingangssignaltyps für den Analog Input Funktionsblock.                                                                                                    |
| 16                 | Restart (RESTART)                      | AUTO - OOS                                      | Über diesen Parameter kann das Gerät auf unterschiedliche Weise zurückgesetzt werden.                                                                                                    |
|                    |                                        |                                                 | Auswahl:       Restart UNINITIALIZED         RUN       Restart RESOURCE (Neustart des Resource blocks)         Restart with DEFAULTS (Neustart mit den festgelegten Defaultwerten lt. FF-Spec. (nur FF Busparameter))         Restart PROCESSOR (Neustart des Prozessors)         Restart Order Configuration (alle Parameter werden auf den Auslieferungszustand zurückgesetzt)         Restart PRODUCT DEFAULTS (Setze alle Geräteparameter auf die Defaultwerte zurück) |
| 17                 | Features (FEATURES)                    | nur lesbar                                      | Anzeige der vom Gerät unterstützten Zusatzfunktionen.                                                                                                    |
|                    |                                        |                                                 | Anzeige: REPORTS<br>FAULTSTATE<br>SOFT W LOCK                                                                                                    |
| 18                 | Feature Selection (FEATU-<br>RES_SEL)  | AUTO - OOS                                      | Auswahl der vom Gerät unterstützten Zusatzfunktionen.                                                                                                    |
| 19                 | Cycle Type (CYCLE_TYPE)                | nur lesbar                                      | Anzeige der vom Gerät unterstützten Blockausführmethoden.                                                                                                    |
|                    |                                        |                                                 | Anzeige: SCHEDULED<br>getaktete Blockausführmethode<br>BLOCK EXECUTION<br>sequentielle Blockausführmethode<br>MANUF SPECIFIC<br>Herstellerspezifisch                                                                                                    |
| 20                 | Cycle Selection (CYCLE_SEL)            | AUTO - OOS                                      | Anzeige der vom Feldbus-Host System verwendeten Blockausführmethode. Die Aus-<br>wahl der Blockausführmethode erfolgt vom Feldbus-Host System.                                                                                                    |
| 21                 | Minimum Cycle Time<br>(MIN_CYCLE_T)    | nur lesbar                                      | Anzeige der min. Ausführungszeit.                                                                                                    |
| 22                 | Memory Size<br>(MEMORY_SIZE)           | nur lesbar                                      | Anzeige des verfügbaren Konfigurationsspeichers in Kilobyte. Dieser Parameter wird nicht unterstützt.                                                                                                    |
| 23                 | Nonvolatile Cycle Time<br>(NV_CYCLE_T) | nur lesbar                                      | Anzeige des Zeitintervalls, in dem die dynamischen Geräteparameter im nichtflüchti-<br>gen Speicher abgelegt werden.<br>Das angezeigte Zeitintervall bezieht sich auf die Abspeicherung folgender dynami-<br>scher Geräteparameter:<br>• OUT<br>• PV<br>• FIELD_VAL<br>Da das Gerät die dynamischen Geräteparameter nicht im nichtflüchtigen Speicher                                                                                                    |
|                    |                                        |                                                 | ablegt, zeigt dieser Parameter stets den Wert 0 an.                                                                                                    |

|                    | -                                  |                                                 | Resource Block                                                                                                    |
|--------------------|------------------------------------|-------------------------------------------------|----------------------------------------------------------------------------------------------------|
| Parameter<br>Index | Parameter                          | Schreibzugriff<br>bei Betriebsart<br>(MODE_BLK) | Beschreibung                                                                                                    |
| 24                 | Free Space (FREE_SPACE)            | nur lesbar                                      | Anzeige des freien Systemspeichers (in Prozent), die zur Ausführung von weiteren<br>Funktionsblöcken zur Verfügung steht.<br>Da die Funktionsblöcke des Gerätes vorkonfiguriert sind, zeigt dieser Parameter stets<br>den Wert 0 an.                                                                                                    |
| 25                 | Free Time (FREE_TIME)              | nur lesbar                                      | Anzeige der freien Systemzeit (in Prozent), die zur Ausführung von weiteren Funkti-<br>onsblöcken zur Verfügung steht.<br>Da die Funktionsblöcke des Gerätes vorkonfiguriert sind, zeigt dieser Parameter<br>immer den Wert 0 an.                                                                                                    |
| 26                 | Shed Remote Cascade<br>(SHED_RCAS) | AUTO - OOS                                      | Vorgabe der Überwachungszeit zur Überprüfung der Verbindung zwischen dem Feld-<br>bus-Host System und einem Funktionsblock in der Betriebsart RCAS.<br>Nach Ablauf der Überwachungszeit wechselt der Funktionsblock von der Betriebsart<br>RCAS, in die im Parameter SHED_OPT ausgewählte Betriebsart.                                                                                                    |
| 27                 | Shed Remote Out<br>(SHED_ROUT)     | AUTO - OOS                                      | Vorgabe der Überwachungszeit zur Überprüfung der Verbindung zwischen dem Feld-<br>bus-Host System und dem PID Funktionsblock in der Betriebsart ROUT.<br>Nach Ablauf der Überwachungszeit wechselt der PID Funktionsblock von der<br>Betriebsart ROUT, in die im Parameter SHED_OPT ausgewählte Betriebsart, (siehe<br>Guideline FOUNDATION Fieldbus Function Blocks (www.endress.com/download →<br>Product code: SFC162)). |
|                    |                                    |                                                 | Werkseinstellung: 640000 1/32 ms                                                                                                    |
| 28                 | Fault State (FAULT_STATE)          | nur lesbar                                      | Aktuelle Statusanzeige des Sicherheitsverhalten der Analog Output und Discrete Output Funktionsblöcke.                                                                                                    |
| 29                 | Set Fault State<br>(SET_FSTATE)    | AUTO - OOS                                      | Über diesen Parameter kann das Sicherheitsverhalten manuell aktiviert werden.                                                                                                    |
| 30                 | Clear Fault State<br>(CLR_FSTATE)  | AUTO - OOS                                      | Über diesen Parameter kann das Sicherheitsverhalten der Analog Output und Disc-<br>rete Output Funktionsblöcke manuell deaktiviert werden.                                                                                                    |
| 31                 | Max Notify (MAX_NOTIFY)            | nur lesbar                                      | Anzeige der vom Gerät unterstützten maximalen Anzahl von Ereignisberichten, die gleichzeitig unquittiert vorliegen können.                                                                                                    |
| 32                 | Limit Notify (LIM_NOTIFY)          | AUTO - OOS                                      | Über diesen Parameter wird die Anzahl der Ereignisberichte vorgegeben, die gleich-<br>zeitig unquittiert vorliegen können.                                                                                                    |
|                    |                                    |                                                 | Auswahl: 0 bis 4                                                                                                    |
|                    |                                    |                                                 | Werkseinstellung: 4                                                                                                    |
| 33                 | Confirm Time (CON-<br>FIRM_TIME)   | AUTO - OOS                                      | Vorgabe der Bestätigungszeit für den Ereignisbericht. Erhält das Gerät innerhalb die-<br>ser Zeitspanne keine Bestätigung, wird der Ereignisbericht erneut an das Feldbus-<br>Host System gesendet.                                                                                                    |
|                    |                                    |                                                 | Werkseinstellung: 640000 1/32 ms                                                                                                    |
| 34                 | Write Lock (WRITE_LOCK)            |                                                 | Schreibschutz aktiviert / deaktiviert                                                                                                    |
|                    |                                    |                                                 | Display:<br>Gerät kann nicht beschrieben werden<br>NOT LOCKED<br>Gerätedaten können verändert werden<br>UNINITIALIZED                                                                                                    |
| 35                 | Update Event<br>(UPDATE_EVT)       | nur lesbar                                      | Anzeige ob statische Blockdaten geändert wurden, inklusive Datum und Uhrzeit.                                                                                                    |
| 36                 | Block Alarm (BLOCK_ALM)            | AUTO - OOS                                      | Anzeige des aktuellen Blockzustands mit Auskunft über anstehende Konfigurations-,<br>Hardware- oder Systemfehler, inklusive Angaben über den Alarmzeitpunkt (Datum,<br>Zeit) bei Auftreten des Fehlers.<br>Der Blockalarm wird bei folgenden Blockfehlern ausgelöst:<br>OUT OF SERVICE<br>Ist im Parameter ACK_OPTION die Option des Alarms nicht aktiviert, kann der Alarm<br>nur über diesen Parameter quittiert werden.  |

|                    |                                                         | Resource Block                                  |                                                                                                    |
|--------------------|---------------------------------------------------------|-------------------------------------------------|----------------------------------------------------------------------------------------------------|
| Parameter<br>Index | Parameter                                               | Schreibzugriff<br>bei Betriebsart<br>(MODE_BLK) | Beschreibung                                                                                                    |
| 37                 | Alarm Summary<br>(ALARM_SUM)                            | AUTO - OOS                                      | Anzeige des aktuellen Status der Prozessalarme im Resource Block. Zusätzlich können in dieser Parametergruppe die Prozessalarme deaktiviert werden.                                                                                                    |
| 38                 | Acknowledge Option<br>(ACK_OPTION)                      | AUTO - OOS                                      | Über diesen Parameter erfolgt die Festlegung, ob ein Prozessalarm zum Zeitpunkt sei-<br>ner Alarmerkennung vom Feldbus-Host System quittiert werden muss. Bei Aktivie-<br>rung der Option erfolgt die Quittierung des Prozessalarms automatisch.                                                                                                    |
|                    |                                                         |                                                 | quittiert werden.                                                                                                    |
| 39                 | Write Priority (WRITE_PRI)                              | AUTO - OOS                                      | Festlegung des Verhaltens bei einem Schreibschutz-Alarm (Parame-<br>ter "WRITE_ALM").                                                                                                    |
|                    |                                                         |                                                 | <ul> <li>Eingabe:</li> <li>0 = der Schreibschutz-Alarm wird nicht ausgewertet.</li> <li>1 = keine Benachrichtigung an das Feldbus-Host System bei einem Schreibschutz-Alarm.</li> <li>2 = reserviert für Blockalarme.</li> <li>3-7 = der Schreibschutz-Alarm wird mit der entsprechenden Priorität (3 = Priorität niedrig, 7 = Priorität hoch) als Bediener Hinweis an das Feldbus- Host System ausgegeben.</li> <li>8-15 = der Schreibschutz-Alarm wird mit der entsprechenden Priorität (8 = Priorität niedrig, 15 = Priorität hoch) als kritischer Alarm an das Feldbus- Host System ausgegeben.</li> </ul> |
|                    |                                                         |                                                 | Werkseinstellung: 0                                                                                                    |
| 40                 | Write Alarm (WRITE_ALM)                                 | AUTO - OOS                                      | Statusanzeige des Schreibschutz-Alarms.<br>Der Alarm wird ausgelöst, wenn der Schreibschutz deaktiviert wird.                                                                                                    |
| 41                 | ITK Version (ITK_VER)                                   | nur lesbar                                      | Anzeige der Versionsnummer des unterstützten ITK-Test.                                                                                                    |
| 42                 | Capability Level (CAPABI-<br>LITY_LEVEL)                | nur lesbar                                      | Zeigt den Capability Level an, den das Gerät unterstützt.                                                                                                    |
| 43                 | Compatibility Revision (COM-<br>PATIBILITY_REV)         | nur lesbar                                      | Zeigt an, mit welcher vorherigen Device Revision das Gerät kompatibel ist.                                                                                                    |
| 44                 | Electronic Name Plate Ver-<br>sion (ENP_VERSION)        | nur lesbar                                      | Version des ENP (Electronic name plate).                                                                                                    |
| 45                 | Device Tag (DEVICE_TAG)                                 | nur lesbar                                      | Messstellenbezeichnung/TAG des Gerätes.                                                                                                    |
| 46                 | Serial Number<br>(SERIAL_NUMBER)                        | nur lesbar                                      | Anzeige der Geräteseriennummer.                                                                                                    |
| 47                 | Extended order code<br>(ORDER_CODE_EXT)                 | nur lesbar                                      | Anzeige des erweiterten Bestellcode für das Gerät.                                                                                                    |
| 48                 | Extended order code part2<br>(ORDER_CODE_EXT_PAR<br>T2) | nur lesbar                                      | Anzeige des zweiten Teils des erweiterten Bestellcodes, bei diesem Gerät immer leer.<br>Daher wird dieser Parameter in manchen Host-Systemen nicht dargestellt.                                                                                                    |
| 49                 | Order Code / Identification<br>(ORDER_CODE)             | nur lesbar                                      | Anzeige des Bestellcodes für das Gerät.                                                                                                    |
| 50                 | Firmware Version (FIRM-<br>WARE_ VERSION)               | nur lesbar                                      | Anzeige der Version der Gerätesoftware.                                                                                                    |
| 51                 | Access code<br>(RS_ACCESS_CODE)                         | AUTO - OOS                                      | Eingabe des Zugangscodes. Mit dieser Funktion werden die Service-Parameter für das<br>Bedientool aktiviert.                                                                                                    |
|                    |                                                         |                                                 | Freischalten der Service-Parameter (Seriennummer, Geräte TAG, Bestellcode<br>und erweiterter Bestellcode) via Bedientool. Der Zugangscode ist nur schreibbar.<br>Lesezugriff auf diesen Parameter führt immer zu 0. Die Änderung der Service-<br>parameter sollte nur durch die Serviceorganisation erfolgen.                                                                                                    |
| 52                 | Access level<br>(RS ACCESS LEVEL)                       | nur lesbar                                      | Anzeige der Zugriffsrechte auf die Parameter.                                                                                                    |

| Resource Block     |                                               |                                                 |                                                                                                    |
|--------------------|-----------------------------------------------|-------------------------------------------------|----------------------------------------------------------------------------------------------------|
| Parameter<br>Index | Parameter                                     | Schreibzugriff<br>bei Betriebsart<br>(MODE_BLK) | Beschreibung                                                                                                |
|                    |                                               |                                                 | Auswahl:   Bediener  Service                                                                                |
|                    |                                               |                                                 | Werkseinstellung: Bediener                                                                                  |
| 53                 | Field device diagnostic ver-<br>sion (FD_VER) | nur lesbar                                      | Die Hauptversion der FF Felddiagnosespezifikation, die zur Entwicklung für dieses<br>Gerät verwendet wurde. |
| 54                 | Fail Active<br>(FD_FAIL_ACTIVE)               | nur lesbar                                      | Anzeige, ob aktuell ein Diagnoseeereignis der entsprechenden Kategorie anliegt.                             |
| 55                 | Offspec Active (FD_OFF-<br>SPEC_ ACTIVE)      |                                                 | Anzeige, ob aktuell ein Diagnoseereignis der entsprechenden Kategorie anliegt.                              |
| 56                 | Maintenance Active<br>(FD_MAINT_ACTIVE)       | nur lesbar                                      | Anzeige, ob aktuell ein Diagnoseereignis der entsprechenden Kategorie anliegt.                              |
| 57                 | Check Active<br>(FD_CHECK_ACTIVE)             | nur lesbar                                      | Anzeige, ob aktuell ein Diagnoseereignis der entsprechenden Kategorie anliegt.                              |
| 58                 | Fail Map (FD_FAIL_MAP)                        | AUTO - OOS                                      | Aktivieren oder Deaktivieren von Diagnoseereignissen oder -gruppen für die jeweilige<br>Kategorie.          |
| 59                 | Offspec Map (FD_OFFSPEC_<br>MAP)              | AUTO - OOS                                      | Aktivieren oder Deaktivieren von Diagnoseereignissen oder -gruppen für die jeweilige<br>Kategorie.          |
| 60                 | Maintenance Map<br>(FD_MAINT_MAP)             | AUTO - OOS                                      | Aktivieren oder Deaktivieren von Diagnoseereignissen oder -gruppen für die jeweilige<br>Kategorie.          |
| 61                 | Check Map<br>(FD_CHECK_MAP)                   | AUTO - OOS                                      | Aktivieren oder Deaktivieren von Diagnoseereignissen oder -gruppen für die jeweilige<br>Kategorie.          |
| 62                 | Fail Mask (FD_FAIL_MASK)                      | AUTO - OOS                                      | Deaktiviert das Übertragen von Meldungen des Gerätes auf den Feldbus.                                       |
| 63                 | Offspec Mask (FD_OFFSPEC_<br>MASK)            | AUTO - OOS                                      | Deaktiviert das Übertragen von Meldungen des Gerätes auf den Feldbus.                                       |
| 64                 | Maintenance Mask<br>(FD_MAINT_MASK)           | AUTO - OOS                                      | Deaktiviert das Übertragen von Meldungen des Gerätes auf den Feldbus.                                       |
| 65                 | Check Mask<br>(FD_CHECK_MASK)                 | AUTO - OOS                                      | Deaktiviert das Übertragen von Meldungen des Gerätes auf den Feldbus.                                       |
| 66                 | Fail Diagnostic Alarm<br>(FD_FAIL_ALM)        | AUTO - OOS                                      | Alarmmeldungen, die vom Gerät aktiv auf den Feldbus übertragen werden.                                      |
| 67                 | Offspec Alarm (FD_OFF-<br>SPEC_ ALM)          | AUTO - OOS                                      | Alarmmeldungen, die vom Gerät aktiv auf den Feldbus übertragen werden.                                      |
| 68                 | Maintenance Alarm<br>(FD_MAINT_ALM)           | AUTO - OOS                                      | Alarmmeldungen, die vom Gerät aktiv auf den Feldbus übertragen werden.                                      |
| 69                 | Check Alarm<br>(FD_CHECK_ALM)                 | AUTO - OOS                                      | Alarmmeldungen, die vom Gerät aktiv auf den Feldbus übertragen werden.                                      |
| 70                 | Fail Priority (FD_FAIL_PRI)                   | AUTO - OOS                                      | Gibt die Alarmpriorität der jeweiligen Alarmübertragung auf den Feldbus an.                                 |
| 71                 | Offspec Priority (FD_OFF-<br>SPEC_ PRI)       | AUTO - OOS                                      | Gibt die Alarmpriorität der jeweiligen Alarmübertragung auf den Feldbus an.                                 |
| 72                 | Maintenance Priority<br>(FD_MAINT_PRI)        | AUTO - OOS                                      | Gibt die Alarmpriorität der jeweiligen Alarmübertragung auf den Feldbus an.                                 |
| 73                 | Check Priority<br>(FD_CHECK_PRI)              | AUTO - OOS                                      | Gibt die Alarmpriorität der jeweiligen Alarmübertragung auf den Feldbus an.                                 |
| 74                 | Field Diagnostic Simulate<br>(FD_SIMULATE)    | AUTO - OOS                                      | Ermöglicht bei aktiviertem Simulationsschalter das Simulieren der Felddiagnosepara-<br>meter.               |
| 75                 | Recommended Action<br>(FD_RECOMMEN_ACT)       | nur lesbar                                      | Anzeige in Klartext der Ursache und Behebung des höchstprioren Diagnoseereignis-<br>ses.                    |
| 76                 | Hardware Version (HARD-<br>WARE_ VERSION)     | nur lesbar                                      | Anzeige der Version der Gerätehardware.                                                                     |

|                    | Resource Block                                              |                                                 |                                                                                                    |  |
|--------------------|-------------------------------------------------------------|-------------------------------------------------|----------------------------------------------------------------------------------------------------|--|
| Parameter<br>Index | Parameter                                                   | Schreibzugriff<br>bei Betriebsart<br>(MODE_BLK) | Beschreibung                                                                                                    |  |
| 77                 | FF communication software<br>version (FF_COMM_VER-<br>SION) | nur lesbar                                      | Zeigt die Version der FF Kommunikationssoftware (Stack) an.                                                                                                    |  |
| 78                 | Block Error Description 1<br>(BLOCK_ERR_DESC_1)             | nur lesbar                                      | <ul> <li>Anzeige weiterer Informationen zur Behebung eines Block Errors.</li> <li>Simulation permitted: Simulation ist durch aktivierten Simulationsschalter erlaubt</li> <li>Failsafe active: Der Failsafe in einem AI Block ist aktiv</li> </ul> |  |
| 79                 | Resource Directory<br>(RES_DIRECTORY)                       | nur lesbar                                      | Anzeige des Resource Directory für das 'electronic name plate (ENP).                                                                                                    |  |

### 14.3 Transducer Blöcke

Die Transducer Blöcke des RID1x beinhalten alle gerätespezifischen Parameter. In ihnen erfolgen die Einstellungen, die unmittelbar mit der Anzeige in Verbindung stehen.

#### 14.3.1 Auswahl der Betriebsart

Die Einstellung der Betriebsart erfolgt über die Parametergruppe MODE\_BLK  $\rightarrow \cong 41$ .

Der Transducer Block unterstützt folgende Betriebsarten:

- AUTO (Automatikbetrieb)
- OOS (außer Betrieb)

📳 Über den Parameter BLOCK\_ERR wird der Blockzustand OOS ebenfalls angezeigt.

#### 14.3.2 Zugriff auf die herstellerspezifischen Parameter

Um einen Zugriff auf die herstellerspezifischen Parameter zu haben, muss der Hardware-Schreibschutz deaktiviert sein  $\rightarrow \cong$  19.

#### 14.3.3 FF-Parameter Transducer Blöcke

In der folgenden Tabelle finden Sie eine Beschreibung aller spezifizierten FOUNDATION Fieldbus-Parameter der Transducer Blöcke.

|                    |                            |                                                 | Transducer Block                                                                                                    |
|--------------------|----------------------------|-------------------------------------------------|----------------------------------------------------------------------------------------------------|
| Parameter<br>Index | Parameter                  | Schreibzugriff<br>bei Betriebsart<br>(MODE_BLK) | Beschreibung                                                                                                    |
| 1                  | Static revision (ST_REV)   | nur lesbar                                      | Anzeige des Revisionsstandes der statischen Daten.<br>Der Revisionsstand-Parameter wird bei jeder Änderung statischer Daten inkremen-<br>tiert. Dieser Parameter wird bei einem Factory Reset in allen Blöcken auf O zurückge-<br>setzt.                                                                      |
| 2                  | Tag description (TAG_DESC) | AUTO - OOS                                      | Eingabe eines anwenderspezifischen Text von max. 32 Zeichen, zur eindeutigen Iden-<br>tifizierung und Zuordnung des Blockes.<br>Werkseinstellung: () ohne Text                                                                                                    |
| 3                  | Strategy (STRATEGY)        | AUTO - OOS                                      | Parameter zur Gruppierung und somit schnelleren Auswertung von Blöcken. Eine<br>Gruppierung erfolgt durch die Eingabe des gleichen Zahlenwertes in den Parameter<br>STRATEGY jedes einzelnen Blockes.<br>Werkseinstellung: 0<br>Diese Daten werden von den Transducer Blöcken weder geprüft noch verarbeitet. |

|                    |                                                        |                                                 | Transducer Block                                                                                                    |
|--------------------|--------------------------------------------------------|-------------------------------------------------|----------------------------------------------------------------------------------------------------|
| Parameter<br>Index | Parameter                                              | Schreibzugriff<br>bei Betriebsart<br>(MODE_BLK) | Beschreibung                                                                                                    |
| 4                  | Alert key (ALERT_KEY)                                  | AUTO - OOS                                      | Eingabe der Identifikationsnummer des Anlagenteils.<br>Diese Information kann vom Feldbus-Host-System zum Sortieren von Alarmen und<br>Ereignissen verwendet werden.                                                                                                    |
|                    |                                                        |                                                 | Eingabe: 1 bis 255                                                                                                    |
|                    |                                                        |                                                 | Werkseinstellung: 0                                                                                                    |
| 5                  | Block Mode (MODE_BLK)                                  | AUTO - OOS                                      | Anzeige der aktuellen (Actual) und der gewünschten (Target) Betriebsart des ent-<br>sprechenden Transducer Blockes, der erlaubten Modi (Permitted), die der Resource<br>Block unterstützt sowie der Normalbetriebsart (Normal).                                                                                                    |
|                    |                                                        |                                                 | Anzeige: • AUTO<br>• OOS                                                                                                    |
|                    |                                                        |                                                 | <ul> <li>Der Transducer Block unterstützt folgende Betriebsarten:</li> <li>AUTO (Automatikbetrieb):<br/>Der Block wird ausgeführt.</li> <li>OOS (Out of Service, außer Betrieb):<br/>Der Block ist im Zustand "Außer Betrieb". Die Prozessgröße wird zwar aktualisiert, jedoch wechselt der Statuszustand der Prozessgröße auf BAD.</li> </ul>                                                                                                    |
| 6                  | Block Error (BLOCK_ERR)                                | nur lesbar                                      | Anzeige der aktiven Blockfehler.                                                                                                    |
|                    |                                                        |                                                 | Anzeige: OUT OF SERVICE<br>Der Block ist in der Betriebsart "Außer Betrieb".                                                                                                    |
|                    |                                                        |                                                 | <ul> <li>Die folgenden Blockfehler werden nur in den Sensor Transducer Blöcken angezeigt:</li> <li>MAINTENANCE NEEDED Das Gerät muss überprüft werden, da ein aktiver Gerätefehler ansteht. Eine detail- lierte Anzeige der Fehlerursache ist im Transducer Block "Advanced Diagnostic" über die Parameter "CURRENT_STATUS_CATEGORY" und "CURRENT_STA-  TUS_NUMBER" abrufbar. </li> <li>LOST STATIC DATA / LOST_NV_DATA  Der Datenspeicher ist inkonsistent. POWER-UP:  Statusmeldung während des Startvorganges. </li> <li>BLOCK CONFIGURATION ERROR:  Der Block wurde falsch konfiguriert. 0x0000:  Kein aktiver Blockfehler vorhanden. Eine genaue Fehlerbeschreibung sowie Hinweise zur Behebung von Störungen finden  Sie im Kapitel "Statusmeldungen" →   28.</li></ul> |
| 7                  | Update Event<br>(UPDATE_EVT)                           | AUTO - OOS                                      | Anzeige ob statische Blockdaten geändert wurden, inklusive Datum und Uhrzeit.                                                                                                    |
| 8                  | Block Alarm (BLOCK_ALM)                                | AUTO - OOS                                      | <ul> <li>Anzeige des aktuellen Blockzustands mit Auskunft über anstehende Konfigurations-,<br/>Hardware- oder Systemfehler, inklusive Angaben über den Alarmzeitpunkt (Datum,<br/>Zeit) bei Auftreten des Fehlers.</li> <li>Zusätzlich kann in dieser Parametergruppe der aktive Blockalarm quittiert werden.</li> <li>Das Gerät benutzt diesen Parameter nicht zur Anzeige eines Prozessalarms, da<br/>diese im Parameter BLOCK_ALM des Analog Input Funktionsblockes generiert<br/>werden.</li> </ul>                                                                                                    |
| 10                 | Transducer Type (TRANSDU-                              | nur lesbar                                      | Anzeige des Transducer Blocktyps.                                                                                                    |
|                    | CER_TYPE)                                              |                                                 | <ul><li>Anzeige: Display Transducer Block: Custom Display Transducer</li><li>Advanced Diagnostic Block: Custom Adv. Diag. Transducer</li></ul>                                                                                                    |
| 11                 | Transducer Type Ver-<br>sion(TRANSDU-<br>CER_TYPE_VER) | nur lesbar                                      | Anzeige der Version des Transducer Blocktyps.                                                                                                    |
| 12                 | Transducer Error<br>(XD_ERROR)                         | nur lesbar                                      | Anzeige des aktiven Gerätefehlers.                                                                                                    |

|                    |                                            |                                                 | Transducer Block                                                                                                    |
|--------------------|--------------------------------------------|-------------------------------------------------|----------------------------------------------------------------------------------------------------|
| Parameter<br>Index | Parameter                                  | Schreibzugriff<br>bei Betriebsart<br>(MODE_BLK) | Beschreibung                                                                                                    |
|                    |                                            |                                                 | Mögliche Anzeigen:       • No Error (Normalzustand)         • Electronics failure       • Data Integrity Error         • Mechanical Failure       • Configuration Error         • Calibration Error       • Calibration Error         • General Error       Zusammengefasster Gerätestatus/-zustand, eine präzisere Aussage über den/die anstehenden Fehler ist über die herstellerspezifische Fehleranzeige verfügbar. Diese ablesbar über den Transducer Block "Advanced Diagnostic" im Parameter "CUR-RENT_STATUS_CATEGORY" und "CURRENT_STATUS_NUM-BER". Eine genaue Fehlerbeschreibung sowie Hinweise zur Behebung von Fehlern finden Sie im Kapitel "Statusmeldungen"         → 🖺 28. |
| 13                 | Collection Directory (COLLEC-<br>TION_DIR) | nur lesbar                                      | Anzeige des Parameters "Collection Directory", immer 0.                                                                                                    |

### 14.3.4 Transducer Block "Display"

Der Display Transducer Block enthält alle notwendigen Parameter zur Konfiguration der Anzeigefunktionen.

|                                              |                                                                                                    |                                                 | Transducer Block                                                                                                    |
|----------------------------------------------|----------------------------------------------------------------------------------------------------|-------------------------------------------------|----------------------------------------------------------------------------------------------------|
| Parameter<br>Index                           | Parameter                                                                                                    | Schreibzugriff<br>bei Betriebsart<br>(MODE_BLK) | Beschreibung                                                                                                    |
| 14                                           | DISP_ALTERNATING_ TIME                                                                                                    | AUTO - OOS                                      | Zeitintervall in Sekunden zur Umschaltung der Anzeige zwischen verschiedenen<br>Messwerten.                                                                                                    |
| 15                                           | DISP_AVAILABLE_ PUBLIS-<br>HER                                                                                                    | nur lesbar                                      | Liste aller publizierenden Geräte im Segment.<br>Nur publizierende Geräte im Adressbereich 0x10 bis 0x2F werden in diesem Parame-<br>ter angezeigt. Ein publizierendes Gerät aus dem hohen Adressbereich wird an dieser<br>Stelle nicht angezeigt. Der Wert von diesem Gerät kann dennoch zur Verfügung<br>gestellt werden, indem seine Adresse im Parameter DISP_VALUE_x_LISTE-<br>NER_DEVICE eingetragen wird.                                                                                                    |
| 16<br>19<br>22<br>25<br>28<br>31<br>34<br>37 | DISP_VALUE_1_ANALOG<br>DISP_VALUE_2_ANALOG<br>DISP_VALUE_3_ANALOG<br>DISP_VALUE_4_ANALOG<br>DISP_VALUE_5_ANALOG<br>DISP_VALUE_6_ANALOG<br>DISP_VALUE_7_ANALOG<br>DISP_VALUE_8_ANALOG         | nur lesbar                                      | <ul> <li>Dieser Block zeigt den aktuellen analogen Wert an. Dieser Block unterstützt:</li> <li>DISP_VALUE_1[8]_STATUS:<br/>Status des aktuellen analogen Anzeigewertes. Die Quelle für diesen Wert wird im<br/>Parameter "Source analog" oder, bei aktiviertem "Listener Mode", durch die Parameter "Listener device" und "Listener value select" ausgewählt.</li> <li>DISP_VALUE_1[8]_VALUE:<br/>Der aktuelle Analogwert. Dieser Wert wird durch den Parameter "Source analog"<br/>oder, bei aktiviertem "Listener mode", durch die Parameter "Listener device" und "Listener value select" ausgewählt.</li> </ul>                                                                        |
| 17<br>20<br>23<br>26<br>29<br>32<br>35<br>38 | DISP_VALUE_1_DIGITAL<br>DISP_VALUE_2_DIGITAL<br>DISP_VALUE_3_DIGITAL<br>DISP_VALUE_4_DIGITAL<br>DISP_VALUE_5_DIGITAL<br>DISP_VALUE_6_DIGITAL<br>DISP_VALUE_7_DIGITAL<br>DISP_VALUE_8_DIGITAL | nur lesbar                                      | <ul> <li>Dieser Block zeigt den aktuellen digitalen Anzeigewert. Dieser Block unterstützt:</li> <li>DISP_VALUE_1[8]_STATUS:<br/>Status des aktuellen diskreten Anzeigewertes. Dieser Wert wird durch den Parameter "Source digital" oder, bei aktiviertem "Listener mode", durch die Parameter "Listener device" und "Listener value select" ausgewählt.</li> <li>DISP_VALUE_1[8]_VALUE:<br/>Der aktuelle diskrete Wert. Dieser Wert wird durch den Parameter "Source digital" oder, bei aktiviertem "Listener mode", durch die Parameter "Source digital" oder, bei aktiviertem "Listener mode", durch die Parameter "Listener device" und "Listener value select" ausgewählt.</li> </ul> |

| Parameter<br>Index         Parameter         Scheibzugriff<br>bei Betriebaart<br>(MODE BLK)         Beschreibung           18         DISP_VALUE_1_SETTINGS         AUTO - OOS         Diser Parameter definiert alle Werte für das Display-Setup des Anzeigers. Die fol-<br>genden Parameter sind enthalten:           24         DISP_VALUE_2_SETTINGS         DISP_VALUE_1_SETTINGS         DISP_VALUE_1_SETTINGS           35         DISP_VALUE_5_SETTINGS         Autiviert den Tistener mode! In diesem Modus kann das Gerät ad pets ubstilteht-<br>mer und Tauscht auf andree Gerätea fraze. Eine Liste aller Geräteadnessen von<br>werfügbaren publizierenden Geräten ist im Parameter "Available publishers" zu fin-<br>den. Die Auswahl des Gerätes erfolgt in "Listener device" und des Wertes in Tiste-<br>ner device value select.           39         DISP_VALUE_3_SETTINGS         DISP_VALUE_1_1_8_1_LISTENER_DEVICE:<br>Bei aktiviertem Tistener mode? Auswahl einer publizierenden Adresse deren Wert<br>angezeigt werden soll.           39         DISP_VALUE_1_1_8_1_LISTENER_VALUE_SELECT:<br>Nach Auswahl der publizierenden Adresse im Parameter "Listener device", zeigt da<br>Gerät der ersten publizierenden Adresse im Parameter "Listener device", zeigt da<br>Gerät der ersten publizierenden derätes. Die Adresse des Gerätes<br>wählt werden.           DISP_VALUE_1_1_8_1_LISTENER_VALUE_SELECT können die nächsten Wert au gesetz. Durch TLISTENER_VALUE_SELECT können die nächsten Wert au geset/<br>wählt werden.           DISP_VALUE_1_8_SUTCE_1_8_SUTCE_1_8_SUTENER_VALUE_SELECT können die nächsten Wert au geset/<br>wählt werden.         DISP_VALUE_1_1_8_SUTENER_VALUE:<br>Der aktuell gewählte Wert inens Publizierenden Gerätes. Die Adresse des Gerätes<br>wird in Tistener dev |                                              |                                                                                                    |                                                 | Transducer Block                                                                                                    |
|----------------------------------------------------------------------------------------------------|----------------------------------------------|----------------------------------------------------------------------------------------------------|-------------------------------------------------|----------------------------------------------------------------------------------------------------|
| 18       DISP_VALUE_1_SETTINGS       AUTO - OOS       Diser Parameter definiert alle Werte für das Display-Setup des Anzeigers. Die fol-<br>genden Parameter sind enthalten:         24       DISP_VALUE_3_SETTINGS       • DISP_VALUE_5_SETTINGS         33       DISP_VALUE_6_SETTINGS       • Aktiviert den "Listener mode". In diesem Modus kann das Gerät auf dem Bus publi-<br>zierte Werte andrerer Geräte anzeigen. Das Gerät arbeitet als passiver Bustellneh-<br>mer und "lauscht" auf andere Geräte. Eine Liste aller Geräteadressen von<br>verfügbaren publizierenden Geräten ist im Parameter "Available publishers" zu fin-<br>den. Die Auswahl die Gerätes erfolgt in "Listener device" und des Wertes in "Listen<br>red evice value select".         39       DISP_VALUE_8_SETTINGS         39       DISP_VALUE_8_SETTINGS         30       DISP_VALUE_8_SETTINGS         31       DISP_VALUE_8_SETTINGS         32       DISP_VALUE_8_SETTINGS         33       DISP_VALUE_8_SETTINGS         34       DISP_VALUE_8_SETTINGS         35       DISP_VALUE_8_SETTINGS         36       DISP_VALUE_8_SETTINGS         37       DISP_VALUE_8_SETTINGS         38       DISP_VALUE_8_SETTINGS         39       DISP_VALUE_8_SETTINGS         39       DISP_VALUE_18_1.81_LISTENER_VALUE_SELECT:         30       DISP_VALUE_1.81_SETINES         31       DISP_VALUE_1.81_SETINER_9         32       <                                                                                                    | Parameter<br>Index                           | Parameter                                                                                                    | Schreibzugriff<br>bei Betriebsart<br>(MODE_BLK) | Beschreibung                                                                                                    |
| <ul> <li>ISEL2.IN_3</li> <li>ISEL2.OUT</li> <li>PD.IN</li> <li>PD.OUT</li> <li>PD.SP</li> <li>INTG.IN_1</li> <li>INTG.IN_2</li> <li>INTG.OUT</li> <li>AR.IN_1</li> <li>AR.IN_1</li> <li>AR.IN_2</li> <li>AR.IN_3</li> <li>AR.OUT</li> <li>DISP_VALUE_1[8]_SOURCE_DIGITAL:<br/>Auswahl eines digitalen Signals eines Funktionsblocks, das auf dem Display darge stellt werden soll. Verfügbare Parameter:</li> <li>Off</li> <li>ISEL1.DISABLE_1</li> <li>ISEL1.DISABLE_2</li> <li>ISEL1.DISABLE_3</li> <li>ISEL2.DISABLE_4</li> <li>ISEL2.DISABLE_2</li> <li>ISEL2.DISABLE_2</li> <li>ISEL2.DISABLE_1</li> <li>ISEL2.DISABLE_2</li> <li>ISEL2.DISABLE_1</li> <li>ISEL2.DISABLE_2</li> <li>ISEL2.DISABLE_1</li> <li>ISEL2.DISABLE_1</li> <li>ISEL2.DISABLE_2</li> <li>ISEL2.DISABLE_1</li> <li>ISEL2.DISABLE_2</li> <li>ISEL2.DISABLE_1</li> <li>ISEL2.DISABLE_1</li> <li>ISEL2.DISABLE_1</li> <li>ISEL2.DISABLE_1</li> <li>ISEL2.DISABLE_3</li> <li>ISEL2.DISABLE_4</li> <li>ISEL2.DISABLE_1</li> <li>ISEL2.DISABLE_4</li> </ul>                                                                                                    | 18<br>21<br>24<br>27<br>30<br>33<br>36<br>39 | DISP_VALUE_1_SETTINGS<br>DISP_VALUE_3_SETTINGS<br>DISP_VALUE_4_SETTINGS<br>DISP_VALUE_5_SETTINGS<br>DISP_VALUE_6_SETTINGS<br>DISP_VALUE_7_SETTINGS<br>DISP_VALUE_8_SETTINGS | AUTO - OOS                                      | Dieser Parameter definiert alle Werte für das Display-Setup des Anzeigers. Die fol-<br>genden Parameter sind enthalten:<br>• DISP_VALUE_118]_LISTENRE_MADDE:<br>Aktiviert den "Listener mode". In diesem Modus kann das Gerät auf dem Bus publi-<br>zierte Werte anderer Geräte anzeigen. Das Gerät arbeitet als passiver Busteilneh-<br>mer und "lauscht" auf andere Geräte. Eine Liste aller Geräteadressen von<br>verfügbaren publizierenden Geräten ist im Parameter "Available publishers" zu fin-<br>den. Die Auswahl des Gerätes erfolgt in "Listener device" und des Wertes in "Liste-<br>ner device value select".<br>PISP_VALUE_118]_LISTENER_DEVICE:<br>Bei aktiviertem "Listener mode" Auswahl einer publizierenden Adresse deren Wert<br>angezeigt werden soll.<br>PISP_VALUE_118]_LISTENER_VALUE_SELECT:<br>Nach Auswahl der publizierenden Adresse im Parameter "Listener device", zeigt das<br>Gerät den ersten publizierten Wert im Display an. Sie können den nächsten publi-<br>zierten Wert durch Auswahl von Ynext value" wählne.<br>Wird eine Adresse geschrieben, ist der Parameter "LISTENER_VALUE Immer auf 1<br>gesetzt. Durch "LISTENER_VALUE_SELECT" können die nächsten Werte ausge-<br>wählt werden.<br>DISP_VALUE_118]_LISTENER_VALUE:<br>Der aktuell gewählte Wert eines publizierenden Gerätes. Die Adresse des Gerätes<br>wird in "Listener device" ausgewählt und der Wert in "Listener value select", begin-<br>nend mit 1.<br>DISP_VALUE_118]_SOURCE_ANALOG:<br>Auswahl eines analogen Signalse eines Funktionsblocks, dessen Wert auf dem Dis-<br>play dargetselit werden soll.<br>Verfügbare Parameter:<br>0 Off<br>ISELLIN_1<br>ISELLIN_2<br>ISELLIN_3<br>ISELLIN_4<br>ISELLIN_4<br>ISELLIN_3<br>ISELLIN_4<br>ISELLIN_3<br>ISELLIN_4<br>ISELLIN_3<br>ISELZ.N_4<br>ISELZ.N_4<br>ISELZ.N_1<br>PID.OUT<br>PID.SP<br>INTG.N_1<br>INTG.N_2<br>INTG.OUT<br>ARIN<br>ARIN_1<br>ARIN_1<br>ARIN_1<br>ARIN_1<br>ARIN_1<br>ARIN_1<br>ARIN_1<br>ARIN_1<br>ARIN_1<br>ARIN_1<br>ARIN_1<br>ARIN_1<br>ARIN_1<br>ARIN_1<br>ISEL2.DISABLE_1<br>ISELLINSABLE_1<br>ISEL2.DISABLE_1<br>ISEL2.DISABLE_3<br>ISEL1.DISABLE_4<br>ISEL2.DISABLE_1<br>ISEL2.DISABLE_1<br>ISEL2.DISABLE_2<br>ISEL2.DISABLE_2<br>ISEL2.DISABLE_4<br>ISEL2.DISABLE_2 |

|                    |                                                 |                                                 | Transducer Block                                                                                                    |
|--------------------|-------------------------------------------------|-------------------------------------------------|----------------------------------------------------------------------------------------------------|
| Parameter<br>Index | Parameter                                       | Schreibzugriff<br>bei Betriebsart<br>(MODE_BLK) | Beschreibung                                                                                                    |
|                    |                                                 |                                                 | <ul> <li>DISP_VALUE_1[8]_DESC:<br/>Eingabe von Freitext, max. 16 Zeichen. Dieser Text wird unter dem Wert angezeigt.<br/>Ist der Text länger als 5 Zeichen, wird er als Lauftext angezeigt.</li> <li>DISP_VALUE_1[8]_FORMAT:<br/>Anzahl von Dezimalstellen für die Anzeige.<br/>Verfügbare Parameter:</li> <li>Auto (Dezimalpunkt wird automatisch so gesetzt, dass alle 5 Stellen der Anzeige<br/>gefüllt sind)</li> <li>XXXXX</li> <li>XXXXX</li> <li>XXXXX</li> <li>XXXXX</li> <li>XXXXX</li> <li>XXXXX</li> <li>XXXXX</li> <li>XXXXX</li> <li>XXXXX</li> <li>XXXXX</li> <li>XXXXX</li> </ul>                                                                                                    |
|                    |                                                 |                                                 | <ul> <li>DISP_VALUE_1[8]_BGMIN:<br/>Eingabe des Minimums (0%) zur Bargraph-Anzeige.</li> <li>DISP_VALUE_1[8]_BGMAX:<br/>Eingabe des Maximums (100%) zur Bargraph-Anzeige.</li> <li>DISP_VALUE_1[8]_PERCENT:<br/>Ein-/Ausschalten des Prozentzeichens. Keine Neuberechnung des angezeigten<br/>Wertes.</li> <li>DISP_VALUE_1[8]_SETUP_DIGITAL:<br/>Darstellung von Digitalwerten. Diese Einstellung ist nur gültig, wenn eine Quelle<br/>für Digitalwert ausgewählt wurde.<br/>Verfügbare Parameter: <ul> <li>1 = On; 0 = Off</li> <li>0 = On; 1 = Off</li> <li>1 = Open; 0 = Close</li> <li>0 = Open; 1 = Close</li> <li>Anzeige als Dezimalwert</li> </ul> </li> </ul>                                                                                                    |
| 40                 | Block Error Description 1<br>(BLOCK_ERR_DESC_1) | nur lesbar                                      | Anzeige weiterer Informationen zur Behebung eines Block Errors.<br>0x00000001 Resource Block out of service<br>0x00010000 IS1 nicht instanziiert, aber als Quelle verwendet<br>0x00020000 IS2 nicht instanziiert, aber als Quelle verwendet<br>0x00040000 PID nicht instanziiert, aber als Quelle verwendet<br>0x00100000 INTG Block nicht instanziiert, aber als Quelle verwendet<br>0x01000000 Channel 1: Mehrere Eingänge oder Geräteadresse für Listener Mode<br>nicht verfügbar<br>0x02000000 Channel 2: Mehrere Eingänge oder Geräteadresse für Listener Mode<br>nicht verfügbar<br>0x04000000 Channel 3: Mehrere Eingänge oder Geräteadresse für Listener Mode<br>nicht verfügbar<br>0x04000000 Channel 4: Mehrere Eingänge oder Geräteadresse für Listener Mode<br>nicht verfügbar<br>0x08000000 Channel 5: Mehrere Eingänge oder Geräteadresse für Listener Mode<br>nicht verfügbar<br>0x1000000 Channel 5: Mehrere Eingänge oder Geräteadresse für Listener Mode<br>nicht verfügbar<br>0x2000000 Channel 5: Mehrere Eingänge oder Geräteadresse für Listener Mode<br>nicht verfügbar<br>0x2000000 Channel 7: Mehrere Eingänge oder Geräteadresse für Listener Mode<br>nicht verfügbar<br>0x2000000 Channel 6: Mehrere Eingänge oder Geräteadresse für Listener Mode<br>nicht verfügbar<br>0x40000000 Channel 7: Mehrere Eingänge oder Geräteadresse für Listener Mode<br>nicht verfügbar<br>0x40000000 Channel 8: Mehrere Eingänge oder Geräteadresse für Listener Mode<br>nicht verfügbar<br>0x80000000 Channel 8: Mehrere Eingänge oder Geräteadresse für Listener Mode<br>nicht verfügbar |

### 14.3.5 Transducer Block "Advanced Diagnostic"

Der Advanced Diagnostic Block informiert über den aktuellen und letzten Status des Gerätes. Desweiteren zeigt er an, in welchem Kanal das aktuelle Diagnoseereignis auftrat. Er enthält Minimal- und Maximalwerte für jeden Analogkanal.

|                                              | Transducer Block                                                                                                    |                                                 |                                                                                                    |  |
|----------------------------------------------|----------------------------------------------------------------------------------------------------|-------------------------------------------------|----------------------------------------------------------------------------------------------------|--|
| Parameter<br>Index                           | Parameter                                                                                                    | Schreibzugriff<br>bei Betriebsart<br>(MODE_BLK) | Beschreibung                                                                                                    |  |
| 14                                           | ACTUAL_STATUS_ NUMBER                                                                                                    | nur lesbar                                      | Zeigt die aktuelle Diagnosenummer.                                                                                                    |  |
| 15                                           | ACTUAL_STATUS_DESC                                                                                                    | nur lesbar                                      | Zeigt eine Beschreibung der Diagnosemeldung.                                                                                                    |  |
| 16                                           | ACTUAL_STATUS_CATE-<br>GORY                                                                                                    | nur lesbar                                      | <ul> <li>Aktuelle Statuskategorie</li> <li>Good: keine Fehler detektiert</li> <li>F: Failure: Fehler detektiert</li> <li>C: Function check: Gerät ist im Service-Modus ("Service mode")</li> <li>S: Out of Spec.: Gerät wird außerhalb der Spezifikation betrieben</li> <li>M: Maintenance required: Wartung erforderlich</li> <li>Ohne Kategorie: Für das aktuelle Diagnoseereignis wurde keine NAMUR-Kategorie ausgewählt</li> </ul> |  |
| 17                                           | ACTUAL_STATUS_ CHAN-<br>NEL                                                                                                    | nur lesbar                                      | Dieser Parameter zeigt den Kanal an auf dem die 'Current diagnostics' Meldung auf-<br>trat.                                                                                                    |  |
| 18                                           | ACTUAL_STATUS_ COUNT                                                                                                    | nur lesbar                                      | Dieser Parameter zeigt die aktuelle Anzahl von Ststusmeldungen, die nicht "gut".                                                                                                    |  |
| 19                                           | LAST_STATUS_NUMBER                                                                                                    | AUTO - OOS                                      | Zeigt die letzte Diagnosenummer.                                                                                                    |  |
| 20                                           | LAST_STATUS_DESC                                                                                                    | AUTO - OOS                                      | Zeigt eine Beschreibung der letzten Diagnosemeldung.                                                                                                    |  |
| 21                                           | LASI_SIATUS_CATEGORY                                                                                                    | AU10 - 005                                      | <ul> <li>Good: keine Fehler detektiert</li> <li>F: Failure: Fehler detektiert</li> <li>C: Function check: Gerät ist im Service-Modus ("Service mode")</li> <li>S: Out of Spec.: Gerät wird außerhalb der Spezifikation betrieben</li> <li>M: Maintenance required: Wartung erforderlich</li> <li>Ohne Kategorie: Für das aktuelle Diagnoseereignis wurde keine NAMUR-Kategorie ausgewählt</li> </ul>                                   |  |
| 22                                           | LAST_STATUS_CHANNEL                                                                                                    | AUTO - OOS                                      | Dieser Parameter zeigt an, in welchem Kanal die 'Last diagnostics' Meldung auftrat.                                                                                                    |  |
| 23<br>25<br>27<br>29<br>31<br>33<br>35<br>37 | CH1_MIN_INDICATOR<br>CH2_MIN_INDICATOR<br>CH3_MIN_INDICATOR<br>CH4_MIN_INDICATOR<br>CH5_MIN_INDICATOR<br>CH6_MIN_INDICATOR<br>CH7_MIN_INDICATOR<br>CH8_MIN_INDICATOR | AUTO - OOS                                      | Zeigt den Minimalwert von Kanal 1[8] (Wert 1 bis 8) an. Dieser Wert wird alle 10<br>Minuten in den nichtflüchtigen Speicher geschrieben.                                                                                                    |  |
| 24<br>26<br>28<br>30<br>32<br>34<br>36<br>38 | CH1_MAX_INDICATOR<br>CH2_MAX_INDICATOR<br>CH3_MAX_INDICATOR<br>CH4_MAX_INDICATOR<br>CH5_MAX_INDICATOR<br>CH6_MAX_INDICATOR<br>CH7_MAX_INDICATOR<br>CH8_MAX_INDICATOR | AUTO - OOS                                      | Zeigt den Maximalwert von Kanal 1[8] (Wert 1 bis 8) an. Dieser Wert wird alle 10<br>Minuten in den nichtflüchtigen Speicher geschrieben.                                                                                                    |  |
| 39                                           | RESET_ALL_INDICATORS                                                                                                    | AUTO - OOS                                      | Setzt alle Minimal- und Maximalwerte auf "0" zurück.                                                                                                    |  |
| 40                                           | ADVDIAG_DIAG-<br>SIM_ENABLE                                                                                                    | OOS                                             | Aktivieren oder Deaktivieren der Simulation eines Diagnoseereignisses.                                                                                                    |  |
| 41                                           | DIAGSIM_NUMBER                                                                                                    | AUTO - OOS                                      | Auswahl des zu simulierenden Diagnoseereignisses.                                                                                                    |  |

|                    | Transducer Block                                |                                                 |                                                                                                    |  |  |  |  |  |  |  |  |  |  |
|--------------------|-------------------------------------------------|-------------------------------------------------|----------------------------------------------------------------------------------------------------|--|--|--|--|--|--|--|--|--|--|
| Parameter<br>Index | Parameter                                       | Schreibzugriff<br>bei Betriebsart<br>(MODE_BLK) | Beschreibung                                                                                                    |  |  |  |  |  |  |  |  |  |  |
| 42                 | STATUS_SIGNAL                                   | nur lesen                                       | Kopie von "ACTUAL_STATUS_CATEGORY" nur mit dem Label "Status signal"                                                                                                    |  |  |  |  |  |  |  |  |  |  |
| 43                 | Block Error Description 1<br>(BLOCK_ERR_DESC_1) | nur lesbar                                      | <ul> <li>Anzeige weiterer Informationen zur Behebung eines Block Errors.</li> <li>0x00000000</li> <li>0x0000001 Resource Block Out Of Service</li> <li>0x00010000 Diagnose-Simulation aktiv</li> </ul> |  |  |  |  |  |  |  |  |  |  |

### 14.4 PID Funktionsblock (PID-Regler)

Ein PID Funktionsblock beinhaltet die Eingangskanal-Verarbeitung, die proportionalintegral- differential Regelung (PID) und die analoge Ausgangskanal-Verarbeitung. Die Konfiguration des PID Funktionsblocks ist abhängig von der Automatisierungsaufgabe. Realisierbar sind: einfache Regelkreise, Regelungen mit Störgrößenaufschaltung, Kaskadenregelung, Kaskadenregelung mit Begrenzung.

Für die Messwertverarbeitung innerhalb des PID Funktionsblocks stehen u. a. folgende Möglichkeiten zur Verfügung: Signalskalierung, Signalbegrenzung, Betriebsartsteuerung, Störgrößenaufschaltung, Begrenzungsregelung, Alarmerkennung, Weiterleitung des Signalstatus.

Eine detaillierte Beschreibung des PID Funktionsblocks finden Sie in der Guideline FOUN-DATION Fieldbus Function Blocks (www.endress.com/download  $\rightarrow$  Produktwurzel: SFC162).

### 14.5 Input Selector Funktionsblock

Der Block zur Signalauswahl (Input Selector Block - ISEL) ermöglicht die Auswahl von bis zu vier Eingängen und erzeugt einen Ausgang basierend auf der konfigurierten Aktion. Eine detaillierte Beschreibung des Input Selector Funktionsblocks finden Sie in der Guideline FOUNDATION Fieldbus Function Blocks (www.endress.com/download  $\rightarrow$  Produktwurzel: SFC162).

### 14.6 Arithmetic Funktionsblock

Der Arithmetic Funktionsblock ermöglicht es, für einen primären Eingang eine Funktion zur Bereichserweiterung zu konfigurieren, und wendet die zehn unterschiedlichen arithmetischen Funktionen zur Kompensation oder Vergrößerung des erweiterten Eingangsbereichs an. Alle Vorgänge werden anhand der Parameter und der Eingangsverbindung ausgewählt. Die zehn arithmetischen Funktionen sind Flow Compensation Linear, Flow Compensation Wurzelfunktion, Flow Compensation Approximate, Btu Flow, Traditional Multiply und Divide, Average, Summer, Fourth Order Polynomial und Simple HTG Compensate Level. Der Arithmetic Funktionsblock unterstützt die Betriebsartensteuerung (Auto, Man, OOS). In diesem Block gibt es keine standardmäßige Alarmerkennung.

Eine detaillierte Beschreibung des Arithmetic Funktionsblocks finden Sie in der Guideline FOUNDATION Fieldbus Function Blocks (www.endress.com/download  $\rightarrow$  Produktwurzel: SFC162).

### 14.7 Integrator Funktionsblock

Der Integrator (INT) Funktionsblock integriert einen Messwert oder die Summe oder Differenz zwischen zwei Messwerten in Abhängigkeit von der Zeit. Der Block vergleicht den integrierten oder akkumulierten Wert mit den Grenzwerten für Vorabauslösung ("PRE-TRIP") und Auslösung ("TRIP") und erzeugt diskrete Ausgangssignale, sobald die Grenzwerte erreicht werden. Dieser Funktionsblock kann auch als Summenzähler verwendet werden. Sie wählen einen von sieben Integrator-Typen aus, die bestimmen, ob der integrierte Wert von 0 ausgehend zunimmt oder vom Sollwert (Setpoint, SP) ausgehend abnimmt. Der Block verfügt über zwei Eingänge und kann einen positiven, einen negativen oder einen Nettodurchfluss integrieren. Diese Fähigkeit ist sehr nützlich, um Volumenoder Masseänderungen in Behältern zu berechnen, oder kann als Optimierungswerkzeug zur Steuerung des Durchflussverhältnisses genutzt werden.

Der Integrator Funktionsblock unterstützt die Betriebsartensteuerung, den bedarfsgesteuerten Reset, ein Reset-Zähler und die Berechnung des Signalstatus. In diesem Funktionsblock gibt es keine standardmäßigen Alarme. Benutzerspezifische Alarme werden unterstützt.

Eine detaillierte Beschreibung des Integrator Funktionsblocks finden Sie in der Guideline FOUNDATION Fieldbus Function Blocks (www.endress.com/download  $\rightarrow$  Produktwurzel: SFC162).

### 14.8 Konfiguration des Verhaltens bei Ereignissen gemäß FOUNDATION Fieldbus™-Felddiagnose

Das Gerät unterstützt die Konfiguration der FOUNDATION Fieldbus-Felddiagnose. Das bedeutet u. a.:

- Die Diagnosekategorie gemäß NAMUR-Empfehlung NE107 wird in herstellerunabhängiger Form über den Feldbus übertragen:
  - F: Failure
  - C: Function check
  - S: Out of specification
  - M: Maintenance required
- Die Diagnosekategorie der vordefinierten Ereignisgruppen kann vom Benutzer an die Anforderungen der jeweiligen Anwendung angepasst werden.

Zusätzliche Informationen und Maßnahmen zur Fehlerbehebung werden zusammen mit der Ereignismeldung über den Feldbus übertragen.

Es muss sichergestellt werden, dass die Option "Multi-bit Alarm Support" im Parameter FEATURE\_SEL des Resource Blocks aktiviert ist.

#### 14.8.1 Ereignisgruppen

Die Diagnoseereignisse sind in 16 Standardgruppen unterteilt und zwar nach Quelle und Bedeutung des Ereignisses. Werkseitig ist jeder Gruppe eine Standardereigniskategorie zugewiesen. Zu jeder Ereignisgruppe gehört ein Bit der Zuordnungsparameter. Die folgende Tabelle definiert die Standardzuordnungen von Ereignismeldungen zur der entsprechenden Gruppe.

| Ereignisgewichtung | Standardereigniskategorie | Ereignisquelle | Bit | Ereignisse dieser Gruppe                                              |
|--------------------|---------------------------|----------------|-----|-----------------------------------------------------------------------|
| Highest severity   | Failure (F)               | Sensor         | 31  | Bei diesem Gerät nicht verwendet                                      |
|                    |                           | Elektronik     | 30  | <ul><li>F261: Device electronics</li><li>F283: Memory error</li></ul> |
|                    |                           | Konfiguration  | 29  | F437: Configuration error                                             |
|                    |                           | Prozess        | 28  | Bei diesem Gerät nicht verwendet                                      |

| Ereignisgewichtung | Standardereigniskategorie | Ereignisquelle | Bit | Ereignisse dieser Gruppe         |  |  |  |  |  |  |  |
|--------------------|---------------------------|----------------|-----|----------------------------------|--|--|--|--|--|--|--|
| High severity      | Function check (C)        | Sensor         | 27  | Bei diesem Gerät nicht verwendet |  |  |  |  |  |  |  |
|                    |                           | Elektronik     | 26  | Bei diesem Gerät nicht verwendet |  |  |  |  |  |  |  |

| Ereignisgewichtung | Standardereigniskategorie | Ereignisquelle | Bit | Ereignisse dieser Gruppe                                            |
|--------------------|---------------------------|----------------|-----|---------------------------------------------------------------------|
|                    |                           | Konfiguration  | 25  | <ul><li>C501: Device reset</li><li>C561: Display overflow</li></ul> |
|                    |                           | Prozess        | 24  | Bei diesem Gerät nicht verwendet                                    |

Den Ereignisgewichtungen "Low severity" und "Lowest severity" sind keine Ereignisse zugeordnet.

#### 14.8.2 Zuordnungsparameter

Die Zuordnung von Ereigniskategorien zu Ereignisgruppen erfolgt über vier Zuordnungsparameter.

Sie finden sie im Block RESOURCE (RB2):

- FD\_FAIL\_MAP: für Ereigniskategorie "Failure (F)"
- FD\_CHECK\_MAP: für Ereigniskategorie "Function check (C)"
- FD\_OFFSPEC\_MAP: für Ereigniskategorie "Out of specification (S)"
- FD\_MAINT\_MAP: für Ereigniskategorie "Maintenance required (M)"

Jeder dieser Parameter besteht aus 32 Bit mit folgender Bedeutung:

- Bit 0: reserviert f
  ür Fieldbus Foundation ("Check Bit")
- Bits 1...15: Konfigurierbarer Bereich; Dieser Bereich wird von diesem Gerät nicht genutzt.
- Bits 16...31: Standardbereich; diese Bits sind den Ereignisgruppen fest zugeordnet. Wenn das Bit auf 1 gesetzt ist, ist diese Ereignisgruppe der entsprechenden Ereigniskategorie zugewiesen.

Die nachfolgende Tabelle führt die Standardeinstellungen der Zuordnungsparameter auf. Die Standardeinstellung verfügt über eine eindeutige Zuordnung zwischen der Ereignisgewichtung und der Ereigniskategorie (d. h. der Zuordnungsparameter).

|                              | Star              | Standardbereich          |   |    |       |       |       |    |     |        |       |    |         |        |       | Konfigurierbarer Bereich |   |
|------------------------------|-------------------|--------------------------|---|----|-------|-------|-------|----|-----|--------|-------|----|---------|--------|-------|--------------------------|---|
| Ereignisgewichtung           | Hig<br>ting       | Highest weigh- l<br>ting |   |    |       | h wei | ghtir | ıg | Low | v seve | erity |    | Low     | vest s | everi | ty                       |   |
| Ereignisquelle <sup>1)</sup> | L) S E C          |                          |   | Р  | S     | E     | C     | Р  | S   | E      | С     | Р  | S       | E      | С     | Р                        |   |
|                              |                   |                          |   |    |       |       |       |    |     |        |       |    |         |        |       |                          |   |
| Bit                          | 31 30 29 28 27 26 |                          |   | 26 | 25    | 24    | 23    | 22 | 21  | 20     | 19    | 18 | 17      | 16     | 151   |                          |   |
|                              |                   |                          |   |    |       |       |       |    |     |        |       |    |         |        |       |                          |   |
| FD_FAIL_MAP                  | 1                 | 1                        | 1 | 1  | 0     | 0     | 0     | 0  | 0   | 0      | 0     | 0  | 0       | 0      | 0     | 0                        | 0 |
| FD_CHECK_MAP                 | 0                 | 0                        | 0 | 0  | 1     | 1     | 1     | 1  | 0   | 0      | 0     | 0  | 0       | 0      | 0     | 0                        | 0 |
| FD_OFFSPEC_MAP               | 0 0 0 0           |                          | 0 | 0  | 0 0 0 |       | 0     | 1  | 1 1 |        | 1 1   |    | 0 0 0 0 |        | 0     | 0                        |   |
| FD_MAINT_MAP                 | 0 0 0 0           |                          | 0 | 0  | 0     | 0     | 0     | 0  | 0   | 0      | 1     | 1  | 1       | 1      | 0     |                          |   |

1) S: Sensor; E: Elektronik; C: Konfiguration; P:Prozess

Um das Diagnoseverhalten zu ändern wie folgt vorgehen:

- 1. Zuordnungsparameter, dem die Gruppe aktuell zugewiesen ist, öffnen.
- 2. Das Bit der Ereignisgruppe von 1 in 0 ändern. In Konfigurationssystemen geschieht dies durch Deaktivieren des entsprechenden Kontrollkästchens.
- 3. Den Zuordnungsparameter, dem die Gruppe zugewiesen werden soll, öffnen.
- 4. Das Bit der Ereignisgruppe von 0 in 1 ändern. In Konfigurationssystemen geschieht dies durch Aktivieren des entsprechenden Kontrollkästchens.

**Beispiel:** Die Gruppe "Highest severity/Configuration error" enthält das Ereignis 437: "Configuration error". Dieses soll zur Kategorie "Function check (C)" und nicht länger zur Kategorie "Failure (F)" gehören.

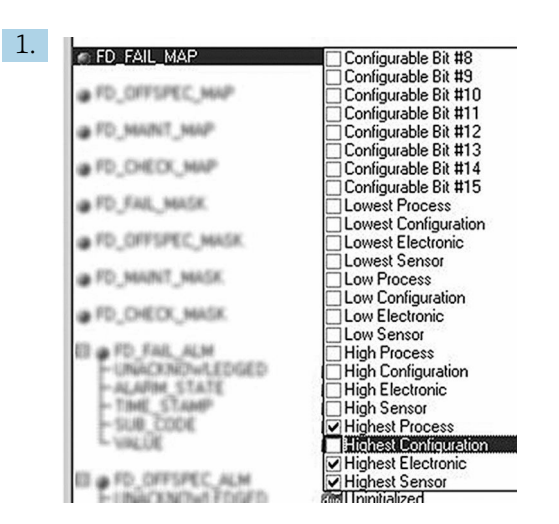

A0019661

Im Parameter FD\_FAIL\_MAP des Resource Blocks für die Gruppe "Highest Configuration" das entsprechende Kontrollkästchen deaktivieren.

| 2. | FD_CHECK_MAP                                                                                          | Configurable Bit #8                                                                                                    |
|----|----------------------------------------------------------------------------------------------------|----------------------------------------------------------------------------------------------------|
|    | . FD_FAL_MASK                                                                                         | Configurable Bit #9                                                                                                    |
|    | . FD_OFFSPEC_MASK                                                                                     | Configurable Bit #11                                                                                                    |
|    | . FD_MAINT_MASK                                                                                       | Configurable Bit #13                                                                                                    |
|    | . FD_CHECK_MASK                                                                                       | Lowest Process                                                                                                    |
|    | D PD_FAX_ALM<br>-UNACKNDWLEDGED<br>-ALADM STATE<br>-TIME_STANP<br>-SUB_CODE<br>-SUB_CODE<br>-SUB_CODE | Lowest Configuration Lowest Electronic Low Process Low Configuration Low Electronic Low Sensor Low Sensor                                     |
|    | EL PTD_OFFSPEC_ALM<br>- UNACKNOWLEDGED<br>- ALAPIM_STATE<br>- TIME_STAMP                              | <ul> <li>✓ High Process</li> <li>✓ High Configuration</li> <li>✓ High Electronic</li> <li>✓ High Sensor</li> <li>✓ Highest Process</li> </ul> |
|    | L'ANTOR                                                                                               | Highest Configuration                                                                                                    |
|    | The Physical state                                                                                    |                                                                                                    |

A0019663

Im Parameter FD\_CHECK\_MAP des Resource Blocks für die Gruppe "Highest Configuration" das entsprechende Kontrollkästchen aktivieren.

Das entsprechende Bit in mindestens einem der Zuordnungsparameter für jede Ereignisgruppe muss gesetzt sein. Andernfalls wird keine Informationen zur Kategorie zusammen mit dem Ereignis über den Bus übertragen. Als Folge ignoriert das Leitsystem in der Regel das Vorliegen des entsprechenden Ereignisses.

Die Erkennung von Diagnoseereignissen wird mithilfe der MAP-Parameter (F, C, S, M) parametriert, die Übertragung der Meldungen an den Bus allerdings nicht. Letzteres erfolgt mithilfe der MASK-Parameter. Der Resource Block muss in den Auto-Modus versetzt werden, damit die Statusinformationen an den Bus übertragen werden.

#### 14.8.3 Ursache und Behebung eines Diagnoseereignisses

Im Parameter FD\_RECOMMEN\_ACT im Resource Block wird eine Beschreibung zum aktuell aktiven Diagnoseereignis mit der höchsten Priorität angezeigt.

Die Beschreibung ist wie folgt aufgebaut:

Diagnosenummer:Diagnosetext mit Kanal (ch x):Empfehlungen zur Fehlerbehebung, getrennt durch Trennstriche

437:Configuration error ch01:Check configuration of the transmitter settings - Contact service organisation

Der über den Bus übertragene Wert ist wie folgt aufgebaut: XXYYY

X = Kanalnummer

YYY = Diagnosenummer

Der Wert für das obige Beispiel lautet 1437

### 14.9 Übertragung der Ereignismeldungen an den Bus

Die Übertragung der Ereignismeldungen muss von dem jeweils eingesetzten Leitsystem unterstützt werden.

#### 14.9.1 Ereignispriorität

Ereignismeldungen werden nur dann an den Bus übertragen, wenn sie eine Priorität zwischen 2 und 15 haben. Ereignisse mit Priorität 1 werden angezeigt, aber nicht an den Bus übertragen. Ereignisse mit Priorität 0 werden ignoriert. Werkseitig haben alle Ereignisse die Priorität 0. Diese Priorität kann für die vier Zuordnungsparameter individuell angepasst werden. Hierzu werden vier PRI-Parameter (F, C, S, M) des Resource Blocks verwendet.

#### 14.9.2 Unterdrückung bestimmter Ereignisse

Die Übertragung von Ereignissen an den Bus kann über eine Maske unterdrückt werden. In diesem Fall werden diese Ereignisse zwar angezeigt, aber nicht an den Bus übertragen. Diese Maske finden Sie in den MASK-Parametern (F, C, S, M). Die Maske dient als negative Maske, das heißt: Wenn ein Feld markiert ist, werden die zugehörigen Ereignisse nicht an den Bus übertragen.

# Stichwortverzeichnis

### Α

| Abmessungen                    | 8   |
|--------------------------------|-----|
| Alarmerkennung und -behandlung | ʻi1 |
| Anforderungen an Personal      | 5   |
| Anschlusskontrolle             | 16  |
| Anzahl Feldgeräte              | 14  |
| Anzeige- und Bedienelemente    | 17  |
| Arbeitssicherheit              | 5   |
| Arithmetic Funktionsblock 5    | 53  |
| Auswahl Betriebsart            | ʻi1 |
| Auswahl der Betriebsart 4      | Ъ7  |

### В

| -                  |
|--------------------|
| Betriebsart        |
| Betriebssicherheit |
| Blockmodell        |
| Blockzustand       |
| Busabschluss       |

### С

| CE-Zeichen | <br> | • | • | • | • • |  |  |  | • | • |  |  |  |  | • | 6 |
|------------|------|---|---|---|-----|--|--|--|---|---|--|--|--|--|---|---|
| D          |      |   |   |   |     |  |  |  |   |   |  |  |  |  |   |   |

| D                   |
|---------------------|
| Datenübertragung    |
| Direkte Wandmontage |
| Display drehen      |
|                     |

### Ε

| Erdung              | <br> | <br>15 |
|---------------------|------|--------|
| Erst-Inbetriebnahme | <br> | <br>24 |

### F

| Feldbus-Gerätestecker       1         Feldbusbasierte Prozessbearbeitung       2         Feldgeräte, Anzahl       1         FOUNDATION Fieldbus™-Technologie       2 | L2<br>22<br>14<br>20 |
|----------------------------------------------------------------------------------------------------|----------------------|
| Funktionsblock                                                                                                    |                      |
| Arithmetic                                                                                                    | 53                   |
| Input Selector                                                                                                    | 53                   |
| Integrator                                                                                                    | 53                   |
| PID                                                                                                    | 53                   |
| Funktionsblöcke                                                                                                    | 22                   |
| Funktionsblöcke verschalten                                                                                                    | 26                   |
| Funktionsblockverschaltung                                                                                                    | 25                   |

### G

| Geräte-ID, Adressierung | 22 |
|-------------------------|----|
| Gerätebeschreibung      | 23 |
| Geräteblock             | 40 |
| Gesamtkabellänge        | 14 |
|                         |    |

### Η

| H1-Bussystem                    | 20 |
|---------------------------------|----|
| Herstellerspezifische Parameter | 47 |
| High Speed Ethernet (HSE)       | 21 |

### I

| К                             |    |
|-------------------------------|----|
| Integrator Funktionsblock     | 53 |
| Input Selector Funktionsblock | 53 |
|                               |    |

### K

| Kabelspezifikation                       | 3 |
|------------------------------------------|---|
| Kabeltyp                                 | 3 |
| Kabelverschraubung oder -durchführung 12 | 2 |
| Konformitätserklärung                    | 5 |

### L

| -                           |    |
|-----------------------------|----|
| Link Active Scheduler (LAS) | 21 |
| Listener Mode               | 24 |

### М

| Maximale Gesamtkabellänge   |
|-----------------------------|
| Maximale Stichleitungslänge |
| Montage                     |
| Rohr                        |
| Wand                        |
| Montagekontrolle            |
| Montageort                  |

#### **P** Parameter

| i di difficici       |
|----------------------|
| herstellerspezifisch |
| PID Funktionsblock   |
| Produktsicherheit    |
| Prozessalarme        |
|                      |

### R

| Resource Block  | 40 |
|-----------------|----|
| FF-Parameter    | 42 |
| Resource Blöcke | 25 |
| Rohrmontage     | 9  |
| Rücksendung     | 31 |

### S

| Schirmung           | 15 |
|---------------------|----|
| Schreibschutz       | 41 |
| Schutzart           | 16 |
| Stichleitungslänge  | 14 |
| Systemarchitektur   | 20 |
| Systemdateien       | 19 |
| Systemkonfiguration | 26 |

### Т

| Transducer Block    | 7 |
|---------------------|---|
| Advanced Diagnostic | 2 |
| Display             | 9 |
| FF-Parameter        | 7 |
| Transducer Blöcke   | 6 |
|                     |   |

### v

| Verschalten von | Funktionsblöcken | <br> |  |  |  |  |  | 2 | 6 |
|-----------------|------------------|------|--|--|--|--|--|---|---|
|                 |                  |      |  |  |  |  |  |   |   |

| W Wandmontage                                    | 9 |
|--------------------------------------------------|---|
| Z                                                | _ |
| Zertifikate und Zulassungen                      | 7 |
| Zertifizierung FOUNDATION Fleidbusi <sup>m</sup> | 8 |

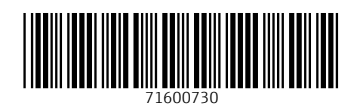

www.addresses.endress.com

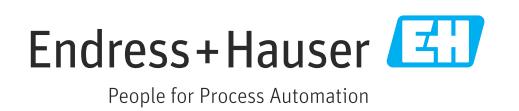